# 297-2251-017

DMS-100 Family **TOPS IWS** NTDA Application Guide

IWS release 17.1 Post-GA Standard12.04

August 2003

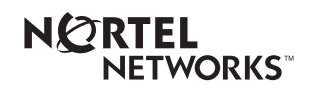

# DMS-100 Family **TOPS IWS** NTDA Application Guide

Publication number: 2 Product release: 1 Document release: 2 Date: 2

297-2251-017 IWSS0171 Standard 12.04 August 2003

Copyright © 1994-2003 Nortel Networks All Rights Reserved.

Printed in the United States of America.

**NORTEL NETWORKS CONFIDENTIAL:** The information contained herein is the property of Nortel Networks and is strictly confidential. Except as expressly authorized in writing by Nortel Networks, the holder shall keep all information contained herein confidential, shall disclose the information only to its employees with a need to know, and shall protect the information, in whole or in part, from disclosure and dissemination to third parties with the same degree of care it uses to protect its own confidential information, but with no less than reasonable care. Except as expressly authorized in writing by Nortel Networks, the holder is granted no rights to use the information contained herein.

Information subject to change without notice. Nortel Networks reserves the right to make changes in design or components as progress in engineering and manufacturing may warrant.

DMS, NORTEL NETWORKS, and TOPS are trademarks of Nortel Networks Corporation. Microsoft Windows is a trademark of Microsoft Corporation.

Limitation of liability: Neither Nortel Networks nor any of its agents or suppliers shall be liable for any indirect, consequential, incidental, or exemplary damages, or economic losses (including damages for loss of business profits, business interruption, loss of business information and the like), arising from the use, inability to use, or performance of the software or this license agreement, even if Nortel Networks or such agent or supplier has been advised of the possibility of such damages and/or losses, and whether any such damage and/or loss arises out of contract (including fundamental breach), tort (including negligence), or otherwise. The entire liability of Nortel Networks for any claim or loss, damage or expense from any cause whatsoever, whether arising out of contract (including fundamental breach), tort (including negligence), or otherwise shall in no event exceed the price paid by you under this license agreement. In some jurisdictions you may have additional rights, in which case some of the above may not apply to you.

# **Publication history**

# August 2003 Document version.issue 12.04 Standard for load IWS 17.1 (Post-GA G3 release) July 2003 Document version.issue 12.03 Standard for load IWS 17.1 (Post-GA G3 release) June 2003 Document version.issue 12.02 Standard for load IWS 17.1 (G3 release) April 2003 Document version.issue 12.01 Preliminary for load IWS 17.1 (G2 release) November 2002 Document version.issue 11.01 Preliminary for load IWS 17.0 (G2 release) September 2001 Document version.issue 10.02 Standard for load IWS 15.2

(G3 release)

# September 2001

Document version.issue 10.01 Preliminary for load IWS 15.2 (G2 release) v

#### June 2001

| Document version.issue 09.02  |
|-------------------------------|
| Standard for load IWS 15.0 FU |
| (G3 CD release)               |

#### **April 2001**

Document version.issue 09.01 Preliminary for load IWS 15.0 FU (G2 release)

#### September 2000

Document version.issue 08.03 Standard release for load IWS 14.0 CC (G3 release)

#### September 2000

Document version.issue 08.02 Standard release for load IWS 14.0 CC (G2 release)

#### September 2000

Document version.issue 08.01 Standard release for load IWS 14.0 BQ (G2 CD release)

#### August 2001

Document version.issue 07.04 Standard release for load IWS 13.0 HP (post-G3 release for SR resolution)

#### June 2000

Document version.issue 07.03 Standard release for load IWS 13.0 HP (G3 release)

#### March 2000

Document version.issue 07.02 Standard release for load IWS 13.0 GJ (G2 release)

#### March 2000

Document version.issue 07.01 Standard release for load IWS 13.0 FR (G2 CD release)

#### August 1999

|              | Document version.issue 06.02<br>Standard release for load IWS 12.0 AL<br>(G2 release)                    |
|--------------|----------------------------------------------------------------------------------------------------|
| August 1999  | Version 06.01 Standard release for load IWS120AK (G2 CD release)                                         |
| May 1999     | Version 05.05 Standard release for load IWS110BV (G3 release)                                            |
| May 1999     | Version 05.04 Standard release for load IWS110BU<br>(G3 CD release for resolution of a service request)  |
| March 1999   | Version 05.03 Standard release for load IWS110BU (G2 release)                                            |
| March 1999   | Version 05.02 Standard release for load IWS110BS (G2 CD release)                                         |
| November 199 | <b>98</b><br>Version 05.01 Preliminary release for load IWS110BG<br>(G1A release)                        |
| November 199 | <b>98</b><br>Version 03.05 Standard release for load IWS090BB<br>(Post-G3 CD release for PRS resolution) |
| August 1998  | Version 04.02 Standard release for load IWS100BA (G2 CD release)                                         |
| June 1998    | Version 03.04 Standard release for load IWS090BB (G3 release)                                            |
| May 1998     | Version 04.01 Preliminary release for load IWS100AL (G1A SMA release)                                    |
| April 1998   | Version 03.03 Standard release for load IWS090AZ (G2 SMA release)                                        |

#### March 1998

Version 03.02 Standard release for load IWS090AY (G2 CD release)

#### January 1998

Version 02.04 Standard release for load IWS080AW (G2 SMA release)

#### December 1997

Version 03.01 Preliminary release for load IWS090AN (G1A SMA release)

#### December 1997

Version 02.03 Standard release for load IWS080AV (G2 SMA release)

#### December 1997

Version 02.02 Standard release for load IWS080AS (G2 CD release)

#### October 1997

Version 02.01. Preliminary release for load IWS080AO (G1A SMA release)

#### September 1997

Version 01.02. Standard release for load IWS070CA (G3 LET0007 CD release)

#### July 1997

Version 01.01. Preliminary release for load IWS070BW (G2A SMA release)

| 1.0 | Introd  | uction                                            | 13        |
|-----|---------|---------------------------------------------------|-----------|
|     | 1.1     | NTDA in TOPS IWS                                  | .13       |
|     | 1.2     | IWS system architecture with NTDA                 | .14       |
|     |         | 1.2.1 System architecture with commercial routers | 14        |
| 2.0 | NTDA    | application window                                | 17        |
|     | 2.1     | IWS MSA and NTDA MSA line                         | 20        |
|     |         | 2.1.1 Transient field                             | 20        |
|     |         | 2.1.2 Branding field                              | 21        |
|     |         | 2.1.3 Time and charges field                      | 21        |
|     |         | 2.1.4 Database link status field                  | .22       |
|     |         | 2.1.5 Call origination field                      | .22       |
|     |         | 2.1.6 Calling station class field                 | .22       |
|     |         | 2.1.7 Calling number field                        | 23        |
|     |         | 2.1.8 Restricted billing information field        | 24        |
|     |         | 2.1.9 Call type for queuing (C14Q) field          | 24        |
|     | <u></u> | 2.1.10 Truthk group/SFID field                    | 24        |
|     | 2.2     | Call control message area                         | 25        |
|     |         | 2.2.1 Call control message field                  | 25        |
|     |         | 2.2.2 Language indicator field                    | 25        |
|     | 23      | Search input fields                               | 20        |
|     | 2.3     | 2 3 1 Data entry                                  | 20        |
|     |         | 2.3.2 Data editing                                | 27        |
|     | 2.4     | Error message area                                | 28        |
|     | 2.5     | Listing area                                      | 28        |
|     | 2.6     | Search message area                               | 29        |
|     | 2.0     | NTDA softkevs                                     | 29        |
|     | 2.7     | NTDA options menu window                          | 20        |
|     | 2.0     | 2.8.1 /Select Hilight) softkey                    | 31        |
|     |         | 2.8.2 {View Stats} softkey                        | 32        |
|     | 29      | NTDA statistics window                            | 32        |
| 20  |         | recording                                         | 2<br>2    |
| 3.0 | 2 1     | NTDA databasa linka                               | 33<br>25  |
|     | 3.1     | 3.1.1 NTDA database link initialization           | 35        |
|     |         | 3.1.2 Changing the IWS position number            | 35        |
|     |         | 31.3 NTDA database link state changes             | 36        |
|     | 32      | NTDA operator logon                               | 36        |
|     | 0.2     | 3 2 1 NTDA-only logon                             | 38        |
|     | 3.3     | Call arrival                                      | 39        |
|     | 34      | Accessing the IWS Billing application screen      | 40        |
|     | 35      | TOPS service change                               | 40        |
|     | 2.6     | Porforming NTDA database searches                 | .40<br>11 |
|     | 3.0     | 3 6 1 NTDA database search types                  | <u>41</u> |
|     |         | 3.6.2 Administrative searches                     | 42        |
|     |         | 3.6.3 Previous searches                           | 43        |
|     |         | 3.6.4 Audio mode                                  | 46        |
|     |         | 3.6.5 Language selection                          | 48        |
|     | 3.7     | IWS menu access                                   | 48        |
|     |         | 3.7.1 Functions menu                              | 49        |
|     |         |                                                   |           |

|     |       | 3.7.2 Services menu                                | 49       |
|-----|-------|----------------------------------------------------|----------|
|     |       | 3.7.3 Applications menu                            | 49       |
|     |       | 3.7.4 Trouble menu                                 | 49       |
|     |       | 3.7.5 Outgoing trunks menu                         | 49       |
|     |       | 3.7.6 CT4Q menu                                    |          |
|     | 3.8   | IWS scripting window                               | 49       |
|     |       | 3.8.1 Standard scripting                           |          |
|     |       | 3.8.2 Appearance of the scripting window           |          |
|     | 0.0   | 3.8.3 Operator keying with the scripting window    |          |
|     | 3.9   | IWS save screen                                    |          |
|     | 3.10  | Call release                                       | 53       |
|     | 3.11  | NTDA operator logoff                               | 55       |
| 4.0 | Insta | allation                                           | 57       |
|     | 4.1   | Installation from diskette or CD                   | 57       |
|     | 4.2   | Installation using RAMP software distribution      | 57       |
| 5.0 | Conf  | figuring NTDA                                      | 59       |
|     | 51    | NTDA Setup utility                                 | 59       |
|     | 0.1   | 5.1.1 Terminal ID.                                 | 60       |
|     |       | 5.1.2 Layout Options window                        | 61       |
|     |       | 5.1.3 The Display Options window                   | 63       |
|     |       | 5.1.4 The Database Connection Configuration window | 67       |
|     |       | 5.1.5 The Font/ASCII Codes window                  | 68       |
|     |       | 5.1.6 The CFN/Hardkey Configuration window         | 70       |
|     |       | 5.1.7 The Cursor Position window                   | 72       |
|     | 5.2   | NTDA language data files                           | 74       |
|     |       | 5.2.1 NTDAMSA.LNG                                  | 74       |
|     |       | 5.2.2 NIDAMISCLING                                 |          |
|     | 5.3   |                                                    |          |
|     |       | 5.3.1 NTDACURG.TBL                                 |          |
|     |       | 5.3.2 NTDACT4Q.TBL                                 |          |
|     | 5 A   |                                                    |          |
|     | 5.4   |                                                    | 70<br>78 |
|     |       | 5.4.2 UMPINI                                       | 70       |
|     | 55    | IWS hase table data files                          | 70       |
|     | 0.0   | 5 5 1 XSERVS TBI                                   | 80       |
|     |       | 5.5.2 XAPPL.TBL                                    |          |
|     |       | 5.5.3 XKBOARD.TBL                                  |          |
|     | 5.6   | IWS base initialization files                      |          |
|     |       | 5.6.1 MPXINI.INI                                   |          |
|     |       | 5.6.2 CLNTTCPI.INI                                 | 106      |
|     |       | 5.6.3 MPXTOP.INI                                   | 106      |
|     |       | 5.6.4 Scripting files                              | 107      |
| 6.0 | NTD   | DA logs                                            | 109      |
| 7.0 | Engi  | ineering information                               | 111      |
|     | 7.1   | Hardware requirements                              | 111      |
|     | 7.2   | IWS software requirements                          | 111      |
|     | 7.3   | Directory assistance requirements                  | 111      |
|     | 7.4   | Commercial software requirements                   | 111      |
|     |       | •                                                  |          |

|      | 7.5        | Mouse considerations                                                             | 111          |
|------|------------|----------------------------------------------------------------------------------|--------------|
|      | 7.6        | Use of color in NTDA                                                             | 111          |
| 8.0  | IWS        | Message Editor (SMSDA Support)                                                   | 113          |
|      | 8.1        | Human-Machine Interface   8.1.1 Message editor window   8.1.2 Message addressing |              |
|      | 0 0        | 8.1.3 Message text                                                               | 117<br>110   |
|      | 0.2<br>8.3 | Message editor softkeys                                                          | 1 ۱<br>1 2 0 |
|      | 0.5        | 8.3.1 SMS mode                                                                   | 120<br>120   |
|      |            | <ul><li>8.3.2 E-mail mode</li><li>8.3.3 DA printer mode</li></ul>                | 134<br>137   |
|      | 8.4        | Message editor and Microsoft Windows clipboard                                   | 140          |
|      | 8.5        | Message editor fonts                                                             | 142          |
|      | 8.6        | Message editor keying and IWS key actions                                        | 142          |
|      | 8.7        | Message editor and TOPS services                                                 | 143          |
|      | 8.8        | Message editor and DA administrator sessions                                     | 144          |
|      | 8.9        | Mouse and the message editor                                                     | 144          |
|      | 8.10       | Screen resolutions and the message editor                                        | 145          |
|      | 8.11       | Limitations and Restrictions                                                     | 146          |
|      | 8.12       | Upgrade Considerations                                                           | 148          |
|      |            | 8.12.1 MVS Message Editor Datamit                                                | 140<br>153   |
|      |            | 8.12.3 XMEMSG.TBL                                                                |              |
|      |            | 8.12.4 XMEEMLDM.TBL                                                              | 160          |
|      |            | 8.12.5 NTDA Datafill                                                             | 168          |
|      | 8.13       | Hardware Dependencies                                                            | 173          |
|      | 8.14       | Software Dependencies                                                            | 173          |
| 9.0  | Appe       | ndix: ASCII codes                                                                | 175          |
| 10.0 | Revis      | sions                                                                            | 177          |
|      | 10.1       | Revisions for the post-GA release of 17.1                                        | 177          |
|      | 10.2       | Revisions for release 17.1                                                       | 177          |
|      | 10.3       | Revisions for release 17.0                                                       | 177          |
|      | 10.4       | Revisions for release 15.2                                                       | 178          |
|      | 10.5       | Revisions for release 15.0                                                       | 179          |
|      | 10.6       | Revisions for release 14.0                                                       | 179          |
|      | 10.7       | Revisions for release 13.0                                                       | 180          |
|      | 10.8       | Revisions for release 12.0                                                       | 181          |
|      | 10.9       | Revisions for release 11.0                                                       | 181          |
|      | 10.10      | Revisions for release 10.0                                                       | 187          |
|      | 10.11      | Revisions for release 9.0                                                        | 187          |
|      | 10.12      | Revisions for release 8.0                                                        | 188          |
|      | 10.13      | Revisions for release 7.0                                                        | 190          |
|      | 10.14      | Revisions for release 6.0                                                        | 190          |
| 11.0 | List c     | of terms                                                                         | 193          |
| 12.0 | Index      | ζ                                                                                | 201          |

# **1.0 Introduction**

This document is intended to provide the user with specific information regarding the Nortel Networks Directory Assistance (NTDA) application as part of the Traffic Operator Position System Intelligent Workstation (TOPS IWS). This information includes:

- a description of the displays made by NTDA
- basic call handling information
- datafill configuration for NTDA

A basic knowledge of directory assistance, the IWS system, the DOS environment, and the Microsoft Windows environment is assumed within this document.

The NTDA application provides a human-machine interface (HMI) to a directory assistance database. NTDA supports Nortel Networks Directory and Operator Services (D&OS) databases such as Directory One and LION.

This document describes the general NTDA application functionality and is not specific to any Nortel Networks D&OS database. Throughout this document, the term "NTDA database" refers to the database accessed by the NTDA application.

Throughout this document, the phrase "NTDA key action" is used when describing the use of an NTDA application-specific key. Refer to "XKBOARD.TBL" on page 83 for more information on the IWS keyboard, how the keyboard is used by the NTDA application, and NTDA application-specific keys.

# 1.1 NTDA in TOPS IWS

NTDA is an IWS application programmer's interface (API) compliant application component of the open architecture TOPS IWS system. Figure 1 illustrates the IWS software architecture including the NTDA application. The NTDA application is used to provide call handling for TOPS services at the IWS operator position that are based on access to one of the Nortel Networks databases listed in the previous section. Examples of these services are Directory Assistance, Intercept, and Customer Name and Address (CNA). The IWS Billing application (formerly NTOA/NTOA Plus) provides billing functionality on the IWS position with NTDA.

As of IWS Release 17.1, two types of IWS position configurations are supported, TDM positions and IP positions. For more information on IWS position configuration, see the *TOPS IWS Base Platform User's Guide*, 297-2251-010.

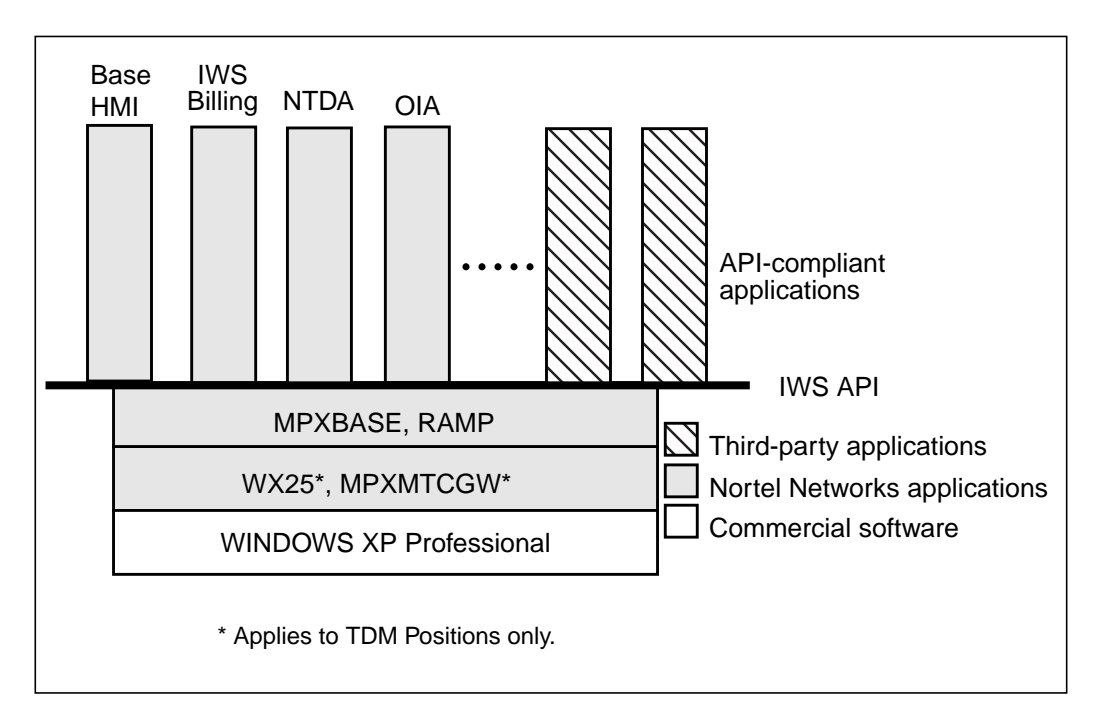

Figure 1. IWS software architecture

Note: The WX25 and MPXMTCGW applications apply to TDM Gateway positions only.

# 1.2 IWS system architecture with NTDA

To perform its functions, the NTDA application exchanges information with the DMS switch and with one of the Nortel Networks databases. As an IWS API-compliant application, NTDA receives information from and sends information to the DMS switch through the IWS base application. NTDA manages the application-level interface with the Nortel Networks database.

Communication with the database is accomplished with a direct connection, which uses commercial routers for communication to the database. The transmission control protocol/internet protocol (TCP/IP) is used to communicate between IWS positions and the database through the commercial routers.

## 1.2.1 System architecture with commercial routers

The Nortel Networks Directory One database supports an architecture that provides direct TCP/IP connectivity with the IWS local area network (LAN) through commercial routers. With the use of commercial equipment, system configurations can vary. However, from the perspective of the IWS LAN, all configurations are similar. IWS positions on the LAN have two database network addresses and two commercial router network addresses providing redundant connections to the databases. Because these configurations are based on commercial routers, other traffic besides communication between the database and the positions can be supported. The call control low-speed data links are attached from the DMS switch through an input/output controller (IOC) and multi-protocol controller

(MPC) card to the database. Figure 2 is an example of a possible configuration with commercial routers and the Directory One database. This configuration does not show the interface between the DMS switch and the audio announcement system within the database system.

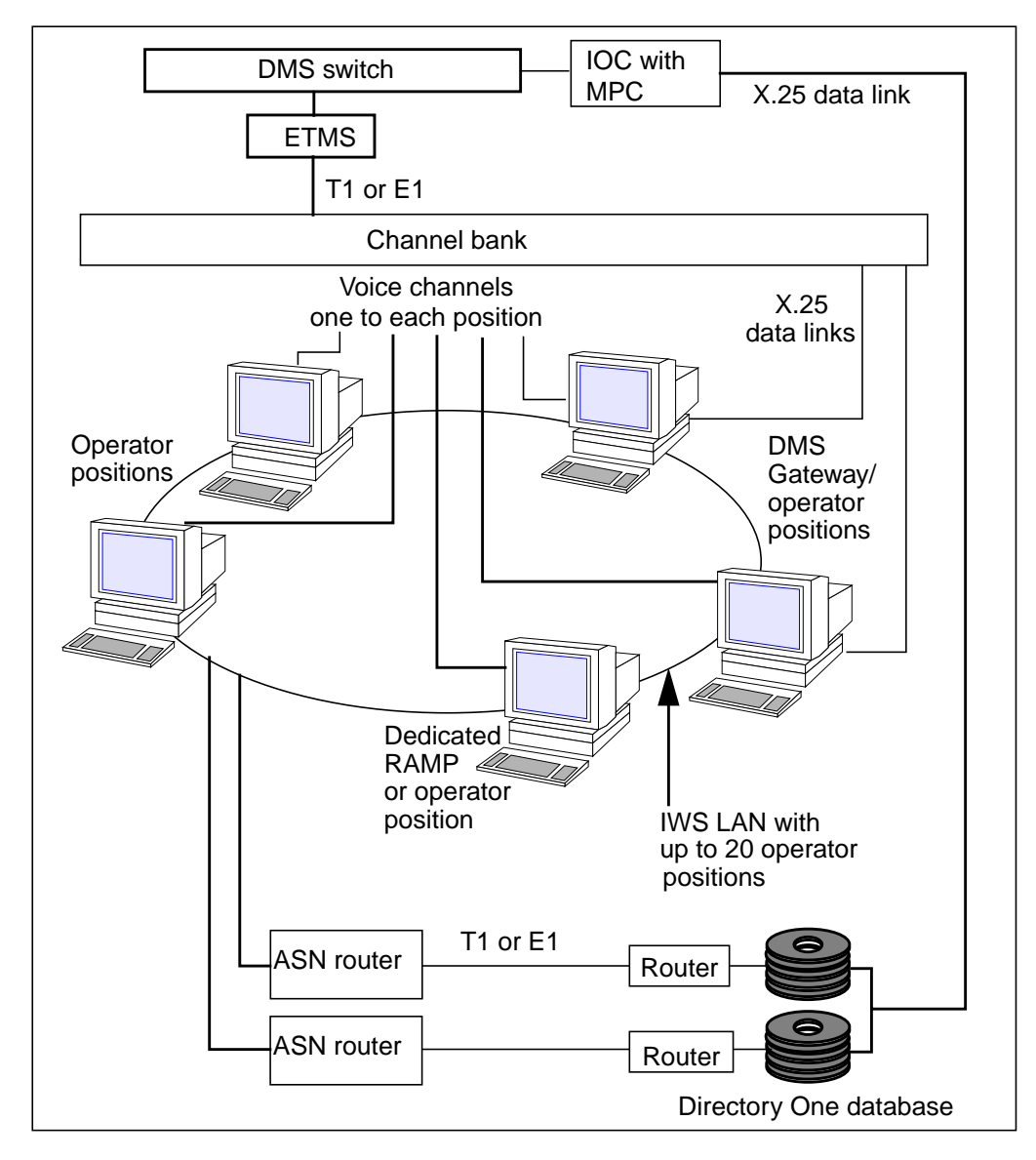

Figure 2. TOPS IWS NTDA system with commercial routers—token-ring configuration

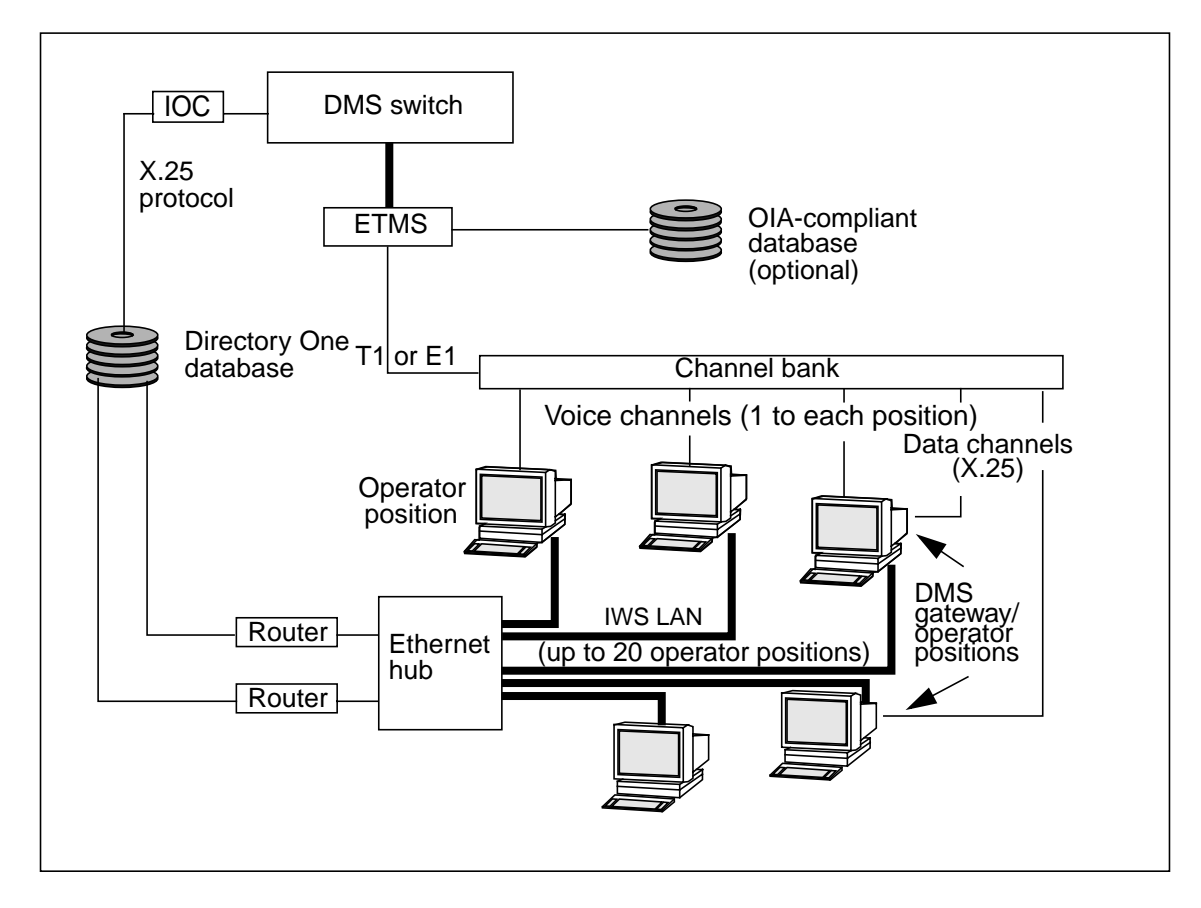

Figure 3 is an example of a similar configuration with an Ethernet connection.

Figure 3. TOPS IWS NTDA system with commercial routers—Ethernet configuration

# 2.0 NTDA application window

Figure 4 shows the NTDA service screen, which is composed of the message/status area (MSA), the NTDA window, and the softkeys. The NTDA service screen displays when calls of TOPS service types provided by the NTDA application arrive at a position. The NTDA window is used by the NTDA application to display search and status information from the database and call information from the DMS switch. The NTDA window is also used by the operator for entering database search criteria and for initiating database searches.

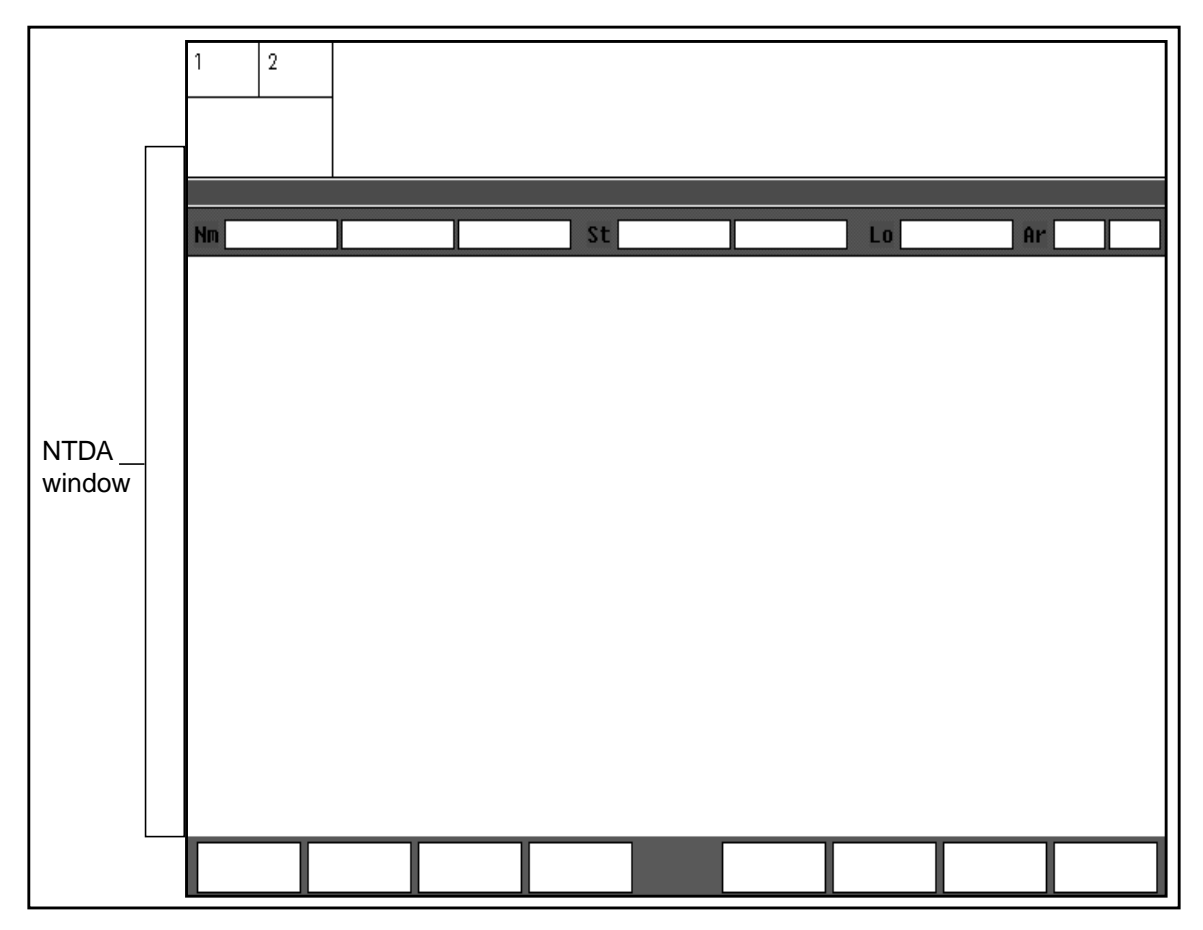

Figure 4. NTDA service screen

The NTDA window has several different areas, which are numbered and shown in Figure 5. The layout of some of these areas can be modified in IWS datafill. See "The Vertical Screen Order area" on page 57 for instructions on modifying the default layout.

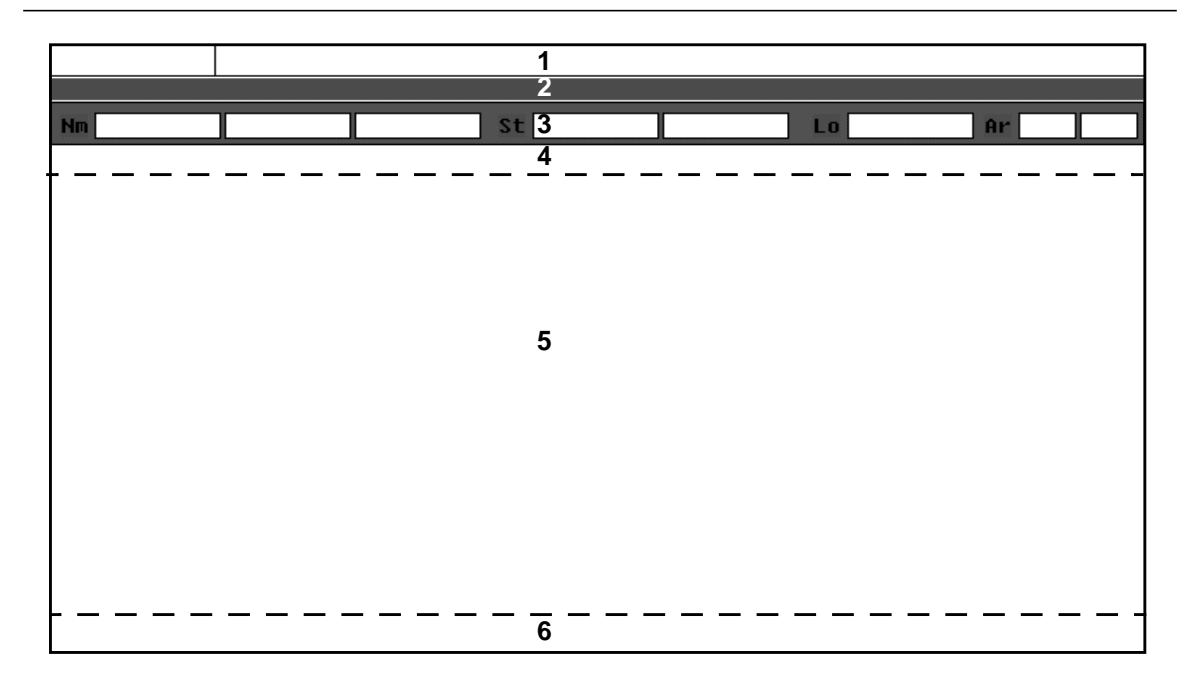

Figure 5. NTDA window

Table 1 lists the window area names and their general purposes. Each of these areas is discussed in detail in the sections that follow.

| Wi | ndow area name            | Purpose                                                                     |
|----|---------------------------|-----------------------------------------------------------------------------|
| 1  | NTDA MSA line             | An additional line added to the IWS MSA to display call related information |
| 2  | Call control message area | Contains call control message, language indicator, and search indicator     |
| 3  | Search input fields       | Used by the operator for entering search criteria                           |
| 4  | Error message area        | Error messages returned from the database                                   |
| 5  | Listing area              | Listing information received from the database                              |
| 6  | Search message area       | Search information received from the database                               |

Table 1. NTDA window areas

Figure 6 shows an example of the NTDA service screen while the operator is handling a call of a DA service type. This illustration shows the displays that are provided by the NTDA application in the NTDA window areas and in the IWS MSA and the softkeys.

| 1                          | 2                                                                      |                                                                                                    |                                                                                                    |                                                                                                    |                                                                                                    |                                                                                           |                 |                   | 14:16                                                                                                    |
|----------------------------|------------------------------------------------------------------------|----------------------------------------------------------------------------------------------------|----------------------------------------------------------------------------------------------------|----------------------------------------------------------------------------------------------------|----------------------------------------------------------------------------------------------------|-------------------------------------------------------------------------------------------|-----------------|-------------------|----------------------------------------------------------------------------------------------------|
| 4                          | <u>_</u> [                                                             | <br>D1_DA                                                                                                    | 411                                                                                                    | Mu<br>Station                                                                                                    | ılt Serv<br>900-999-                                                                                    | Bill&Rpt<br>7010                                                                          | DARCOL          | Xfr               | DA                                                                                                    |
| #**:                       | **** GN                                                                | NN2 VERBA                                                                                                    | L REPORT                                                                                                    | REQUIRED                                                                                                    |                                                                                                    |                                                                                           | <u>۲</u>        | RES               |                                                                                                    |
| Nm                         | <b>H</b> ALL                                                           |                                                                                                    |                                                                                                    | St                                                                                                    |                                                                                                    |                                                                                           | Lo WES          | TMINST Ar         | 410 X                                                                                                    |
| WES<br>Abcdefghijklm<br>No | TMINSTE<br>HALL<br>HALL<br>HALL<br>HALL<br>HALL<br>HALL<br>HALL<br>HAL | R<br>A RICHARD<br>BRYAN 19<br>C A 151<br>CATHERINE<br>EARLIE 1<br>JESSE M<br>M E 1412<br>MIKE WES<br>MILLARD F<br>R 400 BA<br>RALPH E<br>RODNEY 9<br>TERRY R<br>THOMAS A<br>ORD M 70 | 709 RED<br>08 PATRIC<br>Smith AV<br>C 448 L<br>735 Bolli<br>706 Deer<br>Washingter.<br>770 Win<br>Ldwin Par<br>458 E Gre<br>3 Liberty<br>900 Gorsu<br>3817 Rin<br>0 Eagles | WOOD DR<br>IIA CT W<br>WESTMIN<br>OGAN DR<br>NGER RD<br>PARK RD<br>ON RD W<br>ICHESTER<br>K DR WEST<br>ICH RD W<br>ICHART RD<br>CT WEST | WESTMIN<br>ESTMINST<br>STER<br>WESTMIN<br>WESTMIN<br>ESTMINST<br>STMINSTEF<br>ESTMINSTEF<br>ESTMINSTER. | ISTER<br>IER<br>ISTER<br>ISTER<br>ISTER<br>ISTER<br>ISTER<br>ISTER<br>IER<br>IER<br>ISTER |                 |                   | 848-9518<br>857-4966<br>848-6073<br>848-2255<br>NONPUE<br>857-5849<br>857-5726<br>857-1428<br>857-1428<br>857-1428<br>857-1428<br>857-1428<br>857-1428<br>857-1428<br>857-1428<br>857-1428<br>857-1428<br>857-1428<br>848-2539<br>848-3967 |
| D-                         | 121 PV                                                                 | TEST - M                                                                                                    | IO MORE LI                                                                                                    | STINGS                                                                                                    |                                                                                                    |                                                                                           |                 |                   |                                                                                                    |
|                            | MISSVI<br>Estmin                                                       | BRIGHTW<br>TANEYTO                                                                                                    | BLUEMON<br>PARKTON                                                                                                    | BANCO<br>CAMBRID                                                                                                    |                                                                                                    | CASTLET<br>NEW WIN                                                                        | HOOD<br>HAMPSTE | GAITHER<br>RESTON | AREA<br>BERRYVI                                                                                                    |

Figure 6. NTDA service screen providing a DA service type call

Note the enhanced appearance of the NTDA service screen shown in Figure 6. The message status area, the NTDA data entry fields, and the softkeys all have a more three-dimensional appearance than in earlier releases. To see the difference, compare Figure 6 with Figure 4 on page 17.

The NTDA service screen shown in Figure 4 and Figure 6 is displayed with a screen resolution of 640 x 480 pixels. IWS supports using Windows XP Professional to change the screen resolution on individual positions. For information on how IWS is affected by changes in screen resolution, and for instructions on how to change screen resolution, refer to *TOPS IWS Base Platform User's Guide*, 297-2251-010.

In addition to the areas listed here, the NTDA application also provides an options menu window and a statistics window. The options menu window is described in section 2.8 on page 30. The statistics window is described in section 2.9 on page 32.

The following sections describe the displays made by the NTDA application in the NTDA service screen.

# 2.1 IWS MSA and NTDA MSA line

This section describes the displays made by NTDA in the IWS MSA and in the NTDA window area marked "1" in Figure 5, the NTDA MSA line. These areas are shown in Figure 7 below. The MSA is used to relay system-, service-, and application-specific information to the operator. The MSA is composed of a four-line text display area, two loop information blocks, and a port status information block. The NTDA application uses the IWS display library for many of its call displays. These displays are datafilled in IWS base HMI language file IDLMSA.LNG and appear in the fourth line of the MSA and in the transient field. The IWS MSA window and displays made by the IWS display library are discussed in detail in *TOPS IWS Base HMI Application Guide*, 297-2251-013.

The NTDA MSA line extends the IWS MSA to provide a fifth line for text displays. This section describes the displays made by NTDA in both of these areas. Throughout this discussion, the term "MSA" refers to the IWS MSA combined with the NTDA MSA line.

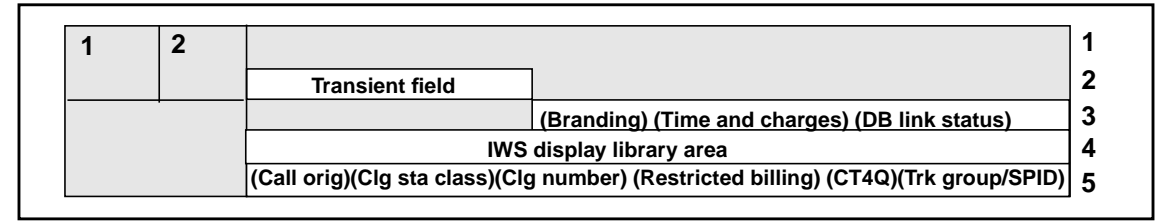

Figure 7. NTDA MSA fields

NTDA displays information in the transient field and in fields in the third and fifth lines of the MSA.

The NTDA text displayed in the MSA can be datafilled. The descriptions of these fields show the default text display strings and indicate the NTDA datafill files that contain the strings. For more information on NTDA application datafill, refer to "NTDA language data files" on page 74.

## 2.1.1 Transient field

The transient field displays information for approximately three seconds. Text displayed by NTDA in this field relates to login status and changing the highlighting mode.

During login to an NTDA administrative session, the following strings are displayed to indicate the login status. The text for these strings is in file NTDAMSA.LNG. Up to 20 characters can be datafilled for these strings. For more information on login, refer to "NTDA operator logon" on page 36.

## NTDA Login Pending... string ID 28

Indicates the login request has been sent to the database and that NTDA is waiting for the response.

## NTDA Login Failed string ID 29

Indicates the login attempt failed according to the database response to NTDA or a response was never received from the database. Reasons for login failure include an invalid operator number or an invalid position number.

# NTDA Login Succeeded string ID 30

Indicates the login attempt passed according to the database response to NTDA and that the operator is now logged in to the database. At this point the NTDA service screen is displayed and the operator can perform searches.

When the operator changes the listing highlighting mode by pressing the **{Select Hilight}** softkey in the NTDA options window, the following strings display to confirm the change. The text for these strings is in file NTDAMISC.LNG. Up to 26 characters can be datafilled for these strings. For more information on how to change the highlighting mode, refer to "{Select Hilight} softkey" on page 31.

#### No Highlighting... string ID 16

Indicates that no database listings are to be highlighted.

#### **Foreground Highlighting...** string ID 17 Indicates the text of alternating listings is to be highlighted.

Background Highlighting... string ID 18

Indicates the background of alternating listings is to be highlighted.

#### Selected Highlighting... string ID 19

Indicates listings corresponding to line designators entered by the operator are to be highlighted.

#### Database Highlighting... string ID 20

Indicates the NTDA database is to control highlighting of listings.

#### 2.1.2 Branding field

The branding field overlays the IWS MSA application message I field and displays icons to indicate whether the call has been branded by an automated system before arriving at the position. Table 2 shows the branding icons that display in the MSA.

| Icon name      | lcon        | Description                                                                             |
|----------------|-------------|-----------------------------------------------------------------------------------------|
| branded        |             | The call has been branded by an automated system prior to arriving at the position.     |
| not<br>branded | <b>\$</b> 3 | The call has not been branded by an automated system prior to arriving at the position. |

#### Table 2. Branding icons

#### 2.1.3 Time and charges field

The time and charges field overlays the IWS MSA application message I field and indicates that the operator has requested that time and charge information be quoted to the

billing party upon subscriber disconnect. Up to five characters can be displayed in this field. The text for this string is in file NTDAMSA.LNG.

## T&C string ID 45

#### 2.1.4 Database link status field

The database link status field overlays the IWS MSA application message II field and indicates the status of the NTDA application links to the database. The icons shown in Table 3 display to indicate this status.

| Table 5. Database mik icons | Table 3 | 3. I | Database | link | icons |
|-----------------------------|---------|------|----------|------|-------|
|-----------------------------|---------|------|----------|------|-------|

| Icon name  | Icon | Description                                                                                                    |
|------------|------|----------------------------------------------------------------------------------------------------|
| links down |      | Both links to the NTDA database are down. No communication to the database is possible until at least one link is recovered. |
| link down  |      | A link to the NTDA database is down, but communication to the database can continue on the unaffected link.                  |

If nothing is shown in this field, both database links are in service and available for communication to the database. Section "Link Alarm Service:" on page 64 explains how to set the parameter that requests link state alarms.

## 2.1.5 Call origination field

Call arrival information text displays in the call origination field and is supplied through the IWS display library. More information on the IWS display library call arrival strings can be found in *TOPS IWS Base HMI Application Guide*, 297-2251-013. The information displayed in the call origination field includes the service type and call origination information including the call type, call arrival status, or reason for operator information, whichever is appropriate. This field can contain up to 18 characters.

The IWS display library obtains text strings for the call arrival information from several IWS base datafill tables. The service type text comes from TOPS IWS file XSERVS.TBL and may contain up to six characters. The call type information comes from TOPS IWS file XCLLORIG.TBL and may contain up to ten characters. The call arrival status text comes from file XCASTS.TBL and may contain up to ten characters. Refer to *TOPS IWS Base Platform User's Guide*, 297-2251-010, for the description of files XSERVS.TBL, XCLLORIG.TBL, and XCASTS.TBL. The reason for operator information text comes from IWS base HMI language file IDLMSA.LNG and may contain a maximum of ten characters. For more information on IDLMSA.LNG, refer to *TOPS IWS Base HMI Application Guide*, 297-2251-013.

## 2.1.6 Calling station class field

This field contains information about the calling station class. The calling station class information text may be up to eight characters. The text strings are in file NTDAMSA.LNG:

#### Station

## string ID 0013

Indicates the calling party is at a normal station phone.

#### **Coin Pre**

## string ID 0014

Indicates a calling station class of prepay coin. The call originated from a coin telephone and the coins required to pay for the call must be deposited prior to the call connection.

## Coin Post string ID 0015

Indicates a calling station class of postpay coin. The call originated from a coin telephone and the coins required to pay for the call must be deposited after call connection.

## Hotel

## string ID 0016

string ID 0018

string ID 0019

Indicates the call originated from a hotel.

#### Aps

## string ID 0017

Indicates the call originated from an attendant pay station.

#### Marine

Indicates the call originated from a marine location.

## Mobile

Indicates the call originated from a mobile unit such as a cellular phone.

# 2.1.7 Calling number field

The directory number of the calling party displays in the calling number field. The text is supplied through the IWS display library and is based on information received from the DMS switch. More information on the IWS display library calling number string can be found in *TOPS IWS Base HMI Application Guide*, 297-2251-013. Up to 19 characters can be displayed in the calling number field.

If the calling number is valid, it displays formatted, with separators.

An invalid calling number displays unformatted. If the number is invalid but is not received from the DMS switch, a question mark (?) displays.

If automatic number identification (ANI) fails and the DMS switch cannot identify the directory number at call arrival, the numbering plan area (NPA) and exchange (NXX) display with an "X" character indicating ANI failure. If no digits are available for display, the "X" character displays alone.

If the DMS switch cannot identify the directory number at call arrival, the NPA and NXX display with a "?" to indicate an operator number identification (ONI) call. If no digits are available for display, the "?" displays alone.

If a directory number is required by the DMS switch but is missing and an ANI failure has not occurred and the call is not an ONI call, a "?" displays.

If Caller Id Blocking is enabled, "X" characters replace formatted digits.

If the calling number field display indicates that the calling number is invalid or missing, an ANI failure has occurred, or the call is an operator number identification (ONI) call, the operator may need to send the calling party number to the DMS switch. The operator enters the calling party number in the IWS billing application. In these cases the call may arrive in the NTDA service screen or in the IWS billing application screen. If the NTDA service screen is displayed in this situation, the operator presses one of the keys defined by NTDA to perform a context change to access the IWS billing application screen. For information on changing to the IWS billing application while the NTDA service screen is displayed, refer to "Accessing the IWS Billing application screen" on page 40.

## 2.1.8 Restricted billing information field

Restricted billing text for the calling party displays in the restricted billing information field. The text is supplied through the IWS display library. More information on the IWS display library restricted billing string can be found in *TOPS IWS Base HMI Application Guide*, 297-2251-013. The IWS display library obtains text strings for the restricted billing information from IWS base tables XRBLG, XDARBLG, or XOLNSEQP. This field may contain up to eight characters.

If the call is an originating line number screening (OLNS) call, the string is taken from the OLNS equipment table, XOLNSEQP.TBL. If the call is not an OLNS call, the string is taken from either file XRBLG.TBL or XDARBLG.TBL, based on the datafill information in IWS base file XSERVS.TBL for the service type of the call. Refer to *TOPS IWS Base Platform User's Guide*, 297-2251-010, for detailed descriptions of files XSERVS.TBL, XRBLG.TBL, XDARBLG.TBL, and XOLNSEQP.TBL.

# 2.1.9 Call type for queuing (CT4Q) field

The call type for queuing for the call is displayed in the CT4Q field when the Queue Management System (QMS) is used for routing TOPS calls to the position. The text displayed in the CT4Q field is taken from IWS base table XCT4Q. This field may contain up to ten characters. Refer to *TOPS IWS Base Platform User's Guide*, 297-2251-010, for a detailed description of file XCT4Q.TBL.

# 2.1.10 Trunk group/SPID field

The incoming trunk group or the service provider identification (SPID) of the call is displayed in the trunk group/SPID field. The text displayed in the trunk group/SPID field is supplied through the IWS display library and may contain up to eight characters.

More information on the IWS display library trunk group/SPID string can be found in *TOPS IWS Base HMI Application Guide*, 297-2251-013. The IWS display library obtains text strings for the trunk group from TOPS IWS file XTGDSPL.TBL. The SPID display text is received from the DMS switch. Refer to *TOPS IWS Base Platform User's Guide*, 297-2251-010, for the description of file XTGDSPL.TBL.

# 2.2 Call control message area

The call control message area is made up of three fields: the call control message field, language indicator field, and search indicator field. The call control message line and its fields are shown in Figure 8.

| ( Call control message field ) (La | ng) (Search type) |
|------------------------------------|-------------------|
|------------------------------------|-------------------|

Figure 8. NTDA call control message area

#### 2.2.1 Call control message field

The call control message field displays text information from the database. Up to 56 characters can be displayed in this field. Examples of information that may be sent from the database for display in this field include "verbal report required" or "announceable."

## 2.2.2 Language indicator field

The language indicator field displays the language for audio announcement for the current call. Depending on call information and information from the database, an indicator for one of the supported languages is displayed in the language indicator field at call arrival. Examples of language indicators include the following:

S indicating Spanish

- F indicating French
- X indicating that the call is not eligible for release to audio announcement

When the ADAS Plus feature is used, the language indicator field occasionally displays in inverse video to indicate either that no language information has been received or that information is uncertain.

## 2.2.3 Search indicator field

The search indicator field displays text information about a requested search. Up to ten characters can be displayed in this field.

When the search response information is received from the database, a text string is displayed in this field to indicate the type of search performed. This text is received from the database. Examples of search indicator text that may be sent from the database for display in this field include "RES" (residential), "BUS" (business), and "GOV" (government).

Some search indicator field displays can be datafilled to blink. The interval at which the search indicator field blinks is also datafillable. Refer to "Blink Search Types area" on page 65 and "Blink Interval (ms):" on page 63 for more information.

When the ADAS Plus feature is used, the search indicator field occasionally displays in inverse video to indicate either that no information has been received or that the information is uncertain.

The two strings shown following can display in this field.

# Waiting... string ID 0022

When the operator requests that the database perform a search by pressing one of the search keys, a text string indicates that NTDA is waiting for a response from the database. When the search response is received from the database, this text string is replaced by a search indicator display from the database as described below. This text is datafilled in file NTDAMISC.LNG.

#### Repeat

string ID 0021

If a search response is not received from the database within twenty seconds, a text string is displayed indicating that the search must be repeated by the operator. This text is datafilled in file NTDAMISC.LNG.

Refer to "Performing NTDA database searches" on page 41 for more information on performing searches.

# 2.3 Search input fields

The operator can enter database search criteria in the eight search input fields. The fields are shown in Figure 9 and are identified below. Each of the eight fields is called a minor field. The minor fields are grouped together into four major fields where criteria for name, street, locality, and area can be entered. The labels for these major fields are datafillable. The placement of these major fields within the search input line is also datafillable. Refer to "The Horizontal Fields Order and Names area" on page 61 for more information on this datafill.

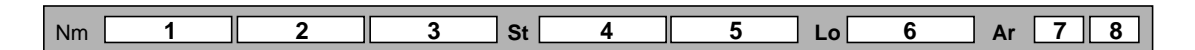

#### Figure 9. Default NTDA database search input fields

- Name major field
  - 1. Name1 minor field
  - 2. Name2 minor field
  - 3. Name3 minor field
- Street major field
  - 4. Street1 minor field
  - 5. Street2 minor field
- Locality major field6. Locality minor field
- Area major field
  - 7. Area1 minor field
  - 8. Area2 minor field

#### 2.3.1 Data entry

To perform a search, data must be entered into some of the search input fields. The fields that must be filled in and the data that must be entered depend on the type of search the operator is to perform. When the call arrives at the position, several fields often contain default data sent from the database. The default data can be changed and empty fields can be filled by moving the cursor to the field and typing information directly into the field. Up to nine characters can be entered into fields 1–6 and up to four characters can be entered into fields 7–8. You can input any ASCII alphanumeric characters in these fields. Also, you can enter any ASCII characters datafilled as an "Extra ASCII Code." However, to remove any data entry restrictions and allow data entry of any character, set the "International" datafill flag to indicate that all characters should be allowed including all international language characters defined in the ISO Latin I character set. The "Extra ASCII Codes" and "International" datafill settings are described in "Extra ASCII codes area" on page 70 and "Extended Characters (International) area" on page 70, respectively.

There are also methods available for automatically entering data into fields. The operator can enter data automatically into the locality and area fields by pressing a locality softkey. Refer to section "NTDA softkeys" on page 29 for more information on locality softkeys. Data can be entered into the field containing the cursor automatically by using a datafillable NTDA common finding name (CFN) key. Data can be entered into all eight fields automatically, or a search trigger specified, by using a datafillable NTDA hardkey. See "Common Finding Names" on page 71 and "Hardkeys" on page 71 for more information on the functionality of these types of keys.

When the ADAS Plus feature is used, the search input fields occasionally display in inverse video to indicate either that no information has been received or that the information is uncertain.

## 2.3.2 Data editing

Several NTDA keys are available for maneuvering through the fields and for editing data that has been entered into the fields. The following table contains the names and NTDA key action numbers of the keys that can be used. Refer to Table 24 on page 88 for detailed information on the actions performed by each key.

| Key action | Functional description       |
|------------|------------------------------|
| 2          | Clear all fields             |
| 3          | Clear field                  |
| 4          | Clear name and street fields |
| 5          | Cursor left                  |
| 6          | Cursor right                 |
| 7          | Delete                       |
| 8          | Next major field             |
| 9          | Next minor field             |
| 10         | Next field                   |

Table 4. NTDA data editing keys

| Key action | Functional description |
|------------|------------------------|
| 11         | Reset all fields       |
| 12         | Name field             |
| 13         | Name1 field            |
| 14         | Name2 field            |
| 15         | Name3 field            |
| 16         | Street field           |
| 17         | Street1 field          |
| 18         | Street2 field          |
| 19         | Area field             |
| 20         | Area1 field            |
| 21         | Area2 field            |
| 22         | Locality field         |

Table 4. NTDA data editing keys (Continued)

There are also datafillable options that control data editing in the search input fields. Refer to the following sections which describe these options: "Clear Field on Initial Edit" on page 66, "Typing Across Field Boundaries" on page 66, "Truncate Field on Tab" on page 66, and "Truncate Field on Search" on page 66.

## 2.4 Error message area

The error message area displays error text information from the database. Up to 80 characters can be displayed in this field. An example of information that may be sent from the database for display in this field includes "key more information." The text in this line can also be displayed in red to draw the operator's attention to it. This option is datafillable. Refer to "Error Line Always Red" on page 67 for more information.

## 2.5 Listing area

The listing area displays subscriber directory information from the database as a result of performing a search. This text information is formatted completely by the database. The listing area can display up to 21 lines of information with 80 characters on each line. Depending on the call type, the database may send information for display in the listing area at call arrival.

Sometimes the results of a search will contain more listings than can be displayed in the listing area. In this situation the database sends information for display in the search message area indicating that there are additional listings. IWS provides the generic keys listed in the following table to maneuver through these additional listings. Refer to Table 24 on page 88 for detailed information on the actions performed by each key.

| Key action | Functional description |  |
|------------|------------------------|--|
| 30         | Half page backward     |  |
| 31         | Half page forward      |  |
| 28         | Page backward          |  |
| 29         | Page forward           |  |

Table 5. IWS generic listing keys

#### 2.6 Search message area

The search message area displays text information from the database regarding the state of the listing display. Up to 80 characters can be displayed in this field. Examples of information that may be sent from the database for display in this field include "no more listings" or "page for more listings."

# 2.7 NTDA softkeys

The IWS softkey labels display at the bottom of the NTDA service screen. These softkey labels correspond with the eight keys on the top row of the keyboard. Two seven-character strings can be displayed in each of the eight softkey labels. The string displayed on the bottom row of the softkey label identifies the function that is invoked when the operator presses the softkey without the shift key. The string displayed on the top row of the softkey with the shift key.

When the operator logs into the IWS position or starts an administrative session with NTDA, the database sends softkey label display and softkey functionality information to NTDA. When a call arrives in the NTDA service screen or when the operator is in administrative search mode, the softkey labels display the text information received from the database at login.

Locality and NPA information are the two types of softkey information received from the database. The locality labels display for all call types and administrative sessions except intercept service calls. Pressing a locality softkey fills in the locality, area1, and area2 fields of the search input fields with the associated locality information received from the database.

The NPA labels display for all intercept service calls. Pressing an NPA softkey fills in the area1 field of the search input fields with the NPA information received from the database.

## 2.8 NTDA options menu window

The NTDA options menu lists the search mode options available to the operator. Selecting a search mode option from the options menu places the operator into a mode where he or she can perform searches of the selected type. The search mode options displayed in the window are determined by NTDA position datafill and the operator's permissions, which are defined in the database by the operator number. Use NTDA Setup to select the options to display. See "The Display Options window" on page 63. An example of the NTDA options menu window is shown in Figure 10.

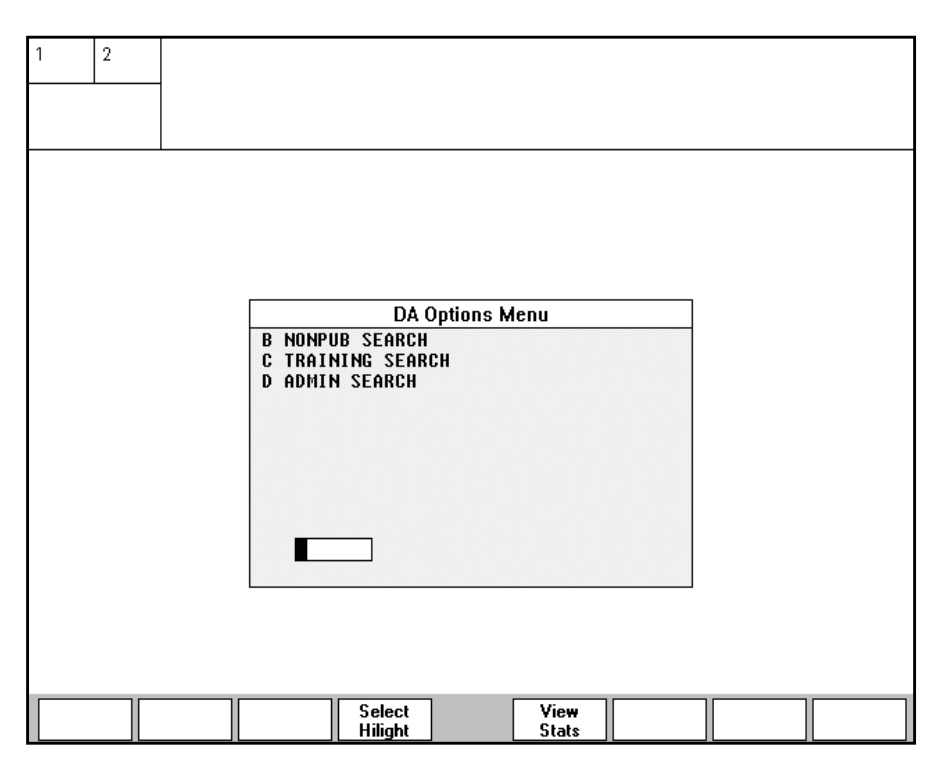

Figure 10. NTDA options menu window

#### DA Options Menu string ID 0000

The window title displayed in the NTDA options menu window is datafillable. Text for the string is in NTDA file NTDAMISC.LNG. Up to 15 characters can be datafilled for this string.

Based on the position and database datafill, NTDA determines which search mode options to display in the options menu window. The text display and the associated identifier for each option are datafillable in NTDA file NTDAMISC.LNG. Up to 36 characters can be datafilled for the option text and one character can be datafilled for the identifiers. Following are the search mode options and the associated default text:

#### NONPUB SEARCH string ID 0004

B

# string ID 0003

Nonpublished search mode causes display of all directory numbers, including nonpublished numbers.

#### С

string ID 0005

Training search mode is for operator training.

| <b>ADMIN SEARCH</b> | string ID 0008 |
|---------------------|----------------|
| D                   | string ID 0007 |

Administrative search mode is used to perform searches when no call is at the position. A service assistant or customer service expert might use the administrative search mode to look up a number that a general operator cannot find.

The options menu window is displayed when you press the NTDA options menu key (NTDA key action 28) from within the NTDA service screen when there is no call at the position. The window appears in the center of the screen, overlaying the listings area. To select a search mode option from the menu, enter the identifying letter in the input field and press **Start**. Use either the Windows backspace key or the IWS generic backspace key (IWS key action 10) to edit the entry prior to pressing **Start**.

The options menu window can be taken down without selecting a search mode by pressing the NTDA options menu key (NTDA key action 28) again or by pressing **Start** with no entry in the input field. The options menu window is taken down automatically when a call arrives at the position and the operator is automatically switched back to call search mode for call handling.

When a search mode option is selected from the options menu, the options menu is taken down and the NTDA service screen is displayed again. Any searches done at this point are now in the selected search mode. If a call arrives at the position while in another search mode, the operator is automatically switched back to call search mode for call handling.

When the options menu window is displayed, the softkey labels are changed to the softkey labels shown in Figure 10. The following sections describe the functionality of these softkeys.

## 2.8.1 {Select Hilight} softkey

The **{Select Hilight}** softkey allows the operator to toggle through the different listing highlighting schemes. When this softkey is pressed, a text string indicating the new listing highlighting scheme displays momentarily in the transient field of the MSA. Refer to "Transient field" on page 20. for details on the associated transient field displays. To toggle through each of the listing highlighting schemes, continue pressing the **{Select Hilight}** softkey until the desired listing highlighting scheme is displayed in the transient field of the MSA. Refer to "The Highlight Listings area" on page 65 for more information on the different listing highlighting schemes.

Text for the **{Select Hilight}** softkey label is datafilled in file NTDAINI.INI. Refer to "NTDA options menu window softkey labels" on page 78 for more information.

# 2.8.2 {View Stats} softkey

The {**View Stats**} softkey displays the NTDA statistics window. Refer to "NTDA statistics window" on page 32 for more information on the NTDA statistics window.

Text for the **{View Stats}** softkey label is datafilled in file NTDAINI.INI. Refer to "NTDA options menu window softkey labels" on page 78 for more information.

# 2.9 NTDA statistics window

The NTDA statistics window displays login session statistics such as total number of DA calls handled, average number of keystrokes for each call, and DA call average work time (AWT) in seconds. The NTDA statistics window displays when the **{View Stats}** softkey is pressed in the NTDA options menu window or when the NTDA view statistics key (NTDA key action 27) is pressed in the NTDA service screen or in the NTDA options menu window. The operator can remove the NTDA statistics window by pressing any key on the keyboard.

|           | Calls | Kouc |       |
|-----------|-------|------|-------|
|           |       | Reys | AWT   |
| DA        | 5     | 8.5  | 21.54 |
| Intercept | U     | 0.0  | 0.00  |
| Total     | 5     | 8.5  | 21.54 |

Figure 11. NTDA statistics window

The operator statistics displayed in the NTDA statistics window are those that are gathered locally in the position and may not reflect statistics compiled by the database or the DMS switch. These statistics are for each login session, only for NTDA database calls, and do not include non-call work volume.

AWT is calculated as follows:

DA CBWV refers to the amount of time, in seconds, the operator has spent in processing calls of TOPS service types handled by the NTDA application. Call volume refers to the number of those calls.

The window title and the column and row heading labels displayed in the NTDA statistics window are all datafillable. The text for the strings is in NTDA file NTDAMISC.LNG.

#### Statistics for this Session string ID 0009

The NTDA statistics window title text can be up to 27 characters in length.

Calls string ID 0010

string ID 0011

#### string ID 0012

The NTDA statistics window column headings text can be up to seven characters in length.

| DA |
|----|
|----|

Total

Keys

AWT

# string ID 0013

string ID 0014

Intercept

## string ID 0015

The NTDA statistics window row headings text can be up to 13 characters in length.

# 3.0 Call processing

This chapter describes NTDA call processing tasks, including linking to databases, logging on, handling call arrival, accessing the IWS Billing Application screen, changing the TOPS service type of the call, performing database searches, accessing IWS menus, using the IWS scripting window, accessing the IWS save screen functionality, releasing a call, and logging off.

# 3.1 NTDA database links

This section describes how database links are initialized, explains how to change the position number at the DMS switch, and lists database link state changes.

# 3.1.1 NTDA database link initialization

When the IWS position is restarted, the NTDA application initializes and the NTDA database links come up automatically. If the links do not come up, a facilities problem exists with the position, the link, or the database. Rarely, the links do not come up automatically when the position is restarted even though there is no facilities problem. These cases are as follows:

- the IWS position is installed with IWS software for the very first time
- the hard drive is reformatted to remove all software and then IWS software is installed

In these situations when the position is restarted following installation of the software, the NTDA application creates an IWS position log with the following text:

NTDA links cannot be brought up until the position is brought into service (RTS) by the DMS switch.

As stated in the log, once the position is returned to service from the DMS switch, the NTDA database links will come up automatically.

# 3.1.2 Changing the IWS position number

If you change the position number of an IWS position at the DMS switch, the steps must be performed in a certain order for communication on the NTDA database links to perform properly. To perform each step you may require more detailed information. Refer to the appropriate DMS switch and database documentation for more detailed information on changing datafill and performing maintenance on these systems. The following lists the basic steps:

- 1. Busy the IWS position at the DMS switch.
- 2. Change the number of the IWS position in DMS datafill. Verify that this new number is also datafilled in the NTDA database. If it is not, change NTDA database datafill to add in this new number.
- 3. RTS the position from the DMS switch so the IWS position is informed of the new position number.

4. Restart the IWS position so that the NTDA application will reinitialize the NTDA database links with the new position number.

#### 3.1.3 NTDA database link state changes

During initialization when the links are coming up or following initialization if one or both of the links changes state, either going into or out of service, NTDA takes the following actions to indicate the state change of the link or links.

- If the NTDA service screen is displayed, a database link status indicator is displayed in the MSA database link status field. Refer to "Database link status field" on page 22 for more information on the link status displays.
- NTDA generates the appropriate IWS position log with the following text:
  - No NTDA Links Up
  - One NTDA Link Up
  - All NTDA Links Up
- NTDA sends information about the state of the links to the DMS switch. The DMS switch then generates a DMS alarm indicating the appropriate situation:
  - All links out of service
  - Link 0 out of service
  - All links in service

You can control the generation of NTDA database link state alarms by datafill in file NTDAINI.INI, which is discussed in "Link Alarm Service:" on page 64.

# 3.2 NTDA operator logon

The operator can log on to the NTDA database by two methods. The first is done automatically during logon at the TOPS IWS position. At the logo screen, the operator presses **Start** and obtains the standard IWS logon screen. This type of logon provides for connection to the DMS switch, and allows processing of TOPS service type calls provided by NTDA. If the DMS switch indicates that logon to a TOPS service provided by the NTDA application is required, then the NTDA application will automatically log on to the NTDA database. The result of the database logon is indicated in the IWS base HMI assigned activities window, which displays the list of services available from the position after logon. If NTDA database logon fails, the services provided by NTDA display in grey. If NTDA database logon passes, the services provided by NTDA are displayed in black. Logon to the TOPS IWS position is discussed in *TOPS IWS Base HMI Application Guide*, 297-2251-013.

The second method for logging on to NTDA provides access to an NTDA application session for administrative searches only, thus the logon is to the NTDA database only. The operator presses **Start** at the logo screen and then presses the **{Pos Profile}** softkey to see the list of available applications and log on to the NTDA database.
When the NTDA application is selected from the IWS applications menu, the NTDA application session logon window is displayed. This window is shown below in Figure 12. This window contains two fields, the operator ID field and the password field. The text labels for these fields are datafillable. Text for these strings is in NTDA file NTDAMSA.LNG. The text strings can be up to 15 characters long.

# Operator IDstring ID 26Label text for the operator ID field.

# Password string ID 27

Label text for the password field.

| 1 | 2 |   |  |         |       |  |
|---|---|---|--|---------|-------|--|
|   |   |   |  |         |       |  |
|   |   | 1 |  |         |       |  |
|   |   |   |  |         |       |  |
|   |   |   |  |         |       |  |
|   |   |   |  |         |       |  |
|   |   |   |  |         |       |  |
|   |   |   |  |         |       |  |
|   |   |   |  | Onerati | nr ID |  |
|   |   |   |  | Passwo  | ord   |  |
|   |   |   |  |         |       |  |
|   |   |   |  |         |       |  |
|   |   |   |  |         |       |  |

Figure 12. Default NTDA application session logon window

When the NTDA application session logon window is displayed, the cursor is located in the operator ID field. Enter up to four numeric characters in this field for the operator ID and then press the **Start** key. The cursor then moves to the password field. If a password is required, enter up to seven alphanumeric characters in this field for the password and then press **Start**. If no password is required, just press **Start**. In both fields, either the Windows or the IWS generic backspace key (IWS generic key action 10) can be used to delete the previous character. Also when the maximum number of characters has been entered in either of the fields, the next character entered causes the characters in the field to be erased and returns the cursor to the beginning of the field. If the operator wishes to return to the IWS base HMI operator administration window without requesting the NTDA application session logon, this can be done by pressing one of the keys defined by NTDA to perform a context change. For information on context changing, refer to "Accessing the IWS Billing application screen" on page 40.

When the operator ID and password information are entered, the NTDA application requests logon to the NTDA database. The status of the logon displays in the MSA transient field as discussed in "Transient field" on page 20. If the logon fails, the IWS base HMI operator administration window displays again. If the logon succeeds, the NTDA service screen displays and the operator can then perform administrative database searches. Refer to "Administrative searches" on page 42 for more information on performing administrative searches.

#### 3.2.1 NTDA-only logon

For an NTDA database-only logon, there may be certain cases where the position ID that is stored on the terminal is either incorrect or not present, so DA logon fails. Such a situation might arise during an installation of new IWS positions or when a terminal is being used solely for DA administration. Normally, the DMS switch provides the position ID for the terminal, but in these cases you must provide the correct position ID by adding it to the C:\WINDOWS\MTCAPI.CFG file as shown in the steps below:

- 1. Select the Run menu from the Windows Start menu.
- 2. In the Open field, type or select Command.
- Select OK. An MS-DOS window opens.
- 4. Type

edit C:\WINDOWS\MTCAPI.CFG

The MTCAPI.CFG file opens.

- 5. Use the down arrow key to look for the [POSADDR] section of the file, which may or may not exist.
- 6. If you find the [POSADDR] section, type in the correct position ID. (Address=XXXX, where XXXX is the position ID.)
- 7. If you do not find the [POSADDR] section, use the down arrow key to move to the bottom of the file, and add the following entry:

[POSADDR]

Address=XXXX

where XXXX is the position ID.

- 8. Select File and Exit.
- 9. At the Save File prompt, select Yes.
- 10. Restart the position and try to log on to the NTDA database.

*Note:* If you are still unable to log on, check the connection to the NTDA database and verify the operator ID and the position ID in NTDA database datafill.

# 3.3 Call arrival

On call arrival for a TOPS service that is provided by the NTDA application, the NTDA service screen is displayed if billing for the call is already satisfied or is not required. If billing is not satisfied, the IWS Billing application screen is displayed to allow the operator to satisfy billing before performing the actions in the NTDA application. Once billing information is entered in the IWS Billing application and billing for the call is satisfied, the operator can switch to the NTDA service screen by pressing the context change key as defined by the IWS Billing application. For information on keys used to change context to the service screen, refer to *IWS Billing Application User Guide*, 297-2251-016.

During a call arrival, information is sent from both the DMS switch and the NTDA database to the NTDA application. It is occasionally possible that some of the information is not received. Reasons for this may be that the call control link between the DMS switch and the NTDA database is down or that the information message is lost during communication to the IWS position. In these cases, the operator may notice unusual screen displays. The following lists possible call arrival scenarios and the actions to take:

- The NTDA service screen displays with call arrival information from the DMS switch but no information from the NTDA database displays. After a two-second delay, the NTDA database information displays in the NTDA service screen. The database will indicate "verbal report required" meaning the operator cannot release the call for audio announcement of the requested number. Instead, the operator must verbally quote the number to the caller.
- A screen other than the NTDA service screen is displayed prior to call arrival. When the call arrives, the operator hears the audible call arrival tone but there are no call displays. The operator must invoke the call details function from the IWS functions menu to cause display of all the call information. Refer to *TOPS IWS Base HMI Application Guide*, 297-2251-013, for more information on the IWS functions menu and the call details function.
- The NTDA service screen displays when the call arrives and NTDA database information displays, but no other call information displays in the MSA. The operator must invoke the call details function from the IWS functions menu to cause display of all the call information. Refer to *TOPS IWS Base HMI Application Guide*, 297-2251-013, for more information on the IWS functions menu and the call details function.

In the last two situations, an informational IWS position log is generated by the NTDA application with the following text:

There will be no stats sent to the Gateway for CallID:xxxx.
 A DMS Call Begin was not received within the 10 second timeout interval.

In the last two situations, it is also possible that an informational IWS position log is generated by the NTDA application with the following text:

 Received Call End from DMS with no matching Call Begin. Message ignored.

# 3.4 Accessing the IWS Billing application screen

During the course of a call, it may be necessary to switch to the IWS Billing application screen to perform some billing function. After performing this function, the operator may need to return to the NTDA service screen to continue providing the service for the call. "Context change" is the term given to moving between the service screen and the billing screen during a call. When you perform a context change, you are not changing the TOPS service type of the call; therefore, no AMA record is generated. For more information on changing the TOPS service type of the call refer to "TOPS service change" on page 40.

To move from the NTDA service screen to the IWS Billing application screen, any of the following keys from the IWS generic key set may be used. Refer to *TOPS IWS Base Platform User's Guide*, 297-2251-010, for more information on the IWS generic key set.

| Key action | Functional description   |
|------------|--------------------------|
| 13         | Misc field               |
| 14         | Inter-LATA carrier field |
| 15         | Special field            |
| 16         | Called field             |
| 17         | Calling field            |
| 41         | Context change           |
| 152        | Account                  |

 Table 6. NTDA context change keys

To move from the IWS Billing application screen to the NTDA service screen, press one of the keys defined as a context change key by the IWS Billing application. Refer to the *IWS Billing Application User Guide*, 297-2251-016, for more information on which key or keys perform context changes back to the call service screen.

# 3.5 TOPS service change

During the course of a call, it is sometimes necessary to change the TOPS service type of the call. For example, the operator may need to change a DA TOPS service call to a toll TOPS service call either to complete the call to the requested number or because the caller mistakenly requested the DA service. To change the TOPS service type of the call, enter the line designator of the requested listing, if there is one, in the Name1 search input field. Then, access the IWS services menu. Enter the number of the desired TOPS service and press **Start**. For more information on access to the IWS services menu from the NTDA service screen, refer to "Services menu" on page 49. For more information on using the IWS service menu, refer to *TOPS IWS Base HMI Application Guide*, 297-2251-013. Note that when the TOPS service type of the call is changed, an AMA record is generated.

# 3.6 Performing NTDA database searches

While the NTDA service screen is displayed, whether in or out of a call, NTDA database searches can be performed. The basic steps to performing a search include entering search criteria in the search input fields, discussed in "Search input fields" on page 26, and then pressing an NTDA database search key. At this point the search request is sent to the NTDA database. While the NTDA application is waiting for a response from the NTDA database responds with the search results, the operator can again use the keyboard for input. Occasionally, the NTDA database search response may not be received due to communication error. In this case the search request should be repeated. Appropriate search status messages are displayed in the MSA search indicator field to indicate that a database search is outstanding, the search response was not received, and that the search response was received. Refer to "Search indicator field" on page 25 for more information about these displays.

In the event that the search response is not received, an informational IWS position log is generated by the NTDA application with the following text:

- Search Timeout, Missing Search Response.

#### 3.6.1 NTDA database search types

The first search that the operator performs with particular database search criteria is called an initial search. If the database cannot find listings corresponding to the database search criteria, or if the operator cannot locate the desired listing in the listings returned from the database, a subsequent search can be performed. A subsequent search uses the same search criteria entered for the initial search, but causes the database to be searched in a different manner.

The following table lists the different types of initial searches supported by the NTDA application along with the NTDA key action code corresponding to the search key and a brief description of the search. Note that not all databases support each of the search types. Refer to documentation for the database to determine which search types are supported.

| Search type                     | Key action | Functional description                                                                      |
|---------------------------------|------------|---------------------------------------------------------------------------------------------|
| Business member                 | 32         | Input a type of business. Listings for each member of that business type are returned.      |
| Business                        | 33         | Listings matching the business name are returned.                                           |
| Category                        | 34         | Input a category of business. Listings containing a matching category value are returned.   |
| Customer Name and Address (CNA) | 35         | Input a directory number. The listings matching this directory number are returned.         |
| Government                      | 40         | Listings matching the government name are returned.                                         |
| Intercept                       | 43         | Input a directory number. The intercept database is searched to find this directory number. |
| Residential                     | 49         | Listings matching the residential name are returned.                                        |

 Table 7. NTDA application-supported initial searches

| Search type                | Key action | Functional description                                 |
|----------------------------|------------|--------------------------------------------------------|
| Special (Special business) | 51         | Listings matching the special name are returned.       |
| Street                     | 175        | Listings matching the street information are returned. |

Table 7. NTDA application-supported initial searches (Continued)

The following table lists the different types of subsequent searches supported by the NTDA application along with the NTDA key action code corresponding to the search key and a brief description of the search. Note that not all databases support each of the search types. Refer to documentation for the database to determine which search types are supported.

| Search type                           | Key action | Functional description                                                                                                    |
|---------------------------------------|------------|----------------------------------------------------------------------------------------------------|
| Dropped field                         | 37         | Performs the search without including data from any optional input field. The fields that are dropped are defined in the database.                                                                                                    |
| Expanded locality<br>(Expanded place) | 38         | Geographically extends the defined locality being searched.                                                                                                    |
| Full set 39                           |            | Displays all members of one caption set, regardless of<br>whether or not they match the locality or other input. An<br>example of a caption set is a large business that has<br>many specific directory numbers associated with it, like a<br>department store. |
| Alternate order 44<br>(Keyword)       |            | Searches for the listing using a different word order.                                                                                                    |
| Phonetic                              | 48         | Provides listings with names that are phonetically<br>equivalent to the entered name or that are operating<br>company-defined alternate spellings.                                                                                                    |

Table 8. NTDA application-supported subsequent searches

When the initial search returns more listings than can fit within the listing area, four IWS generic paging key actions can be assigned to display the rest of the listings. These key actions are page backward, page forward, half page backward, and half page forward.

#### 3.6.2 Administrative searches

Administrative searches are database searches that are performed when a call is not at the position. Administrative searches can be performed by supervisory operators to locate directory numbers that general operators cannot find and also by operators to practice NTDA searches.

Administrative searches can be performed prior to logon to the DMS switch at an IWS position by starting an NTDA application session. The NTDA application session is started through the IWS applications menu as described in "NTDA operator logon" on page 36.

Following logon to the DMS switch at an IWS position, two methods are available for

performing an administrative search.

- An NTDA application session can be started by accessing the IWS applications menu from any IWS screen that allows access to that menu. Select NTDA in the application menu. At this point the NTDA service screen is displayed and then administrative searches can be performed. Refer to *TOPS IWS Base HMI Application Guide*, 297-2251-013, for more information on the IWS applications menu. If an operator begins an administrative search session from the applications menu when a call is already at the position, the operator cannot release the call to an automated announcement. If the call comes from a subscriber line that is designated as not to be released to an automated service, the no automation icon appears in the directory assistance window. However, the language field displays the indicator for the primary or secondary language, not the X that indicates no audio.
- An NTDA application session can be accessed through the NTDA options menu window. For more information on entering administrative search mode, refer to "Accessing the IWS Billing application screen" on page 40.

To exit an administrative search session, press one of the keys defined by NTDA to perform a context change. For information on changing context, refer to "Accessing the IWS Billing application screen" on page 40. An administrative search session also ends automatically when a call arrives at the position.

# 3.6.3 Previous searches

An internal NTDA buffer automatically saves previous search criteria and corresponding search types. Up to five searches are saved in this buffer. This buffer is subsequently referred to as the "previous search list."

To access the saved searches in the previous search list, two NTDA key actions exist: "Previous Search" and "Next Search." The Previous Search key action goes back through the previous search list accessing saved searches. The Next search key action goes forward through the previous search list accessing saved searches. Next search is only applicable if the previous search action has been keyed.

The Previous Search list is populated on a per call and per DA administrative session basis. Thus this list is cleared at the end of every call and at the end of every DA administrative session. Searches done in a prior call can not be accessed during the present call or present administrative session. Searches done in a prior administrative session can not be accessed during the present administrative session or the present call. If an operator does more than five searches on a call or within an administrative session, only the last five searches are saved. For example, a call arrives at the position and the operator does seven different searches. The operator can then redo the last five searches by just keying previous search five times. The operator can only redo the first two searches by manually re-keying those searches.

Only primary (base) search types are saved in the Previous Search list. Secondary searches are not saved in the previous search list. The saved primary search types include:

- Business search
- Special business search
- Government search
- Full set search
- Customer Name and Address (CNA) search
- Street search
- Category search
- Business member search
- Street search
- Intercept search

For every search sent to the Directory One system, the previous search's criteria and types are saved in the Previous Search list. This saved information includes:

- NAME1 field text
- NAME2 field text
- NAME3 field text
- STREET1 field text
- STREET2 field text
- LOCALITY field text
- AREA1 field text
- AREA2 field text
- Search type (e.g. residential, business, government)

The following diagram shows the DA screen just after a Previous Search key press and the subsequent Directory One response:

| 1     | 2        |          |        |          |              |          |
|-------|----------|----------|--------|----------|--------------|----------|
|       |          |          |        |          |              |          |
|       |          |          |        |          |              |          |
| #**** | *** GNØØ | 5 VERBAL | REPORT | REQUIRED | E RES        |          |
| Nm 🔳  | EE       |          |        | st       | Lo WESTMINST | Ap 410 X |

WESTMINSTER---

| A       | LEE B 111 HOLLOW ROCK AV WESTMINSTER                   | 848-1805 |
|---------|--------------------------------------------------------|----------|
| С       |                                                        | 857-3559 |
| D       | LEE C M 59 CHARLES ST WESTMINSTER                      | 857-3835 |
| F       |                                                        | 848-6746 |
|         |                                                        |          |
|         | LEE CHHRLES 506 YELLUW LILY CI WESTMINSTER             | 848-3696 |
| н       | LEE H WESTMINSTER                                      | 857-0820 |
| Ι       | LEF JAMES C WESTMINSTER                                | 751-9325 |
| ā       | LEF JOHN P 5019 BAND HALL HILL RD WESTMINSTER          | 346-7912 |
| ĸ       | LEE V 147 W MOIN ST WESTMINSTEP                        | 751-9563 |
| ĸ       | LEE K THY WINTER OF WEGHTROFER                         | /01 /000 |
| м       | TEL NO                                                 | 057_9550 |
| ri<br>N | IEL NUTTING AND A PERN MEADAULIN DESTMINATED           | 057-3337 |
| N       | LEE KRISIY 1179 GREEN MEHDUW LN WESIMINSIER            | 85/-3/09 |
| 0       | LEE KYU C MD                                           |          |
| Р       | OFC 542 WASHINGTON RD WESTMINSTER                      | 876-3116 |
| Q       | OFC 542 WASHINGTON RD WESTMINSTER REISTERSTOWN TEL NO  | 876-6500 |
| R       | LEE LANE B 1910 PATRICIA CT WESTMINSTER.               | 857-8227 |
| 2       | LEE MODY V MDS 32 CHOSE WESTMINSTED                    | 848-6870 |
| 5       | LEE MHRY N MRG 32 UMBE WESTMINGLER                     | 010 010  |
| D       | 120 PHGE FOR MORE LISTINGS                             |          |
|         | AMISSVI BRIGHTW BLUEMON BANCO CASTLET HOOD GAITHER     | AREA     |
|         | WESTMIN TANEYTO PARKTON CAMBRID NEW WIN HAMPSTE RESTON | BERRYVI  |
| 1       |                                                        |          |

**Figure 13. Previous Search attempt** 

Note that the indicator "RES" appears in the DA search type field. This search type is displayed because the previous search was a residential search. "PREVIOUS" and "NEXT" and any form thereof will not show up as the search type; instead, the saved base search will show up as the search, e.g., RES, BUS, or GOV.

When a Previous Search is not available, an error message is displayed in the IWS MSA transient field. This scenario can occur for several different reasons. One example is if the operator tries to do four previous searches, but only keyed in three searches previously. Another example is if the operator attempts a previous search without first doing an initial search. The following figure shows the error message, "Previous Search not allowed":

| 1                | 2                                    | Previous                                        | Search not al:                                                      | Lowed                                                |                                             |                 |         |                                                         |                                 |
|------------------|--------------------------------------|-------------------------------------------------|---------------------------------------------------------------------|------------------------------------------------------|---------------------------------------------|-----------------|---------|---------------------------------------------------------|---------------------------------|
| tt ¥             | YYYYY C                              |                                                 |                                                                     | DEGUITDED                                            |                                             | F               | DES     |                                                         |                                 |
| N                | m HALL                               |                                                 |                                                                     | St                                                   |                                             | Lo WES          | TMINST  | Ar 410 X                                                |                                 |
| WE               | STMINST                              | ER                                              |                                                                     |                                                      |                                             |                 |         |                                                         |                                 |
| A<br>B<br>C<br>D | HALL<br>HALL<br>HALL<br>HALL         | A RICHA<br>BRYAN<br>C A 15<br>CATHERI           | RD 709 RED<br>1908 PATRIC<br>1 SMITH AV<br>NE C 448 L               | WOOD DR WE<br>IA CT WEST<br>WESTMINSTE<br>OGAN DR WE | STMINSTER<br>MINSTER<br>R<br>STMINSTER      |                 |         | 848-99<br>857-49<br>848-66<br>848-22                    | 518<br>760<br>873<br>255        |
| G<br>H<br>J<br>K | HALL<br>HALL<br>HALL<br>HALL<br>HALL | M E 14<br>MIKE W<br>MILLARD<br>R 400<br>RALPH E | 12 WASHINGT<br>ESTMINSTER.<br>F 770 WIN<br>BALDWIN PAR<br>458 E GRE | ON RD WEST<br>CHESTER DR<br>K DR WESTM<br>EN ST WEST | MINSTER<br>WESTMINSTER<br>INSTER<br>MINSTER |                 |         | 857-58<br>857-1<br>857-57<br>857-16<br>857-16<br>848-85 | 349<br>128<br>720<br>572<br>560 |
| M<br>N<br>O      | HALL<br>HALL<br>HALL                 | terry r<br>Thomas<br>Ford M                     | 900 GORSU<br>A 3817 RIN<br>700 EAGLES                               | CH RD WEST<br>Ehart RD W<br>Ct Westmin               | MINSTER<br>ESTMINSTER<br>STER               | ·····           |         | 848-29<br>346-77<br>848-39                              | 539<br>784<br>967               |
| D                | 121 P                                | V TEST -                                        | NO MORE LI                                                          | STINGS                                               |                                             |                 |         |                                                         |                                 |
|                  | AMISSVI<br>WESTMIN                   |                                                 | W BLUEMON<br>0 PARKTON                                              | BANCO<br>CAMBRID                                     | CASTLET<br>NEW WIN                          | HOOD<br>HAMPSTE | GAITHER | AREA<br>BERRYVI                                         |                                 |

Figure 14. Previous search not allowed error message

Similarly, when a Next Search is not available, then an error message is displayed in the IWS MSA transient field. This scenario can occur for several different reasons. One example is if the operator tries to do three Next searches, but only previously keyed two previous searches. The MSA would display the "Next Search not allowed" error message.

#### 3.6.3.1 Previous search monitoring

On a monitoring position, the error messages, "Previous Search not allowed" and "Next Search not allowed" will not be displayed because these displays are local to the monitored position. The previous search and next search listings will be displayed just as any DA search, but the monitoring operator may not be able to determine the difference between previous and next search keying versus search re-keying.

#### 3.6.4 Audio mode

If "Highlight Selected Listings" is turned on in the Display Options window, the user is in audio mode after search results are displayed. A character entered in the Name1 field is interpreted as a line designator, and the listing associated with the letter is highlighted.

Each additional line designator that is typed also appears in the Name1 field, and its associated listing is also highlighted.

Audio mode is enabled and disabled with NTDA Setup. In the Display Options window, under Highlight Listings, choose "Highlight Selected Listings." If "Highlight Selected Listings" is not chosen, then audio mode does not apply.

The operator can exit audio mode by pressing the Exit audio key, which is an NTDA application-specific key (key action # 25). The operator can then input criteria for another search. Also, pressing this key clears the Name1, Name2, and Name3 fields as well as Street1 and Street2, and places the cursor at the beginning of the Name1 field.

47

#### 3.6.5 Language selection

If a language other than English is desired, pressing the NTDA alternate language key (NTDA key action 23) toggles the selection between the primary and secondary languages. The language that is currently selected is displayed in the language indicator field. The display text for the language indicators can be datafilled in NTDA Setup. One character can be datafilled for each of the language indicators. Examples of language indicators include:

- E English
- S Spanish
- F French
- X the call is not eligible for release to audio announcement

In some cases the operator may not want to release the current call to audio announcement. To prevent the call from being released to audio, the operator can press the NTDA no audio (also known as block audio) key (NTDA key action 26). In this case an "X" character displays in the language indicator field to indicate the selection. The block audio function only remains in effect for the duration of the current call. Upon arrival of the next call, the default language for audio announcement is reset as appropriate for the call.

In other cases, the call arrives with an "X" character in the language indicator field and the no automation icon (**fift**) in the MSA to indicate that the call has not gone to any automated service and that the operator cannot release the call to an automated service (including an audio announcement). However, if the subscriber requests an automated service, the operator can do either of the following:

- Press the NTDA no audio toggle key.
- Select function Allow Automation from the functions menu.

Either action removes the two indicators, displays the language indicator either for the primary or secondary language, and sends a message to the DMS switch to allow release to an automated service. If the operator presses the NTDA no audio key again, the "X" character reappears. However, the DMS switch continues to allow release to automation.

# 3.7 IWS menu access

The NTDA application provides access to all of the IWS menus from the NTDA service screen both when a call is at the position and when no call is at the position. Some of the operator actions taken from the menus are not applicable if a call is not at the position. These actions are ignored by the DMS switch. Refer to *TOPS IWS Base HMI Application Guide*, 297-2251-013, for details on the functions, services, applications, trouble, outtrunks, and CT4Q menus. For information on hot keys for these menus, refer to *TOPS IWS Base Platform User's Guide*, 297-2251-010, in the base file XKBOARD.TBL description.

For each menu, a set of hot keys can be defined. A hot key is a single key that invokes a specific function (or service, application, trouble, outgoing trunk, or call type for queueing

(CT4Q)) found in the menu. A hot key replaces the series of keystrokes that might be necessary to reach a highly used menu item. For information on hot keys for these menus, refer to the documentation on file XKBOARD.TBL in *TOPS IWS Base Platform User's Guide*, 297-2251-010.

### 3.7.1 Functions menu

The operator presses the IWS generic key set **Fncts** key to access the IWS functions menu.

# 3.7.2 Services menu

The operator presses the IWS generic key set **Svcs** key to access the IWS services menu.

# 3.7.3 Applications menu

The operator presses the IWS generic key set **Appl** key to access the IWS applications menu.

# 3.7.4 Trouble menu

The operator presses the IWS generic key set **Trbl** key to access the IWS trouble menu.

# 3.7.5 Outgoing trunks menu

The operator presses the IWS generic key set **OGT** key to access the IWS outgoing trunks menu.

# 3.7.6 CT4Q menu

The operator presses the IWS generic key set **CT4Q** key to access the IWS call type for queueing (CT4Q) menu. Before the **CT4Q** key can be used, it must be bound to a key on the IWS keyboard. For information on using the KeyBind utility, refer to *TOPS IWS RAMP and Provisioning Guide*, 297-2251-015.

# 3.8 IWS scripting window

The NTDA application can display the IWS scripting window (the Call Script window) in the NTDA service screen. This window provides a text area on the screen to display a title and a message (a script) with information for the operator. With IWS enhanced scripting this information can be based on various call parameters.

Nortel Networks strongly recommends that IWS enhanced scripting be used instead of older IWS standard scripting. Standard scripting is only supported to provide complete backwards compatibility with pre-IWS17 customer scripting datafill. Note that enhanced scripting completely supports the use of pre-IWS17 script messages, so changes to existing script messages are not necessary. For detailed information about enhanced scripting, standard scripting, and scripting-related datafill, refer to *TOPS IWS Base HMI Application Guide*, 297-2251-013.

## 3.8.1 Standard scripting

With IWS standard scripting script messages can be based on only one of the following three call parameters:

- SPID
- CT4Q
- call origination type

When the scripting window displays, the NTDA application determines the appropriate script message to present, based on the call information received from the DMS switch. In the IWS base file SCRPTINI.INI, the default datafill for the NTDA application specifies the display of script text in the order of priority shown in Table 9.

Table 9. NTDA scripting priorities and cross-reference files

| Sc | ripting priority      | Scripting cross-reference file |
|----|-----------------------|--------------------------------|
| 1. | SPID                  | NTDASPID.TBL                   |
| 2. | CT4Q                  | NTDACT4Q.TBL                   |
| 3. | Call origination type | NTDACORG.TBL                   |

Once NTDA determines which call information to use, the NTDA application accesses an NTDA scripting cross-reference file to determine which script message from the SCRPTSCR.SCR file to display in the IWS scripting window. Table 9 lists the NTDA cross-reference files used for each type of data.

After determining which script ID from the cross-reference files is appropriate for the call, NTDA determines whether the IWS scripting window should be displayed automatically. To make that determination, it refers to the Enable entry for the NTDA application in the IWS base SCRPTINI.INI file. An Enable entry of 0 indicates that the IWS scripting window will not display automatically at call arrival. An Enable entry of 1 indicates that the IWS scripting window will display automatically at call arrival.

For detailed information about the IWS scripting window and scripting-related datafill, refer to *TOPS IWS Base HMI Application Guide*, 297-2251-013.

# 3.8.2 Appearance of the scripting window

The location and size of the IWS scripting window can be datafilled in IWS base datafill file SCRPTINI.INI. Figure 13 shows the location and size of the scripting window in the NTDA service screen as a result of the default datafill for NTDA. For more information on NTDA application datafill in this file, refer to "SCRPTINI.INI" on page 107.

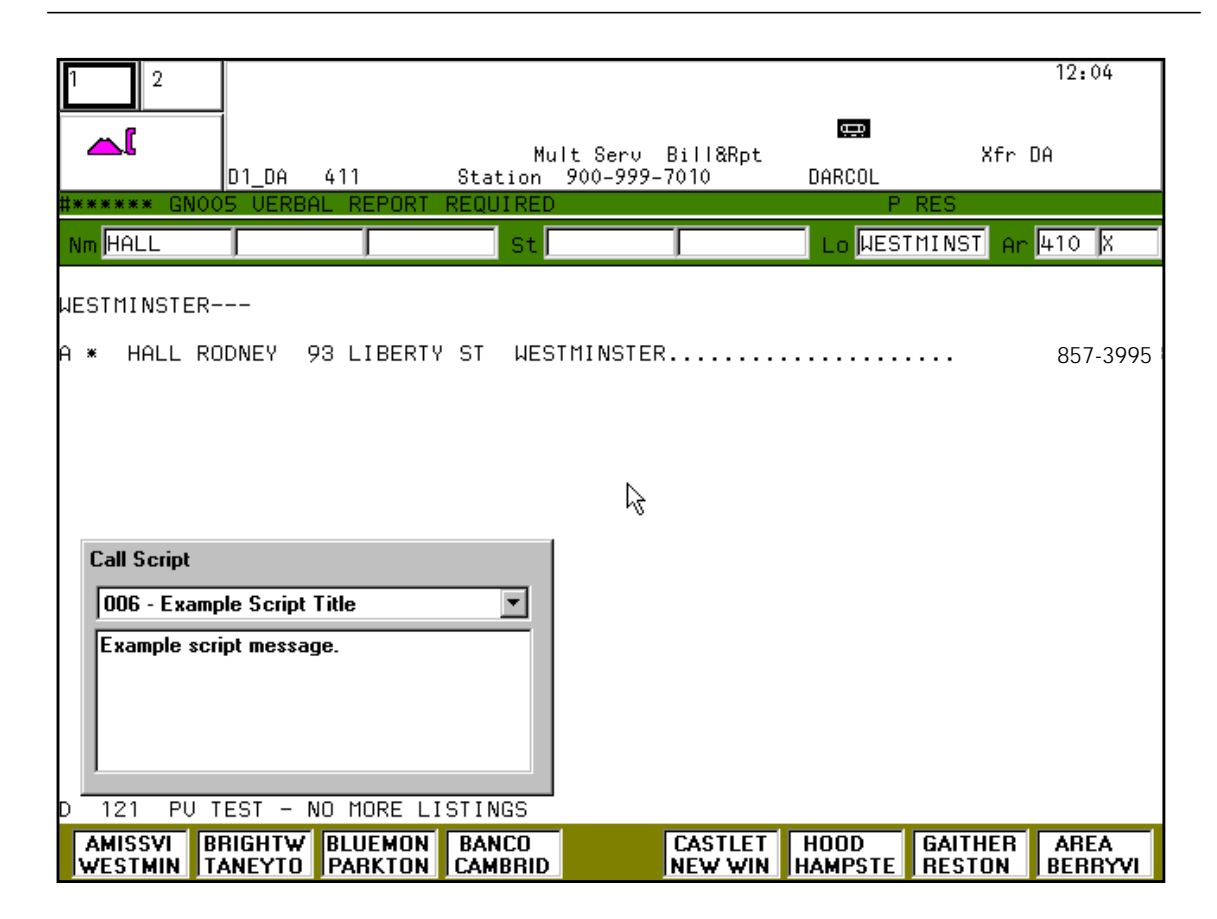

Figure 15. IWS scripting window in the NTDA service screen

The IWS scripting window can be made to display automatically at call arrival, based on call information received from the DMS switch. (By default, IWS scripting for NTDA is disabled in the IWS base file SCRPTINI.INI.)

To minimize the chance that the scripting window will cover any directory listings while it is displayed, the Nortel Networks default datafill locates the window near the bottom of the NTDA service screen, as shown in Figure 15, and its shape is more horizontal than vertical.

*Note:* The default placement of the scripting window assumes that the IWS default screen resolution of 800 x 600 is being used. An operating company can change the datafill in the SCRIPTINI.INI file to customize the size, shape, and placement of the scripting window. Changing the size, location, and placement is especially useful if another screen resolution is used.

Table 10 provides the settings suggested for various screen resolutions.

| For 640 x 480 screen resolution | For 800 x 600 screen resolution | For 1064 x 768 screen resolution |
|---------------------------------|---------------------------------|----------------------------------|
| XPos=13                         | XPos=5                          | XPos=207                         |
| YPos=213                        | YPos=299                        | YPos=450                         |
| Width=274                       | Width=356                       | Width=274                        |
| Height=150                      | Height=180                      | Height=150                       |

TABLE 10. Suggested NTDA scripting window size and placement for other screen resolutions

#### 3.8.3 Operator keying with the scripting window

The scripting window displays automatically at call arrival, however, it does not automatically receive keyboard focus. This means that the operator does not have to press the **Start** key in order to return focus to the NTDA application window to handle the call. The size and placement of the script window allows the operator to access all the data entry fields on the NTDA service screen. Therefore, at call arrival, the operator can quickly check the contents of the script window and then proceed without delay to the appropriate call handling keystrokes.

When the operator keys in search criteria (such as a surname) and presses a search key (such as the residential search key), the scripting window immediately automatically disappears. If the operator presses a call processing key (such as the **CLD** key), the scripting window also automatically disappears, and the active IWS application switches from NTDA to the IWS Billing window, with the cursor placed in the CLD field. If the operator uses the services menu to change to another service while the scripting window is displayed, the scripting window also automatically disappears.

At any time during the call, the operator can press the **Script Window Display** key action to display the IWS scripting window. Pressing this key action causes the window to display, regardless of how the NTDA Enable entry is set in file SCRPTINI.INI. When the IWS scripting window is displayed in this manner, it contains the script message that would have been displayed at call arrival. Pressing the **Start** key removes the scripting window.

While the scripting window has focus, the operator can use the arrow keys to sort through scripts and select different script messages to appear in the window. For detailed information on how to use the scripting window, refer to *TOPS IWS Base HMI Application Guide*, 297-2251-013.

On DA recalls where DA listings may automatically appear at call arrival, if the scripting window obscures some DA listings, the operator can simply press the **Script Window Display** key action to give keyboard focus to the scripting window, and then press the **Start** key to remove the scripting window. At any time during the call, the operator can press the **Script Window Display** key action to re-display the scripting window as needed.

# 3.9 IWS save screen

The IWS save screen capability can be accessed by pressing the IWS generic key set screen capture key while in the NTDA service screen. For information on the IWS screen capture capability refer to *TOPS IWS Base HMI Application Guide*, 297-2251-013.

# 3.10 Call release

There are several methods to release a call handled by the NTDA application from the IWS position.

- Enter the line designator for the desired listing in the Name1 search input field and press the NTDA audio key (NTDA key action 31). This releases the call from the IWS position and requests an audio announcement of the directory number.
- Use an NTDA quick release key that corresponds to the desired listing. This releases the call from the IWS position and requests an audio announcement of the directory number.
- If audio announcement is not possible for the call when a verbal report is required, the operator must verbally quote the desired directory number to the caller, enter the line designator for the desired listing in the Name1 search input field, and then press the IWS generic key set position release key.
- To complete the call to the requested number, first enter the line designator for the desired listing in the Name1 search input field. Change the TOPS service of the call to the toll and assistance service. The requested number displays as the called directory number in the toll and assistance application. Follow the methods defined by the toll and assistance application for outpulsing the call to the called party and for releasing the call from the IWS position. Refer to "TOPS service change" on page 40 for more information on changing the TOPS service of the call. Refer to the toll and assistance application documentation for more information on operator methods for that application.
- Sometimes it is required to complete the call to the requested number without changing the TOPS service of the call. This is usually done in emergency situations. To do this, first enter the line designator for the desired listing in the Name1 search input field. Press the IWS generic key set **Cld** key to context change to the IWS Billing application screen. Follow the methods defined by the IWS Billing application for outpulsing the call to the called party and releasing the call from the IWS position. Refer to *IWS Billing Application User Guide*, 297-2251-016, for more information on operator methods for that application.

When the operator attempts to release a call handled by the NTDA application from the position, but billing for the call is not yet satisfied, the call is not released from the position. The action taken by the NTDA application in this situation is determined by NTDA datafill. The datafill can specify to do one of the following:

- Automatically perform a context change to the IWS Billing application screen so that the required data can be entered to satisfy billing.
- Automatically perform a context change to the IWS Billing application screen so that the required data can be entered to satisfy billing unless the missing billing information is the requested number. In this case, the NTDA service screen remains displayed. The operator can enter the requested number directly from the NTDA service screen by invoking the requested number function from the IWS functions menu. Alternatively, the operator can enter the line designator for the desired listing in the Name1 search input field and press the IWS generic key set requested number key.
- Leave the NTDA service screen displayed and allow the operator to handle the missing billing information as appropriate. In this case the IWS display library displays a message in the IWS MSA in the IWS display library No AMA field to inform the operator that billing is not satisfied. This is the action taken by the default datafill setting. Refer to *TOPS IWS Base HMI Application Guide*, 297-2251-013, for more information on the displays made by the IWS display library.

When a call that has been handled by the NTDA application has been released from the IWS position, the NTDA service screen remains displayed on the screen but all call-related displays are cleared.

# 3.11 NTDA operator logoff

The logoff procedure from the NTDA database depends on whether the operator logged on for an administrative session or through an IWS position logon.

If the operator has logged on through an IWS position, then logging off is done by invoking function Make Busy and returning to the assigned activities window, which displays a **{Logoff}** softkey. Pressing this softkey takes down the assigned activities window and logs the operator off the IWS position.

When the operator has logged on to an administrative session prior to an IWS position logon, then logging off is done by pressing one of the context change keys (listed in Table 6, "NTDA context change keys," on page 40) to return to the operator administration window. Next the operator can press the **{Quit}** softkey to go to the logo window, or **{Logon}** to log on to the DMS switch.

# 4.0 Installation

This section directs you to sources of installation information.

# 4.1 Installation from diskette or CD

Installation of the Nortel Networks Directory Assistance (NTDA) application is described in *TOPS IWS Base Platform User's Guide*, 297-2251-010. Refer to that document for instructions on installing the NTDA software.

# 4.2 Installation using RAMP software distribution

IWS RAMP (remote access maintenance position) can be used to distribute the NTDA application software and datafill to multiple IWS positions from one central location. NTDA provides software distribution script files for use in RAMP to distribute the NTDA software to other positions. The following list explains these script files as they appear in RAMP and their purpose:

- (to c:\ramp) NTDA application: Used from a remote RAMP to transfer all NTDA application software and datafill to a local RAMP for eventual distribution to other positions on the local area network (LAN) using the "NTDA Operator Position" software distribution script file.
- **NTDA operator position**: Used from a RAMP to transfer all NTDA application software and datafill to other positions on its LAN.

For information on using the RAMP to distribute software, refer to *TOPS IWS RAMP and Provisioning User's Guide*, 297-2252-015.

# 5.0 Configuring NTDA

The NTDA application *WILL NOT* initialize without proper configuration of the language (.LNG), table (.TBL), and initialization (.INI) files. Before you configure the NTDA application, fulfill the requirements for configuring the DMS switch, IWS base, and the DA database. You must also add NTDA to IWS base file MPXINI.INI. NTDA application configuration consists of the following steps:

- 1. running the NTDA Setup utility
- 2. configuring NTDA application datafill files
- 3. configuring IWS base datafill files with NTDA information

# 5.1 NTDA Setup utility

The NTDA Setup utility is used to configure the position files necessary for proper performance of NTDA. NTDA Setup can be accessed three different ways to configure NTDA software directly on an IWS position.

- 1. Select the NTDA Setup icon from group TOPS IWS.
- 2. Select the Provtool icon from group TOPS IWS and select NTDA Setup from the Provtool run menu.
- 3. From Windows Program Manager, select Run and type C:\IWSNTDA\NTDASETP if on an operator position or operator position/RAMP, or

To save configuration changes for an operator position, select "Operator Position" in the NTDA Setup main window. If you plan to distribute the configured datafill to remote positions, select "RAMP" to change the configuration files in the RAMP directory.

For more information on using the keyboard, see *TOPS IWS Base HMI User's Guide*, 297-2251-013.

At any time while running NTDA Setup, you can access online help by pressing the **F1** key. See Figure 16 for the NTDA Setup screen.

The NTDA Setup window has six categories of configurable parameters available from the main screen: Layout Options, Display Options, Database Connection, Font/ASCII Codes, CFN/Hardkeys, and Cursor Position. The next option is to enter the terminal ID of the IWS position, if necessary. (See Figure 16.)

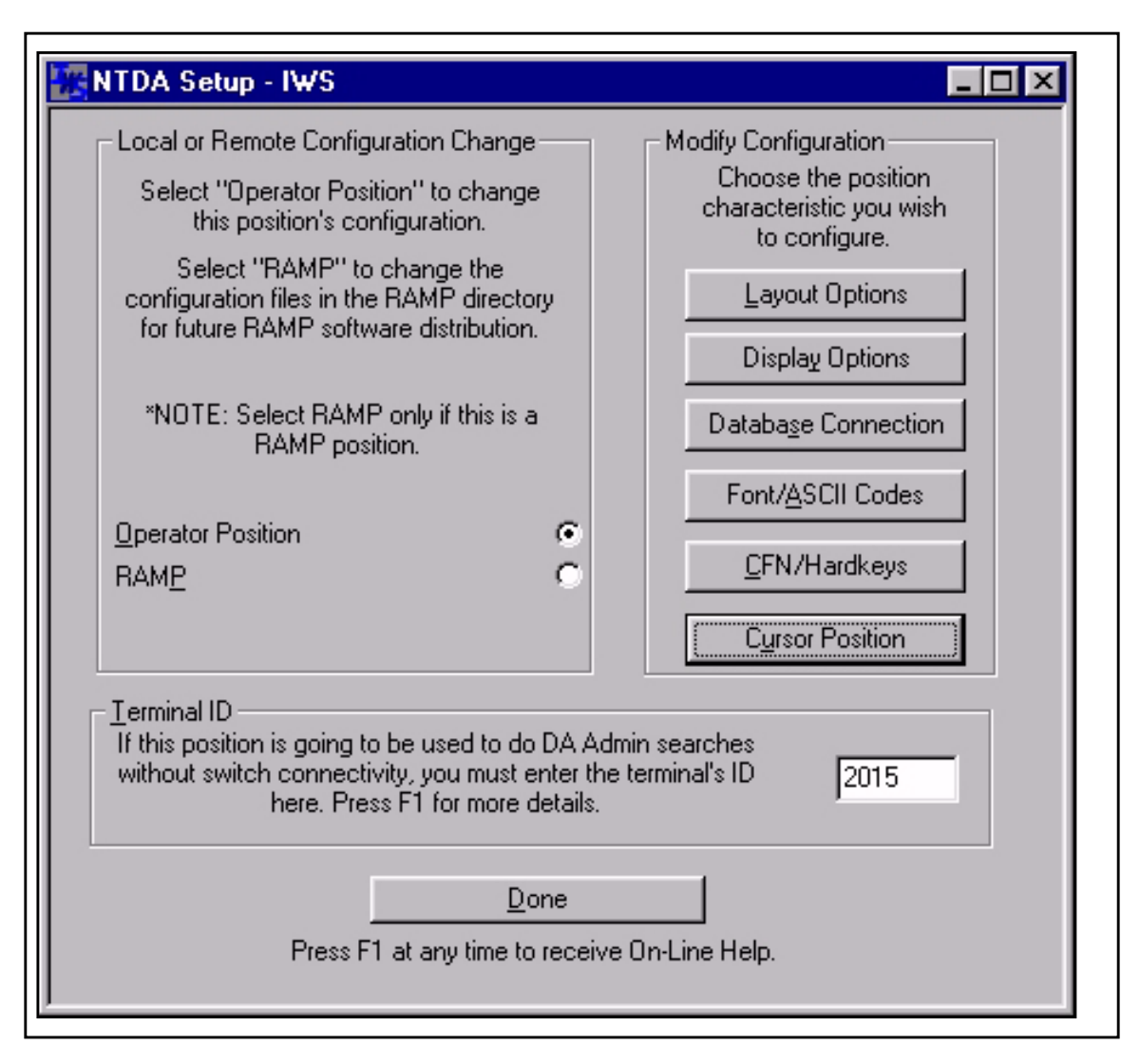

Figure 16. IWS NTDA Setup window

#### 5.1.1 Terminal ID

The terminal ID is the identification number assigned to the IWS position by the DMS switch. In some cases, such as when the IWS position is connected to the DA database before it is connected to the DMS switch, the terminal ID is not automatically assigned. The result of a missing or incorrect terminal ID is the inability to log on for an NTDA database-only administrative session. The solution is to enter the terminal ID manually, using NTDA Setup.

#### 5.1.2 Layout Options window

The Layout Options window provides a means to modify the look of the NTDA service screen. (See Figure 17.) To save the changes, select OK. To avoid saving changes, select Cancel.

| Layout Options                                                                     | E                                                                                                    | × |
|------------------------------------------------------------------------------------|----------------------------------------------------------------------------------------------------|---|
| Vertical <u>S</u> creen Order<br>Status Message:<br>Input Fields: 2<br>Listings: 3 | Horizontal Eields Order and Names         Name Fields:       1       Nm         Street Fields:       2       St         Locality Field:       3       Lo         Area Fields:       4       Ar |   |
| Example of Text and E<br>Screen Area<br>Listings                                   | Background color for this screen area.<br>Text Color Background Color<br>Default Default<br>Cancel                                                                                             |   |

Figure 17. Layout Options window

# 5.1.2.1 The Vertical Screen Order area

This area defines the vertical order in which the areas of the NTDA service screen appear. (Refer to Figure 5, "NTDA window," on page 18 and Table 1, "NTDA window areas," on page 18.) The three areas are Status Message (call control message area), Input Fields (search input fields), and Listings (error message area, listing area, and search message area). Each area has a number next to it. This number indicates the order in which the area appears on the screen (top = 1, middle = 2, and bottom = 3). The valid range for these fields is 1-3.

# 5.1.2.2 The Horizontal Fields Order and Names area

This area defines the horizontal order of the search input fields and the labels associated with the search input fields. There are four categories of search input fields: Name Fields, Street Fields, Locality Field, and Area Fields. Each of these categories has a number next to it and a label after the number. The number indicates the order in which the input fields appear and the label defines what text precedes each category. The valid range for these fields is 1-4. The label for each category of input fields is limited to a maximum of two characters.

#### 5.1.2.3 The color selection area

The screen colors can be changed for each of the following areas:

- Listings
- Highlighted Listings
- Call Control Message Area
- Search Input Fields

The default colors are based on the colors provided by the IWS base color selections. A sample of what the screen area will look like with the selected colors is located beneath the selection boxes.

Changing colors can create readability problems with any of these areas due to poor contrast among colors. Observe the following suggestions to improve readability:

- Avoid bright colors in general, and red in particular.
- Use natural colors wherever possible.
- Choose different colors for the active and inactive title bars.
- Choose a color different from the background, or desktop, for both the active and inactive title bars.

Note that the inactive title bar is commonly set to light gray to provide a visual indication that the associated inactive window does not have focus.

#### 5.1.3 The Display Options window

The Display Options window allows you to modify the way the NTDA application behaves. Figure 18 shows the options available. To save changes, select OK. To avoid saving changes, select Cancel.

| Display Options                                                                                                    | ×                                                                                                    |
|----------------------------------------------------------------------------------------------------|----------------------------------------------------------------------------------------------------|
| Non-Published Listing Text: NP<br>Language Indicators<br>Primary: E Seconda                                                                                                    | Blin <u>k</u> Interval (0-3000ms): 500                                                                                                    |
| <ul> <li>Billing Incomplete Handling</li> <li>Billing Incomplete Message In MSA</li> <li>Switch To Billing Screen, Except Whe</li> </ul>                                                                                           | en Requested Number Is Missing                                                                                                    |
| <ul> <li>Highlight Listings</li> <li>No Listings Highlighted</li> <li>Differ Listings (Foreground)</li> <li>Differ Listings (Background)</li> <li>Highlight Selected Listings</li> <li>Database Controlled Highlighting</li> </ul> | Blink Search Types Add Modify Delete                                                                                                    |
| Input Line Characteristics<br>Truncate Field on Tab<br>Truncate Field on Search<br>Clear Field on Initial Edit<br>Typing across Field Boundaries<br>Order Name Fields by Size                                                      | Listing <u>A</u> rea Characteristics<br>Selected Listing Toggle<br>Gray Non-Published Listings<br>Error Line Always Red<br>Options <u>M</u> enu Search Modes<br>Admin Search<br>NonPub Search |
| <u>O</u> K <u>C</u> ancel                                                                                                    | Training Search                                                                                                    |

Figure 18. Display Options window

# 5.1.3.1 Non-Published Listing Text:

The string that displays on the screen instead of a non-published number is datafilled in the database. For the position to determine which listings are non-published, this string must be datafilled on the position as well, and the strings must match between the DA database and position datafill. Enter the string, a maximum of ten characters, that indicates a non-published number into the box provided.

# 5.1.3.2 Blink Interval (ms):

This option is valid only when used in conjunction with the Blink Search Types option on the display options window. The value specifies how many milliseconds (range 0–3000) a file search indicator appears on the screen before disappearing for an equal amount of time.

# 5.1.3.3 Primary Language Indicator:

This string indicates the primary language available for audio release. This string can be one character only. Sample choices are E (English), F (French), or S (Spanish).

# 5.1.3.4 Secondary Language Indicator:

This string indicates the secondary language available for audio release. This string can be one character only. Sample choices are E (English), F (French), or S (Spanish).

# 5.1.3.5 Link Alarm Service:

To control the generation of link alarms at the DMS switch when the DA database links go out of service, set NTDA parameter Link Alarm Service to a TOPS DA service number. This service number must be datafilled in DMS table TQMSSERV, and should also be assigned to NTDA in IWS file XSERVS.TBL. The link alarm service number must be datafilled on the active gateway position while the active gateway position is running the NTDA application. The simplest way to handle this requirement is to datafill the correct DA service number consistently on all positions.

Once the parameter is set, NTDA will request that the DMS switch generate link alarms whenever a DA database link associated with this DA service changes state and an operator is logged on to this service. To stop DA database link alarms entirely on the DMS switch, use NTDA Setup to set the parameter equal to -1. Note that the default value for the parameter is 1 and must be updated to match the customer configuration.

Refer to *NA DMS-100 Trouble Locating and Clearing Procedures*, 297-8021-5442, for additional information on these alarms.

# 5.1.3.6 Billing Incomplete Handling

The following choices are available to convey incomplete billing to an operator who attempts to release a call:

- Billing Incomplete Message in MSA–Leave the NTDA service screen displayed and allow the operator to handle the missing billing information as appropriate. In this case the IWS display library displays a message in the IWS MSA in the IWS display library No AMA field to inform the operator that billing is not satisfied. This is the action taken by the default datafill setting. Refer to *TOPS IWS Base HMI Application Guide*, 297-2251-013, for more information on the displays made by the IWS display library.
- Switch to Billing Screen–Automatically perform a context change to the IWS billing application screen so that the required data can be entered to satisfy billing.
- Switch to Billing Screen. Except When Requested Number is Missing–Automatically perform a context change to the billing application screen so that the required data can be entered to satisfy billing unless the missing billing information is the requested number. In this case the NTDA

service screen remains displayed. The operator can enter the requested number directly from the NTDA service screen by invoking the requested number function from the IWS functions menu or by entering the line designator for the desired listing in the Name1 search input field and pressing the IWS generic key set requested number key.

# 5.1.3.7 The Highlight Listings area

This area contains the following configuration options for using colored lines in the listing area as a visual aid. Note that only one option can be selected at a time.

- No Listings Highlighted—All listings are displayed with the same color text and background.
- Differ Listings (Foreground)—Highlights the text color of alternate listings.
- Differ Listings (Background)—Highlights the background color of alternate listings.
- Highlight Selected Listings—After a search is performed, each line designator that the operator selects causes the associated listing to be highlighted. You can choose the Selected Listing Toggle option x (section 5.1.3.10.1 on page 67) on the display options window to work with this setting.
- Database Controlled Highlighting—Allows the database to highlight specific types of listings. Only Directory One databases with a release level greater than 1.03 support this feature.

# 5.1.3.8 Blink Search Types area

The labels that indicate what searches are performed are called search type indicators. The search type indicators are displayed in the search indicator field. Certain search type indicators (for example, RES X and GOV) can be emphasized by blinking. Select Add to display the dialog box that allows the addition of a new search type indicator. You can add up to eight indicators. The indicator can be up to ten characters.

An asterisk (\*) added as the last character of a search type indicator acts as a wild card. For example, for all GOV searches to blink with or without a secondary search parameter, add the search type indicator "GOV\*." The result is that GOV, GOV X, and any other applicable secondary search parameters will blink.

You can modify or delete previously added search type indicators. Find the appropriate search type indicator by using the up and down arrow keys and then choose Modify or Delete in the blink search types area (see Figure 18). Figure 19 shows the Modify popup window.

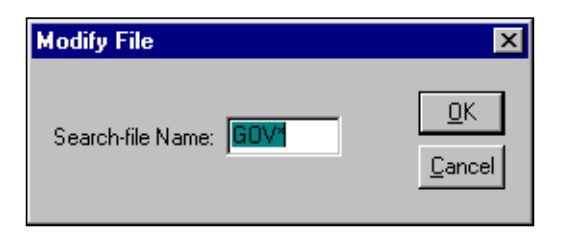

Figure 19. Modify File dialog box

## **5.1.3.9 Input Line Characteristics**

The following options allow you to set up various input line characteristics.

# 5.1.3.9.1 Truncate Field on Tab

Selecting this option causes the current search input field to be truncated at the current cursor position when any key is pressed that causes the cursor to move to a different field. The input field is truncated only when the data in the field has been edited from its initial input.

# 5.1.3.9.2 Truncate Field on Search

Selecting this option causes the current search input field to be truncated at the current cursor position when a search is performed. The input field is truncated only when the data in the field has been edited from its initial input.

# 5.1.3.9.3 Clear Field on Initial Edit

Selecting this option causes the first character typed into a search input field to clear the remainder of that search input field.

# 5.1.3.9.4 Typing Across Field Boundaries

Selecting this option allows the operator to type from one search input field to the next without explicitly changing fields. When the last character is typed into one search input field, the cursor is automatically placed in the first position in the next search input field. If this option is not selected then when the end of the search input field has been reached, an error sound is generated.

# 5.1.3.9.5 Order Name Fields by Size

Selecting this option orders the name fields by size when performing a residential search. For example, if the input in the Name1 search input field is longer than the input in the Name2 search input field, the Name1 search input field will be designated the surname.

#### 5.1.3.10 Listing Area Characteristics

The following options allow you to set up various listing area characteristics.

#### 5.1.3.10.1 Selected Listing Toggle

When you have selected Highlight Selected Listings (see the section entitled "Highlight Selected Listings" on page 65), this option causes the NTDA application to treat selected, duplicate line designators as a toggle. That is, when the line designator is selected the first time, the line designator is entered into the Name1 search input field and the listing is highlighted. When this line designator is entered a second time, the original line designator is removed from the Name1 search input field and the listing is no longer highlighted.

#### 5.1.3.10.2 Gray Non-Published Listings

This option causes all non-published listings to be displayed in gray text. For this option to work, the non-published listing text (see "Non-Published Listing Text:" on page 63) must match that of the non-published string datafilled in the DA database.

Note: Do not use this option with any highlighting options.

#### 5.1.3.10.3 Error Line Always Red

This option causes the text in the error message area to be displayed in red, regardless of the highlighting option and color schemes selected.

#### 5.1.3.11 Options Menu Search Modes

Check the boxes of the searches you wish to display on the NTDA options menu. The searches offered are: admin, nonpub, and training.

#### **5.1.4 The Database Connection Configuration window**

The Database Connection Configuration window options define how the NTDA application accesses the database. (See Figure 20.) Select the Database Connection Configuration option from the NTDA Setup window.

| Database Connection          | ×                       |
|------------------------------|-------------------------|
| Database Server IP Add       | resses and Port Numbers |
| DA <u>P</u> rimary Server:   | 0.0.0,400               |
| DA <u>S</u> econdary Server: | 0.0.0,400               |
| Example 123.234.123.234,654  |                         |
| <u>0</u> K                   | <u>C</u> ancel          |

Figure 20. Database Connections Configuration window

Select the DA Primary Server: field and fill in the primary service address using the format shown here:

```
a.b.c.d,X
```

The numbers preceding the comma are the IP address of the database (for example, 52.108.195.5), and the numbers following the comma are the TCP port numbers (for example, 400). Be especially careful to separate each number in the field with a period (.) except the last number, which must be separated with a comma (,).

*Note:* The TCP port number is specified by the DA database.

Direct connect is the only protocol connection type supported. This value, always "3", is datafilled in file MPXTOP.INI.

To save changes, select OK. To avoid saving changes, select Cancel.

# 5.1.5 The Font/ASCII Codes window

The font and extra ASCII codes window contains a drop-down menu for font selection, an extra ASCII codes entry field, and a check box for enabling extended characters. (See Figure 21.)

| Font/                 | ASCII Codes          | ×                                               |
|-----------------------|----------------------|-------------------------------------------------|
| <u>F</u> ont:<br>⊫Ext | Light8FixedFont      |                                                 |
|                       | 28<br>44<br>45<br>46 | <u>A</u> dd<br><u>M</u> odify<br><u>D</u> elete |
|                       | Extended Chara       | cters (International)<br><u>C</u> ancel         |

Figure 21. Font/ASCII Codes window

### 5.1.5.1 Font field

The fonts shown in the following table are recommended for readability in the listing area.

Select the preferred font from the list in the Font field. To save the font change, select OK. To avoid saving the change, select Cancel. After changing a font, you must reboot the position for the font change to take effect.

| Font name                           | Font identifier          | Font type       | Comment                  | Screen resolution |
|-------------------------------------|--------------------------|-----------------|--------------------------|-------------------|
| Nortel Networks light 8 fixed       | Light8FixedFont          | Raster (bitmap) | ISO Latin 1<br>compliant | 640 x 480         |
| Nortel Networks bold 8 fixed        | Bold8FixedFont           | Raster (bitmap) | ISO Latin 1<br>compliant | 640 x 480         |
| Nortel Networks short bold 8 fixed  | ShortBold8FixedF<br>ont  | Raster (bitmap) | ISO Latin 1<br>compliant | 640 x 480         |
| Nortel Networks short light 8 fixed | ShortLight8FixedF<br>ont | Raster (bitmap) | ISO Latin 1<br>complaint | 640 x 480         |
| Windows fixed system                | Fixedsys                 | Raster (bitmap) | ISO Latin 1<br>compliant | 640 x 480         |
| Windows Courier                     | Courier                  | Raster (bitmap) | ISO Latin 1<br>compliant | 640 x 480         |
| Windows Terminal                    | Terminal                 | Raster (bitmap) | ISO Latin 1<br>compliant | 640 x 480         |
| Nortel Networks bold 10 fixed       | Bold10FixedFont          | Raster (bitmap) | ISO Latin 1<br>compliant | 800 x 600         |
| Nortel Networks light 10 fixed      | Light10FixedFont         | Raster (bitmap) | ISO Latin 1<br>compliant | 800 x 600         |
| Windows Courier New                 | Courier New              | TrueType        | ISO Latin 1<br>compliant | 800 x 600         |
| Windows Terminal                    | Terminal                 | Raster (bitmap) | ISO Latin 1<br>compliant | 800 x 600         |

Table 11: IWS fonts available for NTDA

As of IWS 17.1, the default font is Nortel Networks light 10 fixed for 800 x 600 screen resolution. Prior to this, the default font was Nortel Networks bold 8 fixed. The Nortel Networks bold 8 fixed font and the Windows fixed system font (the previous default NTDA font) closely resemble each other, but the zero character in the Nortel Networks bold 8 fixed font is more readable to most users.

The Nortel Networks short bold 8 fixed and the Nortel Networks short light 8 fixed fonts are short, to provide extra space between the listings. Languages that use accented capital letters may be easier to read when displayed in one of these short fonts. These fonts are only needed for 640 x 480 screen resolution.

Refer to *TOPS IWS Base Platform User's Guide*, 297-2251-010, for charts that depict the character sets in these fonts.

## 5.1.5.2 Extra ASCII codes area

This area allows the entry into the search input fields of ASCII codes that are outside the normal alphanumeric range. The extra ASCII codes are applicable only if the international option (discussed in the next section) is not set.

Select Add to display the dialog box that allows the addition of an extra ASCII code. You can add up to eight codes. The ASCII code associated with the character can be between 1 and 127. See "Appendix: ASCII codes" on page 105 for a table of ASCII codes and their associated characters.

You can modify or delete previously added extra ASCII codes. Find the appropriate code by using the up and down arrow keys and then choose Modify or Delete in the extra ASCII codes area (see Figure 18). Figure 22 shows the Modify Code popup window.

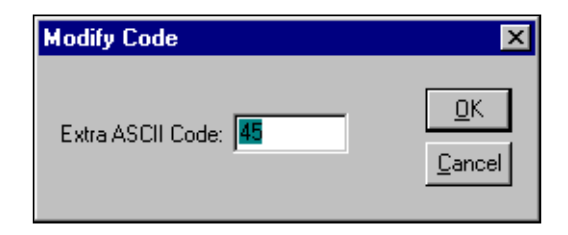

Figure 22. Modify Code dialog box

Default datafill for the extra ASCII codes includes the ASCII codes for the period (46), the dash (45), the comma (44), and the field separator (28).

# 5.1.5.3 Extended Characters (International) area

This option allows entry into the NTDA search input fields of all characters in the ISO Latin I character set. If this option is not selected, only alphanumeric ASCII characters and any characters entered in the extra ASCII codes area can be entered into the search input fields.

#### 5.1.6 The CFN/Hardkey Configuration window

The common finding names and hardkey configuration window contains the elements described in the following sections. (See Figure 23.) To save changes, select OK. To avoid saving changes, select Cancel.

| ommon Finding Name            | s/Hardkey Co                                                                                                    | onfiguration                                                                                                    |                                                                                                    |                                                                                                    | ×                                                                                                    |
|-------------------------------|----------------------------------------------------------------------------------------------------|----------------------------------------------------------------------------------------------------|----------------------------------------------------------------------------------------------------|----------------------------------------------------------------------------------------------------|----------------------------------------------------------------------------------------------------|
| - Common <u>F</u> inding Name | es                                                                                                    |                                                                                                    |                                                                                                    |                                                                                                    |                                                                                                    |
| Common Finding Nar            | me 4                                                                                                    | -                                                                                                    | ] S <u>e</u> arch :                                                                                                    | String: SMI                                                                                                    |                                                                                                    |
|                               |                                                                                                    |                                                                                                    |                                                                                                    |                                                                                                    |                                                                                                    |
| <u>H</u> ardkeys              |                                                                                                    |                                                                                                    |                                                                                                    |                                                                                                    |                                                                                                    |
| Hardkey 4                     | 💌 Кеу/                                                                                                    | Action: CATE                                                                                                    | GORY_SEARCH                                                                                                    | •                                                                                                    | ]                                                                                                    |
| Name <u>1</u>                 | Name <u>2</u>                                                                                                    | Name <u>3</u>                                                                                                    | <u>S</u> treet 1                                                                                                    | Stree <u>t</u> 2                                                                                                    |                                                                                                    |
| PIZZA                         | ×                                                                                                    | ×                                                                                                    | ×                                                                                                    | ×                                                                                                    |                                                                                                    |
|                               | Locality                                                                                                    | <u>Partition</u>                                                                                                    | Syste <u>m</u>                                                                                                    |                                                                                                    |                                                                                                    |
|                               | ×                                                                                                    | ×                                                                                                    | ×                                                                                                    |                                                                                                    |                                                                                                    |
|                               |                                                                                                    |                                                                                                    | - · ·                                                                                                    | 1                                                                                                    |                                                                                                    |
|                               | <u>o</u> k                                                                                                    |                                                                                                    | <u>C</u> ancel                                                                                                    |                                                                                                    |                                                                                                    |
|                               | ommon Finding Name<br>Common Einding Name<br>Common Finding Name<br>Hardkeys<br>Hardkey 4<br>Name <u>1</u><br>PIZZA | ommon Finding Names/Hardkey Co<br>Common Einding Names<br>Common Finding Name 4<br>Hardkeys<br>Hardkey 4 ▼ Key /<br>Name 1 Name 2<br>PIZZA ×<br>Locality<br>× | Demmon Finding Names/Hardkey Configuration         Common Finding Name 4         Common Finding Name 4         Hardkeys         Hardkey 4         Name 1       Name 2         PIZZA         *         Locality         Partition         * | Demmon Finding Names/Hardkey Configuration         Common Einding Names         Common Finding Name 4         Common Finding Name 4         Fardkeys         Hardkey 4         Key Action:         CATEGORY_SEARCH         Name 1       Name 2         Name 1       Name 2         PIZZA       *         Locality       Partition         System       *         Image: A state of the state of the state of | Demmon Finding Names/Hardkey Configuration         Common Einding Names         Common Finding Name 4         Common Finding Name 4         Image: Search String:         Mardkeys         Hardkey 4         Image: Name 1         Name 1         Name 2         Name 3         Street 1         Street 2         PIZZA         Image: Normal System         Image: Normal System         Image: Norm |

Figure 23. Common Finding Names/Hardkey Configuration window

# 5.1.6.1 Common Finding Names

Common Finding Names key actions allow the user to map frequently used search strings to a single key press. This defines what string will be input in the current search input field when you press the associated CFN key. For each of the 32 Common Finding Names available, a specific string can be datafilled.

CFN key actions are mapped to specific keys using KeyBind, which is discussed in *TOPS IWS RAMP and Provisioning User's Guide*, 297-2251-015. Refer to "XKBOARD.TBL" on page 83 for more information on NTDA application keyboard datafill.

# 5.1.6.2 Hardkeys

The hardkey datafill in NTDA Setup defines what strings will be input to each of the eight search input fields when you press a key mapped to a specific hardkey. When you press that key, each of the eight strings is placed in its designated search input field. If you datafill a field with an asterisk (\*), that field will be left as it was before the key was pressed. If you leave a field blank, the information in that field will clear when you press the key. When all the input fields are filled in, NTDA performs the action described in the "Key Action" field.

Primary (that is, initial) search key actions are supported in addition to "NO\_FUNCTION" and "DA\_PRINT\_SCREEN." Secondary search key actions are not supported, because they are not applicable to DA hardkeys. The following triggers can be assigned to hardkeys:

- BUSINESS\_MEMBER\_SEARCH
- BUSINESS\_SEARCH
- CATEGORY\_SEARCH
- CNA\_SEARCH

- GOVERNMENT\_SEARCH
- NO\_FUNCTION
- PHONETIC\_SEARCH
- RESIDENTIAL\_SEARCH
- SPECIAL\_BUSINESS\_SEARCH
- STREET\_SEARCH

Once you have assigned a key action to a hardkey, you can map the hardkey to a specific key using KeyBind, which is discussed in *TOPS IWS RAMP and Provisioning User's Guide*, 297-2251-015. Refer to "XKBOARD.TBL" on page 83 for more information on NTDA application keyboard datafill.

#### 5.1.7 The Cursor Position window

The Cursor Position window, shown in Figure 24, provides options for choosing the default location of the cursor at call arrival and for choosing whether to position the cursor in the Name field automatically when a softkey is used to datafill the Locality field.

| Cursor Position                                              | × |
|--------------------------------------------------------------|---|
|                                                              |   |
| Call Arrival Cursor Position                                 |   |
| Database Controlled                                          |   |
| ◯ <u>N</u> ame Field                                         |   |
| ○ <u>S</u> treet Field                                       |   |
| ◯ Locality Field                                             |   |
| O <u>A</u> rea Field                                         |   |
| Cursor Characterstics for Softkey usage                      |   |
| ✓ Move cursor to Name field when Locality softkey is pressed |   |
| <u> </u>                                                     |   |

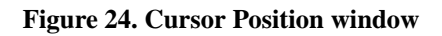

#### 5.1.7.1 Call Arrival Cursor Position area

By default, the Directory1 system controls the location of the cursor on the NTDA screen at call arrival, and it globally defaults the cursor to either the Locality or the Name field for all users of the system. Not all users necessarily benefit, however, from having the cursor in the same position at call arrival. For example, operator teams in one geographic area
may find it more efficient to have the cursor default to the Name field, but teams in another area may need it to default to the Locality field.

The Call Arrival Cursor Position option allows an individual IWS position to override the global default cursor location with a new default specific to the position. At the IWS position, the cursor can be datafilled to default to any of the fields Name, Street, Locality, or Area. If none of these options is selected, the database-controlled default applies.

# 5.1.7.2 Cursor Characteristics for Softkey Usage area

The Cursor Location window also provides an option to move the cursor to the Name field when the Locality softkey is pressed. With this option selected, the cursor automatically goes to the Name field when a softkey is used to datafill the Locality and Area fields. Even when the operator is typing data into other fields such as Name or Street, pressing a softkey sends the cursor back to the Name field.

# 5.2 NTDA language data files

Language data files are provided for the NTDA application displays and contain values for window titles, field labels, and call related displays. The file extension for language files is .LNG.

The language files required by the NTDA application are shown in Table 12.

### Table 12: Language files required by NTDA

| Language files |  |
|----------------|--|
| NTDAMSA.LNG    |  |
| NTDAMISC.LNG   |  |

Each language data file contains text strings, which are assigned to specific string IDs. The content of each string can be changed, but the string cannot be deleted and the string must not exceed its maximum length. If the quoted text string is longer than the allowed field length, the string is truncated. This is not considered an error condition, so no indication of the truncation is given.

The default language in the data files provided with the NTDA application is English text. The content may be changed to reflect any desired language supported by the ANSI character set.

String lengths of datafill lines should not exceed 80 characters. Use the provisioning tool to datafill language files. See *TOPS IWS RAMP and Provisioning User's Guide*, 297-2251-015, for instructions on datafilling language files. After changing datafill you must restart the position for the changes to take effect.

### 5.2.1 NTDAMSA.LNG

File NTDAMSA.LNG contains string identifiers and English language text to display in the IWS message/status area (MSA) and the NTDA application login window. String lengths are noted for each parameter.

The following table shows the range of values of the fields belonging to file NTDAMSA.LNG.

| Field name   | Range of values                                                                         | Sample values       |
|--------------|-----------------------------------------------------------------------------------------|---------------------|
| string ID    | 4 digits                                                                                | 0026                |
| text string  | max characters varies from field to field (specified in the provisioning tool displays) | Operator ID         |
| string ID:   | This field contains a value that identifies                                             | s a text string.    |
| text string: | This field contains text for window titles field entries.                               | s, field labels and |

### Table 13: NTDAMSA.LNG fields

# 5.2.2 NTDAMISC.LNG

File NTDAMISC.LNG contains string identifiers and English language text to display in the options menu window, statistics window, and the search indicator field. String lengths are noted for each parameter.

The following table shows the range of values of the fields belonging to file NTDAMISC.LNG.

field entries.

| Field name  | Range of values                                                                         | Sample values    |
|-------------|-----------------------------------------------------------------------------------------|------------------|
| string ID   | 4 digits                                                                                | 0021             |
| text string | max characters varies from field to field (specified in the provisioning tool displays) | Repeat           |
| string ID:  | This field contains a value that identifies                                             | s a text string. |

This field contains text for window titles, field labels and

### Table 14: NTDAMISC.LNG fields

# 5.3 NTDA table data files

text string:

The table files listed in Table 15 are provided by the NTDA application for IWS standard scripting, but Nortel Networks strongly recommends that IWS enhanced scripting be used instead of standard scripting. Enhanced scripting implements the Dynamic Scripting feature which provides much more functionality when compared to standard scripting. Enhanced scripting does not use the table files listed in Table 15. It instead uses a single generic scripting cross reference file which is easier to datafill. Standard scripting is only supported to provide backwards compatibility with pre-IWS17 NTDA scripting datafill, i.e. to provide support for the table files listed in Table 15. For detailed information on using and configuring enhanced scripting, see the Scripting section of the *TOPS IWS Base HMI Application Guide*, 297-2251-013.

| Table file   | Description                                                      |  |
|--------------|------------------------------------------------------------------|--|
| NTDACORG.TBL | NTDA scripting cross reference file<br>for call origination type |  |
| NTDACT4Q.TBL | NTDA scripting cross reference file<br>for CT4Q                  |  |
| NTDASPID.TBL | NTDA scripting cross reference file<br>for SPID                  |  |

 Table 15: Table files provided by the NTDA application

String lengths of datafill lines should not exceed 80 characters. The IWS provisioning tool can be used to datafill these files. See *TOPS IWS RAMP and Provisioning User's Guide*, 297-2251-015, for instructions on datafilling table files.

# 5.3.1 NTDACORG.TBL

File NTDACORG.TBL cross references call origination types with the script message IDs from IWS base file SCRPTSCR.SCR.

The following table shows the range of values of the fields belonging to file NTDACORG.TBL.

| Field name            | Range of values | Sample values |
|-----------------------|-----------------|---------------|
| switch ID             | 0-31 decimal    | 2             |
| call origination type | 0-100 decimal   | 24            |
| script ID             | 1-300 decimal   | 85            |

| switch ID:             | This field contains an integer value to identify a switch that would be routing a call to this position.                                                                                                    |
|------------------------|----------------------------------------------------------------------------------------------------|
| call origination type: | This field contains an integer value corresponding to a call origination type. The call origination type must match those datafilled in IWS base table XCLLORIG.TBL, which is described in <i>TOPS IWS Base Platform User's Guide</i> , 297-2251-010.                                                              |
| script ID:             | This field contains an integer value that identifies the script message to be displayed for the associated call origination type and switch ID. The script ID in this field corresponds to those from IWS base file SCRPTSCR.SCR, which is described in <i>TOPS IWS Base Platform User's Guide</i> , 297-2251-010. |

### 5.3.2 NTDACT4Q.TBL

Г

File NTDACT4Q.TBL cross references CT4Qs with the script message IDs from IWS base file SCRPTSCR.SCR.

The following table shows the range of values of the fields belonging to file NTDACT4Q.TBL.

|                                                                                                    | Field name |                                                                                                    | Range of values                                                                                                    | Sample values                                         |              |
|----------------------------------------------------------------------------------------------------|------------|----------------------------------------------------------------------------------------------------|----------------------------------------------------------------------------------------------------|-------------------------------------------------------|--------------|
|                                                                                                    | CT4Q index |                                                                                                    | 0-2046 decimal                                                                                                    | 14                                                    |              |
|                                                                                                    | script ID  |                                                                                                    | 1-300 decimal                                                                                                    | 85                                                    |              |
| CT4Q index: This field contains an in<br>CT4Q. The CT4Q index<br>IWS base table XCT4Q.<br><i>IWS Base Platform User</i> |            | his field contains an integ<br>T4Q. The CT4Q index m<br>VS base table XCT4Q.TE<br>VS Base Platform User's | er value corresponding to<br>ust match those datafilled<br>BL, which is described in<br><i>Guide</i> , 297-2251-010. | ) a<br>l in<br><i>TOPS</i>                            |              |
| scrij                                                                                                    | pt ID:     | TI<br>m                                                                                                   | his field contains an intege<br>essage to be displayed fo                                                            | er value that identifies the r the associated CT4Q. T | script<br>he |

script ID in this field corresponds to those from IWS base file SCRPTSCR.SCR, which is described in *TOPS IWS* 

Base Platform User's Guide, 297-2251-010.

| Table 17 | : NTDA | CT4Q | .TBL | fields |
|----------|--------|------|------|--------|
|----------|--------|------|------|--------|

### 5.3.3 NTDASPID.TBL

File NTDASPID.TBL cross references SPIDs with the script message IDs from IWS base file SCRPTSCR.SCR.

The following table shows the range of values of the fields belonging to file NTDASPID.TBL.

|      |                                                                                                    |                                                                                                    |               | -                                       |
|------|----------------------------------------------------------------------------------------------------|----------------------------------------------------------------------------------------------------|---------------|-----------------------------------------|
|      | Field name                                                                                            | Range of values                                                                                                    | Sample values |                                         |
|      | SPID index                                                                                            | 0-249 decimal                                                                                                    | 2             |                                         |
|      | SPID                                                                                                  | up to 6 ASCII char                                                                                                    | NEWP          |                                         |
|      | script ID                                                                                             | 1-300 decimal                                                                                                    | 85            |                                         |
| SPI  | <b>PID index:</b> This field contains an integer value that acts as an ind the entries in this table. |                                                                                                    | lex for       |                                         |
| SPI  | D:                                                                                                    | This field contains a normal ASCII text string to identify<br>the SPID received from the DMS. These entries must<br>correspond to the SPIDs datafilled in the DMS table SPID<br>The text must be enclosed by double quotes.                                                                 |               | ntify<br>st<br>SPID.                    |
| scri | pt ID:                                                                                                | This field contains an integer value that identifies the so<br>message to be displayed for the associated SPID. The so<br>ID in this field corresponds to those from IWS base fil<br>SCRPTSCR.SCR, which is described in <i>TOPS IWS Ba</i><br><i>Platform User's Guide</i> , 297-2251-010. |               | script<br>script<br>file<br><i>Base</i> |

 Table 18: NTDASPID.TBL fields

# 5.4 NTDA initialization files

Windows initialization files provide a standard format for Windows applications to access their initialization data. Initialization files allow comment lines that begin with a semicolon. Initialization files are composed of sections and sections are composed of entries. An entry can have an integer value or a string value. The basic form of the file is:

> ;Comment [section name] entry=value

The following initialization files are provided by the NTDA application.

| Initialization file | Description                                       |
|---------------------|---------------------------------------------------|
| NTDAINI.INI         | General data required for the NTDA application.   |
| UMP.INI             | Data required by NTDA for UMP related information |

Table 19: Table files provided by the NTDA application

# 5.4.1 NTDAINI.INI

File NTDAINI.INI is datafilled to define various parameters used by the NTDA application. Use the NTDA Setup utility to datafill most of the parameters in file NTDAINI.INI. See "NTDA Setup utility" on page 55, for information on using NTDA Setup and descriptions of the NTDAINI.INI parameters that are datafilled in that utility.

The following parameters are not configured in the NTDA Setup utility. These parameters must be configured manually by editing the file with any text editor. Any parameters that are not configured in the NTDA Setup utility and that are not described here are not intended to be configured by the customer.

# 5.4.1.1 NTDA options menu window softkey labels

There are two softkeys in the NTDA options menu window, softkey 4 and softkey 5. The labels for the softkeys in the NTDA options menu window are configurable. Refer to Figure 11, "NTDA options menu window," on page 31 to see the layout of the softkey labels. The parameters are listed under the "softkeys" section. The following is the layout for the NTDA options menu window softkey labels parameters:

SoftkeyOption12=DIFFER\_COLOR, <text>
SoftkeyOption4=DIFFER\_COLOR, <text>
SoftkeyOption13=OPR\_VIEW\_STATS, <text>
SoftkeyOption5=OPR\_VIEW\_STATS, <text>

The parameters must appear as seen here with the <text> portion replaced by an alphanumeric string of up to seven characters. This string must be enclosed in double quotes. SoftkeyOption4 and SoftkeyOption12 are the top and bottom softkey labels for softkey number 4, the {Select Hilight} softkey. SoftkeyOption5 and SoftkeyOption13 are the top and bottom softkey labels for softkey number 5, the {View Stats} softkey. Refer to

sections "{Select Hilight} softkey" on page 32 and "{View Stats} softkey" on page 33 for more information on those softkeys.

The following is the default configuration for the NTDA options menu window softkey labels:

```
SoftkeyOption12=DIFFER_COLOR, "Hilight"
SoftkeyOption4=DIFFER_COLOR, "Select",""
SoftkeyOption13=OPR_VIEW_STATS, "Stats"
SoftkeyOption5=OPR_VIEW_STATS, "View"
```

# 5.4.2 UMP.INI

File UMP.INI is used by the NTDA application to remap selected characters. The parameters in file UMP.INI are not configured in the NTDA Setup utility. These parameters must be configured manually by editing the file with any text editor.

The only parameters in the UMP.INI file are under section "Char\_Maps." The entries in this section are used to map a character in the UMP protocol information from the DA database to a different character that is used for display in the fields of the NTDA service screen. These parameters allow display of the characters that are not valid in the UMP protocol. The default configuration for these parameters remains commented out so that no remapping of characters is done. Up to ten mappings are supported; therefore, up to ten entries can be added to the section. The format of the entries is:

MapN=x,y

In this format N is a number from 0 to 9, x is the character from the DA database information, and y is the character that will replace the x character for display in the NTDA service screen. Following is an example of the parameter datafill:

```
[Char_Maps]
Map0=@,~
Map1=$,^
```

# 5.5 IWS base table data files

The following tables provided by the IWS base are required by NTDA, but do not require configuration specifically for NTDA. Each table is described in *TOPS IWS Base Platform User's Guide*, 297-2251-010.

| Table file   | Description           |
|--------------|-----------------------|
| XCASTS.TBL   | call arrival status   |
| XCLLORIG.TBL | call origination      |
| XCT4Q.TBL    | call type for queuing |
| XTGDSPL.TBL  | trunk group display   |

 Table 20: Table files provided by the IWS base

The following tables provided by the IWS base must be configured specifically for the NTDA application. Each table is described in *TOPS IWS Base Platform User's Guide*,

297-2251-010. String lengths of datafill lines should not exceed 80 characters. Use the provisioning tool to datafill all files except XKBOARD.TBL, which is configured with the IWS base KeyBind utility. See *TOPS IWS RAMP and Provisioning User's Guide*, 297-2251-015, for instructions on using the provisioning tool and KeyBind.

| Table File  | Description                                                      |
|-------------|------------------------------------------------------------------|
| XSERVS.TBL  | TOPS service number mapped to the providing application          |
| XAPPL.TBL   | applications that can be accessed from the IWS applications menu |
| XKBOARD.TBL | keyboard mapping                                                 |

Table 21: Files provided by the IWS Base that must be configured for NTDA

### 5.5.1 XSERVS.TBL

File XSERVS.TBL contains the TOPS service numbers mapped to the IWS applications that provide the services. For the IWS base application to know about the services that NTDA provides, file XSERVS.TBL must be modified. When the Queue Management System (QMS) is in use, the TOPS services listed in this file must refer to the same TOPS services datafilled in DMS table TQMSSERV. Use the provisioning tool, described in *TOPS IWS RAMP and Provisioning User's Guide*, 297-2251-015, to datafill file XSERVS.TBL. The following figure provides an example of the datafill that might be used to provision file XSERVS.TBL.

| XSer             | vs - C:\MP   | XBASE\D/           | ATAFILL\XSERVS.TBL                   |                 |
|------------------|--------------|--------------------|--------------------------------------|-----------------|
| Tops<br>Svc<br># | Appl<br>Tag  | Blg<br>Appl<br>Tag | Serv<br>Desc                         |                 |
| 0<br>2           | NTOA<br>NTDA | NTOA<br>NTDA       | Toll and Assistance<br>DA Assistance | <u>E</u> dit    |
|                  |              |                    |                                      | <u>A</u> dd     |
|                  |              |                    |                                      | Re <u>m</u> ove |
|                  |              |                    |                                      |                 |
|                  |              |                    |                                      |                 |
|                  |              |                    |                                      | Re <u>l</u> oad |
| <b>ا</b>         |              |                    | Þ                                    | <u>H</u> elp    |

Figure 25. Sample XERVS.TBL datafill in provisioning tool

The following table shows the range of values of the fields belonging to file XSERVS.TBL. The table is followed by a description of each field.

Table 22: XSERVS.TBL fields

|       | Field name               | Range of values                                                                                                    | Sample values                         |  |
|-------|--------------------------|----------------------------------------------------------------------------------------------------|---------------------------------------|--|
|       | TOPS Svc #               | 0-62                                                                                                    | 1                                     |  |
|       | Appl Tag                 | up to 8 ASCII char                                                                                                    | NTDA                                  |  |
|       | Blg Appl Tag             | up to 8 ASCII char                                                                                                    | NTOA                                  |  |
|       | Serv Desc                | up to 19 ASCII char                                                                                                    | DA                                    |  |
|       | Service type text        | up to 6 char                                                                                                    | DA                                    |  |
|       | Restricted billing table | 0,1,2                                                                                                    | 1                                     |  |
| TOP   | PS Svc #:                | The number of the application, or service. With the QMS call queuing system in the DMS, the service numbers in this file MUST match the service numbers in the corresponding DMS table, TQMSSERV. These numbers must be between 0 and 62.                         |                                       |  |
| Арр   | l Tag:                   | The application tag is a text string that identifies the position executable that provides the application. This field MUST EXACTLY match the tag documented by the application.                                                                                  |                                       |  |
| Blg / | Appl Tag:                | <b>ol Tag:</b> The billing application tag is a text string that identi<br>position application providing the billing functions<br>TOPS service. This field MUST EXACTLY match<br>documented by the application that provides the bil<br>screen for this service. |                                       |  |
|       |                          | <i>Note:</i> As of IWS release 13.0, the NTOA/NTOA Plus application is renamed the IWS Billing application. Continue to enter NTOA as the billing application tag in table XSERVS.                                                                                |                                       |  |
| Serv  | Desc:                    | The service description is a text string that provides the name of the service.                                                                                                    |                                       |  |
| Serv  | Type Text:               | The service type text is a string that can be displayed by<br>applications at call arrival to identify the TOPS service of<br>the new call.                                                                                                    |                                       |  |
| Rest  | Bill Tbl:                | The number that identifies which results use for display of restricted billing in                                                                                                    | stricted billing table to nformation. |  |
|       |                          | <ul><li>0 - No restricted billing table</li><li>1 - Toll restricted billing table</li><li>2 - DA restricted billing table</li></ul>                                                                                                    |                                       |  |

# 5.5.2 XAPPL.TBL

File XAPPL.TBL lists the applications that can be accessed without the DMS switch to a value that represents that application index on the IWS applications menu. For the IWS base application to know about the NTDA application listed in the IWS applications menu, file XAPPL.TBL must be modified. Use the provisioning tool, described in *TOPS IWS RAMP and Provisioning User's Guide*, 297-2251-015, to datafill this file. The following figure provides an example of the datafill that might be used to provision file XAPPL.TBL.

| 🔀 XAppi - C:\MPXBASE\DATAFILL\XAPPL.T | BL <u> </u>        |
|---------------------------------------|--------------------|
| Edit                                  | ×                  |
| Application Num: 🙎 🚔                  | Valid: 0 - 31      |
| Application Desc: Dir Asst            | 1 to 19 characters |
| Application Tag: NTDA                 | 1 to 8 characters  |
| Extra Data: □ Yes                     |                    |
| Comment:                              | 0 to 30 characters |
| <u>O</u> K <u>C</u> ancel <u>R</u> es | et <u>H</u> elp    |

Figure 26. Sample XAPPL.TBL datafill in provisioning tool

The following table shows the range of values of the fields belonging to file XAPPL.TBL. The table is followed by a description of each field.

| fields |
|--------|
| f      |

,

| Field name           | Range of values                                      | Sample values                                                   |              |
|----------------------|------------------------------------------------------|-----------------------------------------------------------------|--------------|
| Appl Num             | 0-31 numeric                                         | 1                                                               |              |
| Appl Desc            | up to 19 ASCII char                                  | NTDA                                                            |              |
| Appl Tag             | up to 7 ASCII char                                   | NTDA                                                            |              |
| Extra Data Indicator | check box                                            | N                                                               |              |
| Appl Num:            | The number of the applic<br>have a unique number; th | ation. Each application entry interefore, up to 32 applications | mus<br>s cai |

Appl Desc:be entered into file XAPPL.TBL.Appl Desc:The application description is a text string that provides the name of the application.

| Appl Tag:             | The application tag is a text string that identifies the position executable that provides the application. This field MUST EXACTLY match the tag documented by the application.                                                                                                    |
|-----------------------|----------------------------------------------------------------------------------------------------|
| Extra Data Indicator: | An indication that the operator will be prompted for extra<br>data input when this application is chosen from the menu.<br>Whether this capability should be allowed for an<br>application is specified in the application documentation.<br>Check the "Y" box to prompt for extra data. |

# 5.5.3 XKBOARD.TBL

To configure NTDA key mappings for the first time, append the default key mappings from file NTDAXKB.TBL, which is installed into the c:\iwsntda directory, in file XKBOARD.TBL, to provide a starting point. Next use the IWS base KeyBind utility to configure NTDA key mappings. See *TOPS IWS RAMP and Provisioning User's Guide*, 297-2251-015, for further information on KeyBind, and *TOPS IWS Base Platform User's Guide*, 297-2251-010, for a description of file XKBOARD.TBL.

# 5.5.3.1 Appending the default NTDA key mappings to file XKBOARD.TBL

To append the default NTDA key mapping file NTDAXKB.TBL to IWS file XKBOARD.TBL, use the DOS text editor and follow these steps:

- 1. If the IWS base or RAMP application is running, follow substeps a through d to close the application and obtain the Windows desktop.
  - a. Press Ctrl+Alt+Delete and select the Task Manager.
  - b. Select the Applications Tab if it is not already selected.
  - c. Use the down arrow key to highlight MPX BASE Application or Remote Access Maintenance Position.
  - d. Use the Tab key to highlight the End Task button and then press the Enter key to end the application. (Close both the IWS base and RAMP applications if both are running.)
- 2. From the Windows XP Professional desktop, press Ctrl+Esc to open the Start menu.
- 3. Press the R key to open the Run dialog box.
- 4. Type cmd to open a window. Press Enter.
- 5. At the command line, Type CD C:\IWSNTDA. Press Enter.
- 6. At C\IWSNTDA:>, type EDIT NTDAXKB.TBL.
- 7. File NTDAXKB.TBL displays.
- 8. Press and hold the **Shift** key, and page down to the bottom of the file.
- 9. The entire file is selected.
- 10. Press Alt + E to display the edit menu.

- 11. Press **C** to copy the file.
- 12. Press Alt + F to display the file menu.
- 13. Press **O** to open a file.
- 14. At the prompt, type C:\MPXBASE\DATAFILL\XKBOARD.TBL and press **Enter**.
- 15. Use page down (unshifted) to go to the bottom of the file.
- 16. Press Alt + E to display the edit menu.
- 17. Press **P** to append (paste) file NTDAXKB.TBL to file XKBOARD.TBL.
- 18. Press Alt + F to display the file menu.
- 19. Press **S** to save your action.
- 20. Press Alt + F to display the file menu.
- 21. Press **X** to exit the editor.
- 22. Restart the IWS position to enable the change.

After the Nortel Networks NTDA key mapping file is appended to file XKBOARD.TBL, "NTDA" is listed in the KeyBind tool under the Section menu. Use the GUI provided by KeyBind to datafill the application-specific keys for NTDA. Figure 27 is an example of the KeyBind display with NTDA selected.

| 👫 XKBOARD.TBL - Keybind                                                                                                    |                                           |
|----------------------------------------------------------------------------------------------------|-------------------------------------------|
| <u>F</u> ile Utili <u>t</u> ies Vie <u>w</u> <u>H</u> elp                                                                                                    |                                           |
| 🗅 🗃 🖬 🤶 📢                                                                                                    |                                           |
| Section       NTDA       Key Sets       Application Specific Key                                                                                                    | <u>A</u> dd<br><u>U</u> ndefine<br>⊻erify |
| Key Actions         5 - Cursor Left         6 - Cursor Right         7 - Delete         8 - Next Major Field         9 - Next Minor Field         10 - Next Field         11 - Reset All Fields         12 - Name Field         13 - Name1 Field         14 - Name2 Field         15 - Name3 Field |                                           |
| For Help, press F1                                                                                                    |                                           |

Figure 27. KeyBind window with NTDA

### 5.5.3.2 Enabling previous search capability

As of IWS 17.1. a patch is available to enable previous search capability. Later releases will automatically include this previous search capability.

To use the Previous Search capability, the IWS keyboard datafill file must be updated to assign the previous search key action and possibly the next search key action to physical keys. The following diagram shows the IWS Keybind tool and the previous and next search key actions.

| XKBOARD.TBL - KeyBind                                                                                                    |                                           |
|----------------------------------------------------------------------------------------------------|-------------------------------------------|
| <u>F</u> ile Utili <u>t</u> ies Vie <u>w</u> <u>H</u> elp                                                                                                    |                                           |
| D 😅 🖬 🤋 🕺                                                                                                    |                                           |
| Section<br>NTDA<br>Key Sets<br>Application Specific Key                                                                                                    | <u>A</u> dd<br><u>U</u> ndefine<br>⊻erify |
| Key Actions         37 - Dropped Field Search         38 - Expanded Locality Search         39 - Full Set Search         40 - Government Search         41 - Previous Search         42 - Next Search         43 - Intercept Search         44 - Alt Order (Keyword) Search         45 - Menu Request         46 - Unused Key Action 46         47 - Unused Key Action 47 |                                           |
| For Help, press F1                                                                                                    |                                           |

Figure 28. Previous and next search key actions

### 5.5.3.3 Configured TOPS IWS keyboard and action keys

The following figure is an example of a TOPS IWS keyboard configured with default NTDA datafill.

| $ \begin{array}{c c} Loc 8\\ Loc 9\\ Loc 1 \end{array} \begin{array}{c} Loc 10\\ Loc 2 \end{array} \begin{array}{c} Loc 11\\ Loc 3 \end{array} \begin{array}{c} Loc 12\\ Loc 4 \end{array} \begin{array}{c} Loc 13\\ Loc 5 \end{array} \begin{array}{c} Loc 14\\ Loc 6 \end{array} \begin{array}{c} Loc 15\\ Loc 7 \end{array} $                                                                                                    |                                                                 |       |                                |
|----------------------------------------------------------------------------------------------------|-----------------------------------------------------------------|-------|--------------------------------|
| Name Str Loc Area Res Bus Gov Bus Spec bus word set place srch srch srch srch srch srch srch srch                                                                                                    | Rel<br>to<br>audioAlt<br>lanExit<br>audio<br>modeOp-<br>tionsDA | Clg   | RIS Ca<br>Cid Call App         |
| Clear         CFN         CFN </td <td>Drop o</td> <td>Cld</td> <td>Svc</td> | Drop o                                                          | Cld   | Svc                            |
| Tab   Q   W   E   R   T   Y   U   I   O   P   {   J   Context<br>Restart                                                                                                    | field<br>srch                                                   | Spl   | 1 2 3<br>abc def Fnct          |
| Lock A S D F G H J K L ; " Next major field                                                                                                    |                                                                 | IC    | 4<br>ghi jkl 6<br>mno Trbl     |
| Shift     Z     X     C     V     B     N     M      ?     ?     ?       Shift     Z     X     C     V     B     N     M      ?     ?     ?                                                                                                    |                                                                 | Misc  | 7<br>prs 8<br>tuv 9<br>wxy OGT |
| Ctrl     Alt     Next minor field     Alt     Field                                                                                                    | Page Page<br>Back Fwrd                                          | Start | * 0 # Pos<br>Ris               |
|                                                                                                    |                                                                 |       |                                |

# Figure 29. Example of TOPS IWS keyboard with NTDA default datafill

The following table provides a list of the key actions available specifically for NTDA. Using this table, you can see the function of each key action associated with the name and number displayed in KeyBind.

| Table 24: | Key | actions | for | NTDA |
|-----------|-----|---------|-----|------|
|-----------|-----|---------|-----|------|

| Key action | Key action name              | Functional description                                                                                                    |
|------------|------------------------------|----------------------------------------------------------------------------------------------------|
| 2          | Clear all fields             | Clears all input fields and moves cursor to Name1 field.                                                                                                    |
| 3          | Clear field                  | Clears the input field in which the cursor is located.                                                                                                    |
| 4          | Clear name and street fields | Clears all name and street minor fields and moves the cursor to the Name1 field.                                                                                                    |
| 5          | Cursor left                  | Moves the cursor one character to the left in the field in which the cursor is located.                                                                                                    |
| 6          | Cursor right                 | Moves the cursor one character to the right in the field in which the cursor is located.                                                                                                    |
| 7          | Delete                       | Deletes the character underneath the cursor.                                                                                                    |
| 8          | Next major field             | If the cursor is in any Name field, it is moved to<br>the Street1 field. If the cursor is in any Street<br>field, it is moved to the Name1 field.                                                      |
| 9          | Next minor field             | If the cursor is in a Name, Street, or Area field,<br>the cursor is moved to the next minor field within<br>that major field. If the cursor is in the Locality<br>field, a space character is input.   |
| 10         | Next field                   | The cursor is moved to the beginning of the next<br>minor field regardless of which major field the<br>cursor is in.                                                                                   |
| 11         | Reset all fields             | Changes all input field data to what it was when<br>the call came in. Moves the cursor to the Name1<br>field.                                                                                          |
| 12         | Name field                   | Moves the cursor to the next Name minor field if<br>the cursor is in a Name field. If the cursor is in<br>another major field, moves the cursor to the<br>Name1 field. This key also exits audio mode. |
| 13         | Name1 field                  | Moves the cursor to the beginning of the Name1 field.                                                                                                    |
| 14         | Name2 field                  | Moves the cursor to the beginning of the Name2 field.                                                                                                    |
| 15         | Name3 field                  | Moves the cursor to the beginning of the Name3 field.                                                                                                    |
| 16         | Street field                 | Moves the cursor to the next Street minor field if<br>the cursor is in a Street field. If the cursor is in<br>another major field, moves the cursor to the<br>Street1 field.                           |
| 17         | Street1 field                | Moves the cursor to the beginning of the Street1 field.                                                                                                    |
| 18         | Street2 field                | Moves the cursor to the beginning of the Street2 field.                                                                                                    |

| Key action | Key action name        | Functional description                                                                                                    |
|------------|------------------------|----------------------------------------------------------------------------------------------------|
| 19         | Area field             | Moves the cursor to the next Area minor field if<br>the cursor is in an Area field. If the cursor is in<br>another major field, moves the cursor to the<br>Area1field.                                                                                                    |
| 20         | Area1 field            | Moves the cursor to the beginning of the Area1 field.                                                                                                    |
| 21         | Area2 field            | Moves the cursor to the beginning of the Area2 field.                                                                                                    |
| 22         | Locality field         | Moves the cursor to the beginning of the Locality field.                                                                                                    |
| 23         | Alternate language     | Toggles the audio subsystem language selection between the primary and secondary languages.                                                                                                    |
| 24         | Select Highlight       | Toggles the highlighting selection among the different highlighting schemes. This key is only valid when the NTDA options menu window is displayed.                                                                                                    |
| 25         | Exit audio mode        | Removes highlighting from all selected listings<br>and exits audio mode so that any new input in<br>the Name1 field is not interpreted as a line<br>designator, and the listings are not highlighted.<br>This allows the operator to input criteria for<br>another search. This key also clears the<br>Name1, Name2, and Name3 fields as well as<br>Street1 and Street2, and places the cursor at<br>the beginning of the Name1 field. |
| 26         | No audio (block audio) | Toggles between preventing the current call from being released to audio and allowing it to be released to audio.                                                                                                    |
| 27         | View stats             | Displays the NTDA statistics window. This key<br>is valid in the NTDA service screen or in the<br>NTDA options menu window.                                                                                                    |
| 28         | Options menu           | Toggles the display of the NTDA options menu window.                                                                                                    |
| 30         | No function            | No action is taken when this key is pressed.<br>This is useful when the key has a default key<br>action defined that NTDA should not act upon<br>and no other key action is desired for the key in<br>NTDA.                                                                                                    |
| 31         | Release to audio       | Requests the database to release the selected<br>listing to audio in the selected ARU language. If<br>audio has been blocked, an error tone is<br>generated.                                                                                                    |
| 32         | Business member search | Requests the database to perform a business member initial search.                                                                                                    |
| 33         | Business search        | Requests the database to perform a business initial search.                                                                                                    |

 Table 24: Key actions for NTDA (Continued)

| Key action | Key action name                   | Functional description                                                                                 |
|------------|-----------------------------------|----------------------------------------------------------------------------------------------------|
| 34         | Category search                   | Requests the database to perform a category initial search.                                            |
| 35         | CNA search                        | Requests the database to perform a Customer Name and Address (CNA) initial search.                     |
| 36         | DA print screen                   | Sends the screen information to the database for printing.                                             |
| 37         | Dropped field search              | Requests the database to perform a dropped field subsequent search.                                    |
| 38         | Expanded locality search          | Requests the database to perform an expanded locality subsequent search.                               |
| 39         | Full set search                   | Requests the database to perform a full set subsequent search.                                         |
| 40         | Government search                 | Requests the database to perform a government initial search.                                          |
| 41         | Previous search                   | Causes NTDA to recall a previous search and requests the database to perform the previous search.      |
| 42         | Next search                       | Causes NTDA to recall a next search and requests the database to perform the next search.              |
| 43         | Intercept search                  | Requests the database to perform an intercept initial search.                                          |
| 44         | Alternate order (keyword) search  | Requests the database to perform an alternate order subsequent search, formerly called keyword search. |
| 45         | Menu request                      | Requests the locality menu from the database.                                                          |
| 48         | Phonetic search                   | Requests the database to perform a phonetic subsequent search.                                         |
| 49         | Residential search                | Requests the database to perform a residential initial search.                                         |
| 50         | Restart                           | Clears the database listing area and exits audio mode.                                                 |
| 51         | Special (Special business) search | Requests the database to perform a special initial search, formerly called special business search.    |
| 52         | CFN Key 1                         | Enters text datafilled for common finding name key 1 into the current field.                           |
| 53         | CFN Key 2                         | Enters text datafilled for common finding name key 2 into the current field.                           |
| 54         | CFN Key 3                         | Enters text datafilled for common finding name key 3 into the current field.                           |
| 55         | CFN Key 4                         | Enters text datafilled for common finding name key 4 into the current field.                           |
| 56         | CFN Key 5                         | Enters text datafilled for common finding name key 5 into the current field.                           |

 Table 24: Key actions for NTDA (Continued)

 Table 24: Key actions for NTDA (Continued)

| Key action | Key action name | Functional description                                                        |
|------------|-----------------|-------------------------------------------------------------------------------|
| 57         | CFN Key 6       | Enters text datafilled for common finding name key 6 into the current field.  |
| 58         | CFN Key 7       | Enters text datafilled for common finding name key 7 into the current field.  |
| 59         | CFN Key 8       | Enters text datafilled for common finding name key 8 into the current field.  |
| 60         | CFN Key 9       | Enters text datafilled for common finding name key 9 into the current field.  |
| 61         | CFN Key 10      | Enters text datafilled for common finding name key 10 into the current field. |
| 62         | CFN Key 11      | Enters text datafilled for common finding name key 11 into the current field. |
| 63         | CFN Key 12      | Enters text datafilled for common finding name key 12 into the current field. |
| 64         | CFN Key 13      | Enters text datafilled for common finding name key 13 into the current field. |
| 65         | CFN Key 14      | Enters text datafilled for common finding name key 14 into the current field. |
| 66         | CFN Key 15      | Enters text datafilled for common finding name key 15 into the current field. |
| 67         | CFN Key 16      | Enters text datafilled for common finding name key 16 into the current field. |
| 68         | CFN Key 17      | Enters text datafilled for common finding name key 17 into the current field. |
| 69         | CFN Key 18      | Enters text datafilled for common finding name key 18 into the current field. |
| 70         | CFN Key 19      | Enters text datafilled for common finding name key 19 into the current field. |
| 71         | CFN Key 20      | Enters text datafilled for common finding name key 20 into the current field. |
| 72         | CFN Key 21      | Enters text datafilled for common finding name key 21 into the current field. |
| 73         | CFN Key 22      | Enters text datafilled for common finding name key 22 into the current field. |
| 74         | CFN Key 23      | Enters text datafilled for common finding name key 23 into the current field. |
| 75         | CFN Key 24      | Enters text datafilled for common finding name key 24 into the current field. |
| 76         | CFN Key 25      | Enters text datafilled for common finding name key 25 into the current field. |
| 77         | CFN Key 26      | Enters text datafilled for common finding name key 26 into the current field. |
| 78         | CFN Key 27      | Enters text datafilled for common finding name key 27 into the current field. |
| 79         | CFN Key 28      | Enters text datafilled for common finding name key 28 into the current field. |

 Table 24: Key actions for NTDA (Continued)

| Key action | Key action name | Functional description                                                        |  |
|------------|-----------------|-------------------------------------------------------------------------------|--|
| 80         | CFN Key 29      | Enters text datafilled for common finding name key 29 into the current field. |  |
| 81         | CFN Key 30      | Enters text datafilled for common finding name key 30 into the current field. |  |
| 82         | CFN Key 31      | Enters text datafilled for common finding name key 31 into the current field. |  |
| 83         | CFN Key 32      | Enters text datafilled for common finding name key 32 into the current field. |  |
| 84         | Hardkey 1       | Enters text datafilled for hardkey 1 into the input fields.                   |  |
| 85         | Hardkey 2       | Enters text datafilled for hardkey 2 into the input fields.                   |  |
| 86         | Hardkey 3       | Enters text datafilled for hardkey 3 into the input fields.                   |  |
| 87         | Hardkey 4       | Enters text datafilled for hardkey 4 into the input fields.                   |  |
| 88         | Hardkey 5       | Enters text datafilled for hardkey 5 into the input fields.                   |  |
| 89         | Hardkey 6       | Enters text datafilled for hardkey 6 into the input fields.                   |  |
| 90         | Hardkey 7       | Enters text datafilled for hardkey 7 into the input fields.                   |  |
| 91         | Hardkey 8       | Enters text datafilled for hardkey 8 into the input fields.                   |  |
| 92         | Hardkey 9       | Enters text datafilled for hardkey 9 into the input fields.                   |  |
| 93         | Hardkey 10      | Enters text datafilled for hardkey 10 into the input fields.                  |  |
| 94         | Hardkey 11      | Enters text datafilled for hardkey 11 into the input fields.                  |  |
| 95         | Hardkey 12      | Enters text datafilled for hardkey 12 into the input fields.                  |  |
| 96         | Hardkey 13      | Enters text datafilled for hardkey 13 into the input fields.                  |  |
| 97         | Hardkey 14      | Enters text datafilled for hardkey 14 into the input fields.                  |  |
| 98         | Hardkey 15      | Enters text datafilled for hardkey 15 into the input fields.                  |  |
| 99         | Hardkey 16      | Enters text datafilled for hardkey 16 into the input fields.                  |  |
| 100        | Hardkey 17      | Enters text datafilled for hardkey 17 into the input fields.                  |  |
| 101        | Hardkey 18      | Enters text datafilled for hardkey 18 into the input fields.                  |  |
| 102        | Hardkey 19      | Enters text datafilled for hardkey 19 into the input fields.                  |  |

| Key action | Key action name | Functional description                                                                                                    |
|------------|-----------------|----------------------------------------------------------------------------------------------------|
| 103        | Hardkey 20      | Enters text datafilled for hardkey 20 into the input fields.                                                                                      |
| 104        | Hardkey 21      | Enters text datafilled for hardkey 21 into the input fields.                                                                                      |
| 105        | Hardkey 22      | Enters text datafilled for hardkey 22 into the input fields.                                                                                      |
| 106        | Hardkey 23      | Enters text datafilled for hardkey 23 into the input fields.                                                                                      |
| 107        | Hardkey 24      | Enters text datafilled for hardkey 24 into the input fields.                                                                                      |
| 108        | Hardkey 25      | Enters text datafilled for hardkey 25 into the input fields.                                                                                      |
| 109        | Hardkey 26      | Enters text datafilled for hardkey 26 into the input fields.                                                                                      |
| 110        | Hardkey 27      | Enters text datafilled for hardkey 27 into the input fields.                                                                                      |
| 111        | Hardkey 28      | Enters text datafilled for hardkey 28 into the input fields.                                                                                      |
| 112        | Hardkey 29      | Enters text datafilled for hardkey 29 into the input fields.                                                                                      |
| 113        | Hardkey 30      | Enters text datafilled for hardkey 30 into the input fields.                                                                                      |
| 114        | Hardkey 31      | Enters text datafilled for hardkey 31 into the input fields.                                                                                      |
| 115        | Hardkey 32      | Enters text datafilled for hardkey 32 into the input fields.                                                                                      |
| 116        | Quick release A | Requests the database to release the associated listing to audio in the selected language. If audio has been blocked, an error tone is generated. |
| 117        | Quick release B | Requests the database to release the associated listing to audio in the selected language. If audio has been blocked, an error tone is generated. |
| 118        | Quick release C | Requests the database to release the associated listing to audio in the selected language. If audio has been blocked, an error tone is generated. |
| 119        | Quick release D | Requests the database to release the associated listing to audio in the selected language. If audio has been blocked, an error tone is generated. |
| 120        | Quick release E | Requests the database to release the associated listing to audio in the selected language. If audio has been blocked, an error tone is generated. |

| Key action | Key action name | Functional description                                                                                                    |
|------------|-----------------|----------------------------------------------------------------------------------------------------|
| 121        | Quick release F | Requests the database to release the associated listing to audio in the selected language. If audio has been blocked, an error tone is generated. |
| 122        | Quick release G | Requests the database to release the associated listing to audio in the selected language. If audio has been blocked, an error tone is generated. |
| 123        | Quick release H | Requests the database to release the associated listing to audio in the selected language. If audio has been blocked, an error tone is generated. |
| 124        | Quick release I | Requests the database to release the associated listing to audio in the selected language. If audio has been blocked, an error tone is generated. |
| 125        | Quick release J | Requests the database to release the associated listing to audio in the selected language. If audio has been blocked, an error tone is generated. |
| 126        | Quick release K | Requests the database to release the associated listing to audio in the selected language. If audio has been blocked, an error tone is generated. |
| 127        | Quick release L | Requests the database to release the associated listing to audio in the selected language. If audio has been blocked, an error tone is generated. |
| 128        | Quick release M | Requests the database to release the associated listing to audio in the selected language. If audio has been blocked, an error tone is generated. |
| 129        | Quick release N | Requests the database to release the associated listing to audio in the selected language. If audio has been blocked, an error tone is generated. |
| 130        | Quick release O | Requests the database to release the associated listing to audio in the selected language. If audio has been blocked, an error tone is generated. |
| 131        | Quick release P | Requests the database to release the associated listing to audio in the selected language. If audio has been blocked, an error tone is generated. |
| 132        | Quick release Q | Requests the database to release the associated listing to audio in the selected language. If audio has been blocked, an error tone is generated. |

 Table 24: Key actions for NTDA (Continued)

| Key action | Key action name          | Functional description                                                                                                    |
|------------|--------------------------|----------------------------------------------------------------------------------------------------|
| 133        | Quick release R          | Requests the database to release the associated listing to audio in the selected language. If audio has been blocked, an error tone is generated.             |
| 134        | Quick release S          | Requests the database to release the associated listing to audio in the selected language. If audio has been blocked, an error tone is generated.             |
| 135        | Quick release T          | Requests the database to release the associated listing to audio in the selected language. If audio has been blocked, an error tone is generated.             |
| 136        | Quick release U          | Requests the database to release the associated listing to audio in the selected language. If audio has been blocked, an error tone is generated.             |
| 137        | Quick release V          | Requests the database to release an associated special announcement to audio in the selected language. If audio has been blocked, an error tone is generated. |
| 138        | Extended quick release W | Requests the database to release an associated special announcement to audio in the selected language. If audio has been blocked, an error tone is generated. |
| 139        | Extended quick release X | Requests the database to release an associated special announcement to audio in the selected language. If audio has been blocked, an error tone is generated. |
| 140        | Extended quick release Y | Requests the database to release an associated special announcement to audio in the selected language. If audio has been blocked, an error tone is generated. |
| 141        | Extended quick release Z | Requests the database to release an associated special announcement to audio in the selected language. If audio has been blocked, an error tone is generated. |
| 143        | Quick release ß          | Requests the database to release the associated listing to audio in the selected ARU language. If audio has been blocked, an error tone is generated.         |
| 144        | Quick release à          | Requests the database to release the associated listing to audio in the selected language. If audio has been blocked, an error tone is generated.             |
| 145        | Quick release á          | Requests the database to release the associated listing to audio in the selected language. If audio has been blocked, an error tone is generated.             |

 Table 24: Key actions for NTDA (Continued)

| Key action | Key action name | Functional description                                                                                                    |
|------------|-----------------|----------------------------------------------------------------------------------------------------|
| 146        | Quick release â | Requests the database to release the associated listing to audio in the selected language. If audio has been blocked, an error tone is generated. |
| 147        | Quick release ã | Requests the database to release the associated listing to audio in the selected language. If audio has been blocked, an error tone is generated. |
| 148        | Quick release ä | Requests the database to release the associated listing to audio in the selected language. If audio has been blocked, an error tone is generated. |
| 149        | Quick release å | Requests the database to release the associated listing to audio in the selected language. If audio has been blocked, an error tone is generated. |
| 150        | Quick release æ | Requests the database to release the associated listing to audio in the selected language. If audio has been blocked, an error tone is generated. |
| 151        | Quick release ç | Requests the database to release the associated listing to audio in the selected language. If audio has been blocked, an error tone is generated. |
| 152        | Quick release è | Requests the database to release the associated listing to audio in the selected language. If audio has been blocked, an error tone is generated. |
| 153        | Quick release é | Requests the database to release the associated listing to audio in the selected language. If audio has been blocked, an error tone is generated. |
| 154        | Quick release ê | Requests the database to release the associated listing to audio in the selected language. If audio has been blocked, an error tone is generated. |
| 155        | Quick release ë | Requests the database to release the associated listing to audio in the selected language. If audio has been blocked, an error tone is generated. |
| 156        | Quick release ì | Requests the database to release the associated listing to audio in the selected language. If audio has been blocked, an error tone is generated. |
| 157        | Quick release í | Requests the database to release the associated listing to audio in the selected language. If audio has been blocked, an error tone is generated. |

 Table 24: Key actions for NTDA (Continued)

| Key action | Key action name | Functional description                                                                                                    |
|------------|-----------------|----------------------------------------------------------------------------------------------------|
| 158        | Quick release î | Requests the database to release the associated listing to audio in the selected language. If audio has been blocked, an error tone is generated. |
| 159        | Quick release ï | Requests the database to release the associated listing to audio in the selected language. If audio has been blocked, an error tone is generated. |
| 160        | Quick release ð | Requests the database to release the associated listing to audio in the selected language. If audio has been blocked, an error tone is generated. |
| 161        | Quick release ñ | Requests the database to release the associated listing to audio in the selected language. If audio has been blocked, an error tone is generated. |
| 162        | Quick release ò | Requests the database to release the associated listing to audio in the selected language. If audio has been blocked, an error tone is generated. |
| 163        | Quick release ó | Requests the database to release the associated listing to audio in the selected language. If audio has been blocked, an error tone is generated. |
| 164        | Quick release ô | Requests the database to release the associated listing to audio in the selected language. If audio has been blocked, an error tone is generated. |
| 165        | Quick release õ | Requests the database to release the associated listing to audio in the selected language. If audio has been blocked, an error tone is generated. |
| 166        | Quick release ö | Requests the database to release the associated listing to audio in the selected language. If audio has been blocked, an error tone is generated. |
| 167        | Quick release ø | Requests the database to release the associated listing to audio in the selected language. If audio has been blocked, an error tone is generated. |
| 168        | Quick release ù | Requests the database to release the associated listing to audio in the selected language. If audio has been blocked, an error tone is generated. |
| 169        | Quick release ú | Requests the database to release the associated listing to audio in the selected language. If audio has been blocked, an error tone is generated. |

 Table 24: Key actions for NTDA (Continued)

| Key action | Key action name   | Functional description                                                                                                    |
|------------|-------------------|----------------------------------------------------------------------------------------------------|
| 170        | Quick release û   | Requests the database to release the associated listing to audio in the selected language. If audio has been blocked, an error tone is generated. |
| 171        | Quick release ü   | Requests the database to release the associated listing to audio in the selected language. If audio has been blocked, an error tone is generated. |
| 172        | Quick release ý   | Requests the database to release the associated listing to audio in the selected language. If audio has been blocked, an error tone is generated. |
| 173        | Quick release þ   | Requests the database to release the associated listing to audio in the selected language. If audio has been blocked, an error tone is generated. |
| 174        | Quick release ÿ   | Requests the database to release the associated listing to audio in the selected language. If audio has been blocked, an error tone is generated. |
| 175        | Street search     | Requests the database to perform a street initial search.                                                                                         |
| 176        | Locality to Name1 | Copies the text in the Lo (location) field to the<br>Name1 field (especially useful for Gov and Bus<br>searches).                                 |
| 177        | Release to SMS    | Requests the database to release a short message to the caller.                                                                                   |

 Table 24: Key actions for NTDA (Continued)

*Note:* Not all key actions shown in this table are supported by all Nortel Networks D&OS databases. Consult the documentation for your database to see which key actions are supported.

The hardkeys just listed can be assigned key actions by using NTDA Setup. See "Hardkeys" on page 71 for a description of the key actions that can be assigned to hardkeys.

In addition, many of the key actions defined in the IWS generic key set can be used by NTDA. The following table provides a list of these key actions. Not all databases require all the key actions listed here.

| Table 25: IW | 5 generic k | ey actions for | r use by NTDA |
|--------------|-------------|----------------|---------------|
|--------------|-------------|----------------|---------------|

| Key action | Key action name |
|------------|-----------------|
| 0          | Keypad 0        |
| 1          | Keypad 1        |
| 2          | Keypad 2        |
| 3          | Keypad 3        |
| 4          | Keypad 4        |

| Key action | Key action name         |  |
|------------|-------------------------|--|
| 5          | Keypad 5                |  |
| 6          | Keypad 6                |  |
| 7          | Keypad 7                |  |
| 8          | Keypad 8                |  |
| 9          | Keypad 9                |  |
| 10         | Destructive backspace   |  |
| 12         | Start                   |  |
| 13         | Misc field              |  |
| 14         | InterLATA carrier field |  |
| 15         | Special field           |  |
| 16         | Called field            |  |
| 17         | Calling field           |  |
| 20         | Release called          |  |
| 21         | Cancel call             |  |
| 22         | Applications menu       |  |
| 23         | Services menu           |  |
| 24         | Functions menu          |  |
| 25         | Trouble menu            |  |
| 26         | OGT menu                |  |
| 27         | Position release        |  |
| 28         | Page backward           |  |
| 29         | Page forward            |  |
| 30         | Half page backward      |  |
| 31         | Half page forward       |  |
| 33         | Increase headset volume |  |
| 34         | Decrease headset volume |  |
| 39         | Mute on                 |  |
| 40         | Mute off                |  |
| 41         | Context change          |  |
| 45         | CT4Q menu               |  |
| 52         | Requested number        |  |
| 70         | Generate AMA            |  |
| 76         | Softkey number zero     |  |
| 77         | Softkey number one      |  |
| 78         | Softkey number two      |  |
| 79         | Softkey number three    |  |
| 80         | Softkey number four     |  |
| 81         | Softkey number five     |  |

Table 25: IWS generic key actions for use by NTDA (Continued)

| Key action | Key action name          |
|------------|--------------------------|
| 82         | Softkey number six       |
| 83         | Softkey number seven     |
| 84         | Softkey number eight     |
| 85         | Softkey number nine      |
| 86         | Softkey number ten       |
| 87         | Softkey number eleven    |
| 88         | Softkey number twelve    |
| 89         | Softkey number thirteen  |
| 90         | Softkey number fourteen  |
| 91         | Softkey number fifteen   |
| 152        | Account field            |
| 157        | Display scripting window |
| 162        | Screen capture           |

Table 25: IWS generic key actions for use by NTDA (Continued)

When the operator presses a key, the IWS position responds by checking file XKBOARD.TBL for an application-specific section defined by the name of the application currently running. If it finds such a section (NTDA, for example), it matches the key in question with its scan code and any associated key modifiers. Next the scan code–modifier mask combination is associated with a key action set. Finally the key action, the functional development arising from the keypress, is found and implemented.

See the following sections for descriptions of the terms used above.

### 5.5.3.3.1 Keys and modifier masks

Each physical key on the keyboard is identified by a scan code. There are four key modifiers: extended, control, shift, and alt. They can be combined (ctrl-alt, for example) into a modifier mask. Since each key modifier can have a value of 0 or 1 (no or yes) and there are four modifiers, there can be 16 different values (0–15) for modifier masks.

### 5.5.3.3.2 Key action

While the scan code and modifier mask define the physical key, the key action defines what action is invoked when the physical key is pressed.

When the keyboard is being configured, most keys perform the actions printed on the default keycaps. For example, if no combination of scan code, modifier mask, and key action is found in file XKBOARD.TBL, then the original value printed on the key ("d," for example) equals the key action.

Service providers can datafill keys to reduce keystrokes by designating one key to perform an action. For example, the key with scan code "60" is at the upper left of the keyboard. A service provider might want to reserve that key to replace the several keystrokes it takes to access the services menu and select "toll and assistance." Using modifier mask "0," meaning no key modifier is included, and specifying key action set "3" (for the services menu as shown in Figure 30, "File XKBOARD.TBL sample," on page 102), the service provider matches the datafill in parameter "TOPS Serv Num" in file XSERVS.TBL with the specified action, "toll and assistance," in file XKBOARD.TBL.

## 5.5.3.3.3 Key action set

File XKBOARD.TBL can be divided into sections, so that one key can be datafilled to perform different actions for different applications. Different sections can be reserved for application-specific keys. The default section contains the key actions that are common among applications. Each application can define a unique set of key actions and store them in an application-specific section of file XKBOARD.TBL.

If NTDA is the application that currently has focus on the IWS, then each keystroke will be checked first against the NTDA section in file XKBOARD.TBL, so long as the section application name is identical to the application name listed on the registering line in file MPXINI.INI. See "MPXINI.INI" on page 105 for a discussion of datafilling NTDA in file MPXINI.INI.

The default section is further broken down into ten key action sets that indicate where to look to determine a key action. Key action sets 2–6 and 9 can be datafilled with the key actions particular to the various IWS menus. This type of datafill is described in section "Key action" on page 100.

Each IWS menu key action set value is datafilled in a table (file XSERVS.TBL for the services menu, file XFNCTS.TBL for the functions menu, and so on). See the following figure for an example of file XKBOARD.TBL.

[Default] Context Change Keys Scan Modifier ; MASK Action Set Action Description ; Code ; 43 1 1 41 ;<Shift>+Reset ==> Context Change ; ; Call Processing Keys ;------Scan : Modifier MASK Action Set Action Description ; Code 0 12 ; Start key 98 1 13 ; Misc key 69 4 1 14 ; IC key 57 4 1 107 15 ; Spl key 0 1 : ; Services Menu Hot Keys Scan Modifier ; MASK Action Set Action Description ; Code ; The following is an example entry: 60 0 3 0 ; Toll and Assistance Hotkey ;

Figure 30. File XKBOARD.TBL sample

Once the service provider determines what key action to associate with a physical key, the KeyBind GUI provides the means to assign key actions easily. Figure 31 shows an example of what the service provider sees when assigning a key action.

| Assign K                                          | Assign Key - NTDA           |          |                    |             |  |
|---------------------------------------------------|-----------------------------|----------|--------------------|-------------|--|
| PRESS KEY TO ASSIGN                               |                             |          |                    |             |  |
| Action                                            | Set                         | Applic   | ation Specific Key | ,           |  |
| Action:                                           | :                           | 13 - N   | ame1 Field         |             |  |
|                                                   | – <b>Modifi</b> e<br>Alt Ke | ers<br>Y | Shift Key          | Control Key |  |
| Cancel<br>For Help, exit this window and press F1 |                             |          |                    |             |  |

Figure 31. KeyBind GUI example

### 5.5.3.3.4 NTDA key actions

The NTDA application can use the TOPS IWS keyboard, which has a main section and a call processing cluster. Figure 32 shows the default IWS keyboard layout.

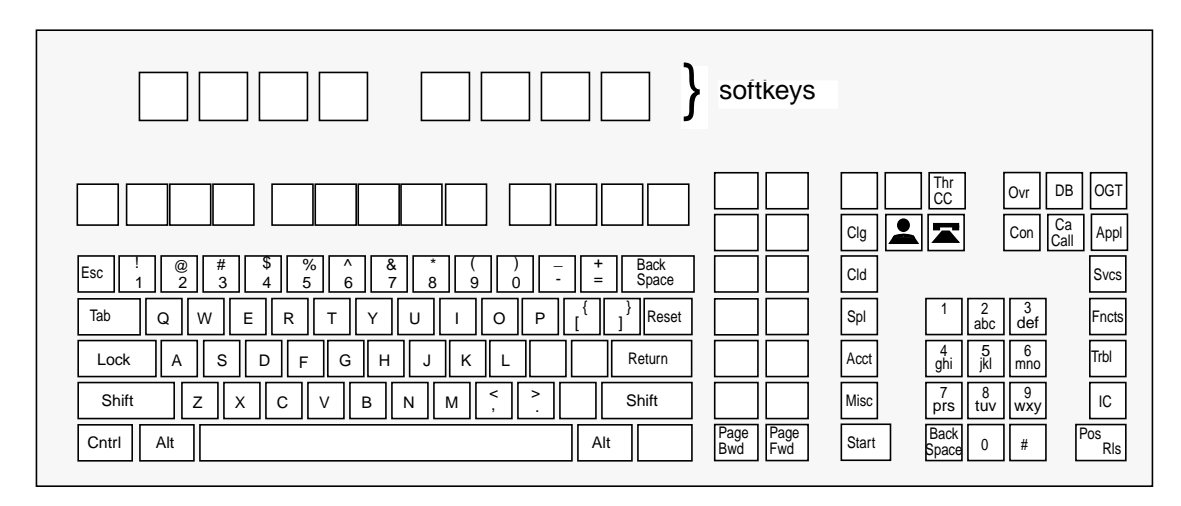

Figure 32. TOPS IWS keyboard

Even though various Nortel Networks DA databases sometimes call for different keys and keying-search strategies, the keyboard layout shown above is compatible with all Nortel Networks D&OS databases. The second row of keys (below the softkeys) and the key clusters on the right have clear keycaps with label inserts, to allow customization.

### 5.5.3.4 Remapping obsolete key actions

In IWS release 13.0, several NTDA-specific key actions became obsolete and were replaced by IWS generic key actions. For specific keys, refer to the list of IWS release 13.0 changes in "Revisions," section 9.0 on page 95.

Every obsolete NTDA-specific key action can be replaced by an IWS generic key action that fulfills the same function. To make the replacement key actions work, however, you must use the KeyBind utility to map them to the appropriate physical keys. If you install IWS Release 13.0 without reassigning substitute key actions from the IWS generic key set, then the **redisplay scripting window**, **backspace**, **page backward**, **page forward**, **half page backward**, and **half page forward** keys will not work in the NTDA application.

The first step is to *undefine* the keys. This is necessary because, when you load Release 13.0, the keys are still bound to their old key actions from the previous load, even though those old key actions are now identified as unused.

Once you have undefined the keys, follow the instructions in the KeyBind chapter of *TOPS IWS RAMP and Provisioning User's Guide*, 297-2251-015, to map the equivalent IWS generic key actions to them. Then these keys will work in NTDA.

Note that the obsolete NTDA-specific key actions come from the application-specific key set (key set 7) in the NTDA section of the KeyBind utility. The substitute key actions, however, come from the IWS generic key set (key set 1) in the default section. **Important:** Even though you are using the IWS generic key set, you must be in the NTDA section when you bind the generic key actions. Otherwise, depending on your default key bindings, the keys to which you have bound them may not work when you are in NTDA.

### 5.5.3.5 Key macros

Key macros link multiple key actions and perform them as a single keystroke. Key macros are similar to hot keys, but they provide more flexibility because they can be created for any application that accepts keystrokes on the IWS position through the application programmer's interface/Software Development Kit (API/SDK). A key macro can be defined, for example, so that just one keystroke replaces those that otherwise are necessary to invoke an action (for example, Fncts, 1, 1 [Notify], Start, 1, 0, Start). When you press the key that triggers a given key macro, you see in rapid succession the screen displays that an operator would see while pressing each key separately. The difference is that the screen displays occur very quickly.

Up to 25 keystrokes can be combined into a single macro, and up to 25 key macros can be defined.

KeyBind is used to set up and edit key macros for use on the IWS position. KeyBind is described in *TOPS IWS RAMP and Provisioning User's Guide*, 297-2251-015.

# 5.6 IWS base initialization files

Windows initialization files provide a standard format for Windows applications to access their initialization data. Initialization files allow comment lines that begin with a semicolon. Initialization files are composed of sections and sections are composed of entries. An entry can have an integer value or a string value. The basic form of the file is:

> ;Comment [section name]

### entry=value

The following IWS base initialization files must be configured specifically for the NTDA application. Refer to *TOPS IWS Base Platform User's Guide*, 297-2251-010, for more information on these files.

| Initialization file | Description                                                             |
|---------------------|-------------------------------------------------------------------------|
| MPXINI.INI          | Lists applications to be started by IWS base at position initialization |
| CLNTTCPI.INI        | TCP parameters used for communication to the DA database                |
| MPXTOP.INI          | DA database connection information                                      |

Table 26: IWS base initialization files that must be configured for NTDA

# 5.6.1 MPXINI.INI

File MPXINI.INI contains a listing of the applications the IWS base application will start when the IWS position is rebooted. This file must be configured to add the NTDA application so that it will be started during position initialization. To add NTDA to file MPXINI.INI, use the IWS provisioning tool (see Figure 33). Refer to *TOPS IWS RAMP and Provisioning User's Guide*, 297-2251-015, for information about using the IWS provisioning tool to alter the MPXINI.INI file.

If you want NTDA to be the default application for the position (that is, the default application to switch to if a call arrives at the position and no application is loaded to process a call of that TOPS service type), assign the NTDA application as the default registering application. Otherwise, define the NTDA application as one of the registering applications (as shown in Figure 33). Typically a billing or toll and assistance type application is listed as the default registering application.

The TOPS IWS position must be rebooted for any MPXINI.INI file changes to take effect.

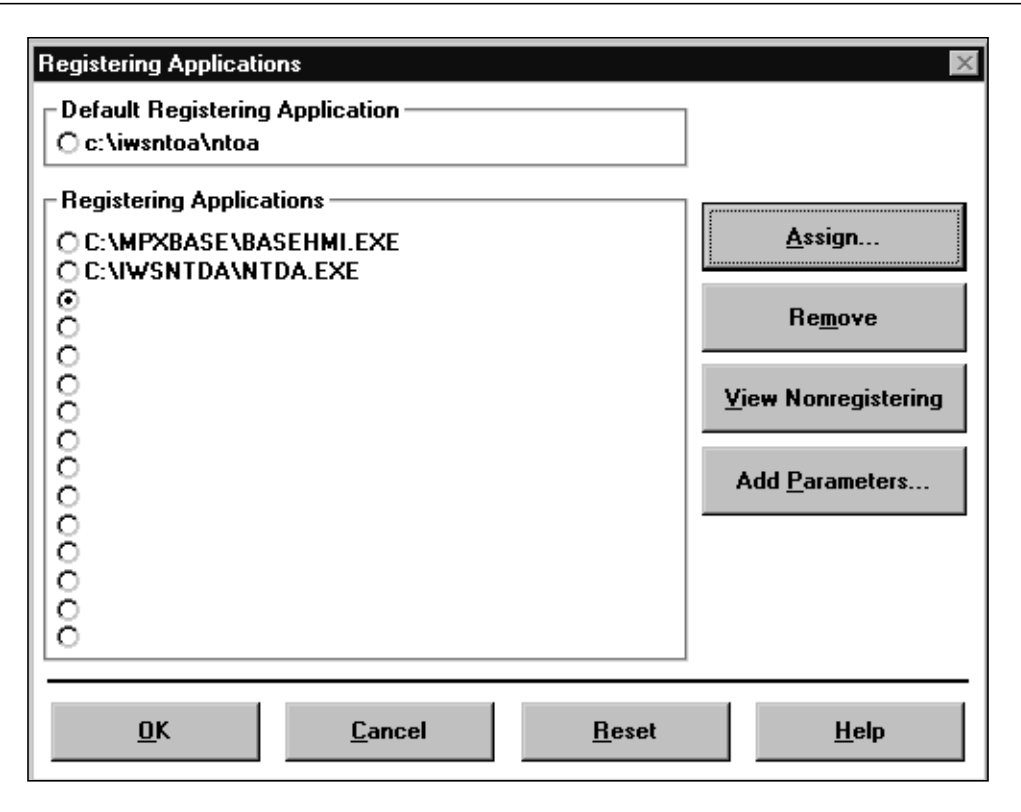

Figure 33. Adding NTDA as a registering application to MPXINI.INI

### 5.6.2 CLNTTCPI.INI

File CLNTTCPI.INI lists TCP parameters used for communication with the DA database. This file is datafilled with the provisioning tool, which is described in *TOPS IWS RAMP and Provisioning User's Guide*, 297-2251-015. Generally the default settings for this file are adequate and you do not need to make changes to this file.

# 5.6.3 MPXTOP.INI

NTDA uses MPXTOP.INI to provide various parameters for communicating with the DA database. File MPXTOP.INI is datafilled with the NTDA Setup utility. Refer to "Database Connections Configuration window" on page 67 for more information.

# 5.6.4 Scripting files

The following IWS base files must be configured for NTDA application use of the IWS scripting window. Refer to "IWS scripting window" on page 49 for more information on using the IWS scripting window in the NTDA application. Refer to *TOPS IWS Base HMI Application Guide*, 297-2251-013, for more information on these files.

| Scripting file                      | Description                                                                            |
|-------------------------------------|----------------------------------------------------------------------------------------|
| SCRPTINI.INI                        | Contains various scripting parameters.<br>Used for standard and enhanced<br>scripting. |
| SCRPTSCR.SCR                        | Contains the script messages to be displayed. Used by standard and enhanced scripting. |
| XSCRULES.TBL or equivalent filename | Contains script matching rules. Used by enhanced scripting only.                       |

Table 27: IWS base scripting files that must be configured for NTDA

### 5.6.4.1 SCRPTINI.INI

The NTDA application uses parameters in file SCRPTINI.INI to configure IWS scripting for DA calls. The SCRPTINI.INI file contains the scripting enable/disable parameter that specifies whether or not the window should be displayed automatically at call arrival, and also parameters for specifying the size and location of the scripting window. For standard scripting, this file also contains a priority hierarchy used at call arrival to determine the message to display in the scripting window. For enhanced scripting this priority hierarchy is ignored. In the NTDA section of the SCRPTINI.INI file, the following datafillable parameters are for setting priority hierarchy for IWS script display:

- SPIDPriority
- CT4QPriority
- COPriority

The SCRPTINI.INI file can be datafilled with the provisioning tool, which is described in *TOPS IWS RAMP and Provisioning User's Guide*, 297-2251-015.

# 5.6.4.2 SCRPTSCR.SCR

File SCRPTSCR.SCR contains text messages for display in the IWS scripting window. This file is used for both standard and enhanced scripting. Any script messages that are required for the NTDA application's use of the IWS scripting window should be added in this file. Refer to *TOPS IWS Base HMI Application Guide*, 297-2251-013, for more information on file SCRPTSCR.SCR and how to configure it.
# 6.0 NTDA logs

The NTDA application generates IWS position logs to capture database link state changes, application errors, and other exceptional events. Refer to *RAMP and Provisioning Guide*, 297-2251-015, for specific information on the log report format and how to view the logs. A list of logs generated by the NTDA application is found in the **IWSNTDA.DOC** in the **C:\IWSNTDA** directory.

# 7.0 Engineering information

# 7.1 Hardware requirements

The NTDA application requires the minimum hardware system configuration, as described in *TOPS IWS Base Platform User's Guide*, 297-2251-010.

# 7.2 IWS software requirements

The NTDA application requires the following IWS software packages:

- IWS base
- IWS billing

# 7.3 Directory assistance requirements

The connecting directory assistance software must communicate with NTDA using the Nortel Networks Universal Message Protocol (UMP).

For sites using ADAS Plus, the connecting directory assistance software must have its "datatype 15" feature enabled.

Nortel Networks recommends that the database be enabled for flexible display version 2 listing summary format. Directory One 2.01.02 or higher is required to support this format. For more detail, refer to the current Directory One documentation.

# 7.4 Commercial software requirements

The NTDA application requires the commercial software described in *TOPS IWS Base Platform User's Guide*, 297-2251-010.

# 7.5 Mouse considerations

The use of a mouse is not recommended for navigation in the NTDA application. Whether the mouse is disabled or not, however, you should be aware of the following two special circumstances:

- If you are using a mouse with the NTDA application, you may experience a loss of focus. Clicking the mouse in certain areas causes the active window to gray out and lose focus. Softkeys do not respond, and any keyboard keystrokes associated with the window may be inactivated. To regain focus, move the cursor over the window where you were working and click the mouse.
- You should also be aware that it is possible to use the mouse to cut and paste.

# 7.6 Use of color in NTDA

The NTDA application can be used by colorblind operators. NTDA does not use color in any display where color is necessary to distinguish meaning.

# 8.0 IWS Message Editor (SMSDA Support)

The IWS Message Editor, also known as "Short Messaging Service" (SMS), can be used to send short messages (e.g. DA listings). This service is actually comprised of three messaging features that enable the operator to:

- 1. Send short messages to Short Message Service Centers (SMSCs) to be forwarded to customer devices, e.g. SMS-capable cell phones, some WAP-capable devices, and some pagers;
- 2. Send a short text based E-mail message to accessible E-mail clients;
- 3. Send a text based listing screen and/or text information (e.g. trouble code) to a Directory One administrative printer.

While referencing the messaging capabilities of this service as "short messaging", SMS does not actually transmit messages directly to wireless devices. The service generates an E-mail which is sent (via Directory One network connectivity) to a server. When the E-mail is sent to a server which provides messaging services, a "short message" is sent to a wireless device. It is the messaging server which actually sends the contents of the E-mail to the specified wireless device. While generally referring to such wireless devices as "SMS" devices, the server may actually transmit the message using a variety of wireless protocols such as SMS, WAP, alphanumeric pager protocols, etc. This architecture results in the ability for the operator to send short messages (such as a DA listing) to a wide variety of end-user devices such as SMS-capable cell phones, wireless PDAs, Blackberrys<sup>TM</sup>, alphanumeric pagers, and similar devices. The messaging server handles the actual transmission to the wireless device using the appropriate protocol, and the IWS is dependent upon a provider's server to complete the message transmission.

The functionality of the IWS SMS is implemented in both the IWS position and the Nortel Networks Directory One system, and thus requires Nortel's Directory One system. On the IWS side, the functionality is implemented through a window called the Message Editor. Corresponding functionality in Directory One is named "SMSDA."

Directory One provides message formatting and connectivity to the Internet for both the SMS and E-mail features, and provides connectivity to its DA administrative printer(s). The IWS provides the human-machine interface for the operator to create the short messages and the IWS attempts to automate some the messaging process for the operator. By leveraging the existing Directory One and IWS network, this design strategy minimizes required changes to the existing customer network.

At a high level the architecture appears as follows:

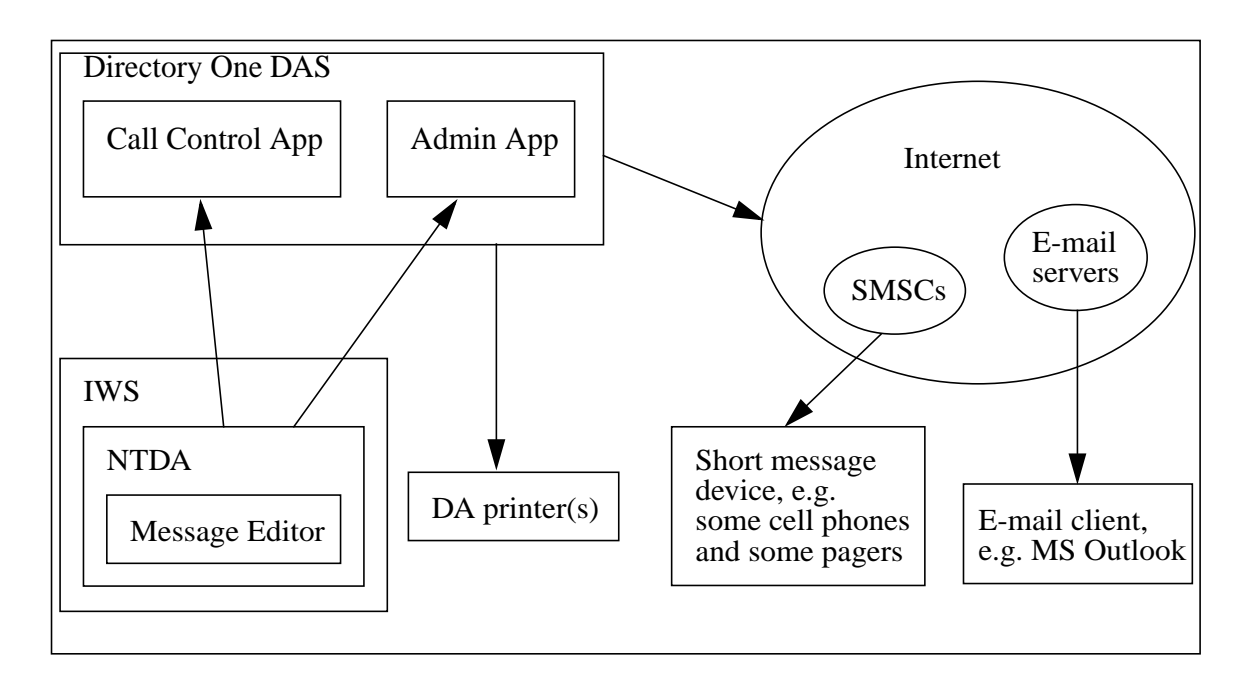

#### FIGURE 34. SMS architecture

As already mentioned, SMS messaging, E-mail messaging, and DA printer messaging are all supported on the IWS through a window called the Message Editor window. To bring this window up, the operator must press one of the IWS generic key actions, "Message Editor", "Message Editor - SMS", "Message Editor - E-mail", or "Message Editor - DA Printer". Once this key is pressed, the message editor appears. From the message editor window, messages may be sent to an SMS server, to an E-mail server, or to a Directory One administrative printer.

# 8.1 Human-Machine Interface

The message editor has up to three modes; SMS, E-mail, and DA printer modes. The operator can change the current mode at any time by pressing a message editor softkey. The initial mode of the message editor is datafillable through the IWS initialization file MSGEDIT.INI. The Nortel Networks default for the editor's initial mode is SMS.

### 8.1.1 Message editor window

A visual break down of the message editor window is as follows:

| Short Message Editor - SMS < <u>Read-on1</u>    | y field: Mode i                                 | ndicator, either                                | SMS, E-mail, or DA printer                                   |
|-------------------------------------------------|-------------------------------------------------|-------------------------------------------------|--------------------------------------------------------------|
| Message Destination Address                     |                                                 | Message status                                  |                                                              |
| SMS & E-mail read-only field: Address / DA      | printer entry 1                                 | field: printer na                               | <u>Read-only field: Message</u><br><u>status information</u> |
| Name Provider                                   |                                                 |                                                 | <u>appears here, e.g. error</u><br><u>messages.</u>          |
| @ <u>SMS &amp; E-mail entry f</u>               | ield: Addr doma                                 | <u>in</u><br>Troubles                           | Max 100                                                      |
| SMS & E-mail menu: F                            | <u>Provider names</u>                           |                                                 |                                                              |
| - Message body                                  | d: Addr usernam                                 | e l                                             |                                                              |
| Selected listing SMS & E-mail menu: E-mail nick | <u>cnames</u>                                   |                                                 |                                                              |
| Read-only field: Selected DA listing (if ap     | <u>plicable)</u>                                | E-mail & DA prin                                | ater menur Troubles                                          |
| Message to be sent                              |                                                 |                                                 |                                                              |
| Entry field: Text of message goes               | <u>here.</u>                                    |                                                 |                                                              |
|                                                 | <u>Read-only fie</u>                            | ld: Maximum                                     | Read-only field: Current                                     |
|                                                 | <u>number of cha:</u><br><u>in the body o</u> : | <u>racters allowed</u><br><u>f the message.</u> | in the body of the message                                   |
|                                                 |                                                 |                                                 |                                                              |

FIGURE 35. Message editor window

Note that depending on the current message editor mode, only applicable menus and entry fields are enabled.

## 8.1.2 Message addressing

The IWS message editor supports operator entry of the message address. Where possible, the IWS message editor attempts to automatically address the message based on IWS datafill and call arrival information.

## 8.1.2.1 Address name field and menu

For SMS message mode, the username portion of the address defaults to the calling number. If the operator wishes to change the address username, he or she would use a message editor softkey to toggle the cursor to the name field and edit the field. An example of this scenario is when the calling party wants to send a message to someone else's cell phone.

In E-mail mode, the default address username is driven by an entry in the IWS datafill file XMEEMLNM.TBL. The operating company may want to datafill a supervisor's or DA administrator's username so that the E-mail would go to this username by default. Unless E-mail mode is only used to send messages to a single address, the operator will always have to enter a username. To expedite operator entry of the address username, the message editor provides a name menu in E-mail mode. In E-mail mode, the name menu provides up to 26 E-mail nicknames or E-mail aliases. The names and associated E-mail addresses are datafilled in the IWS datafill file, XMEEMLNM.TBL. When the operator activates this menu and makes a selection, the E-mail address is automatically updated with the associated E-mail address username and domain.

In DA print mode, the address name field and name menu are not applicable and thus are disabled.

## 8.1.2.2 Address provider (domain) field and menu

In SMS mode, the domain portion of the address can be automatically populated based on IWS datafill. Based on an entry in the MSGEDIT.INI file, the domain can be automatically populated with a datafilled default value or can be driven by the call SPID or trunk group. If the operator chooses, the operator can change the domain via two different methods. First, as with the address name field, the operator using a softkey to toggle to the provider field and type in the desired domain. Alternately, the operator may use the SMS provider menu, assuming the desired provider is listed in that menu. The SMS provider menu is accessed by pressing a message editor softkey.

In E-mail mode, the default provider (domain) is provided by a default entry in the XMEEMLNM.TBL file. No automatic domain population feature exists as in the SMS mode. As with the SMS mode, the operator can change the domain by manually keying a domain or using the E-mail provider menu. Note that the E-mail provider menu entries are different from the SMS provider menu entries. E-mail domains might include aol.com, msn.com, and compuserve.com, whereas SMS domains include messaging.sprintpcs.com and messaging.nextel.com. Entries for the E-mail provider menu and the SMS provider menu are determined by two different IWS datafill files.

In DA print mode, no provider is required and thus the domain entry field and provider menu are disabled.

### 8.1.2.3 Address field

In SMS and E-mail modes, the address field is read only. The message editor automatically updates this field based on the current contents of the address username and domain fields.

In DA Printer mode, the address field is enabled by default and is used for printer name entry. This field can be used to specify different DA printers. A customer's Directory One printer configuration dictates valid value(s) for this field. The default DA printer address is driven by an entry in the MSGEDIT.INI file. For most customers, this default entry should be a '0' for the Directory One printer 'lp0'.

In DA Printer mode, the address field can be disabled through datafill to ensure that DA print outs will only be sent to the default DA printer. See the MSGEDIT.INI file.

## 8.1.3 Message text

The IWS message editor supports operator entry of the message text. If the SMS or E-mail modes are enabled, the message editor can automatically populate the message text field with a datafilled text template based on the call SPID or call trunk group. The operator can edit this template if desired, or the operator can enter an entirely different message. The message editor also supports copying different versions of the selected listing to the message text field. These features are discussed in more detail later in this document.

In E-mail or DA Printer modes, the trouble menu is also available for quickly appending datafilled trouble codes and/or trouble strings into the message text field. The trouble codes/strings are datafilled in the IWS datafill file, XMETRB.TBL.

# 8.2 Message editor softkeys

When the message editor is activated, the IWS softkeys automatically update to message editor softkeys. Depending on the mode of the message editor, SMS, E-mail, or DA printer, one of three message editor softkeys subsets is shown. The message editor softkey labels are based on the language datafill file, MESFTKEY.LNG.

The message editor softkeys are listed in the following table. The text labels listed in the table are the Nortel Networks default softkey labels. In the table below, note the SMS, E-mail, and DA print columns to see which softkeys are applicable to each message editor mode.

| Soft-<br>key# | Label   | Full name                         | SM<br>S | E-<br>mail | DA<br>print | Description                                                                                                    |
|---------------|---------|-----------------------------------|---------|------------|-------------|----------------------------------------------------------------------------------------------------|
| 0             | EditFld | Edit Field                        | X       | X          | X           | Moves the cursor between the editable<br>fields within the message editor window.<br>The number of editable fields is different<br>depending on the current mode of the<br>message editor.                                       |
| 1             | MsgType | Message<br>Type                   | X       | X          | X           | Toggles through the message editor<br>modes; SMS, E-mail, and DA printer.                                                                                                    |
| 2             | ClrNam  | Clear Name                        | X       | X          |             | Clears the name field and the username portion of the message address.                                                                                                    |
| 3             | ClrMsg  | Clear<br>Message                  | X       | Х          | X           | Deletes all the text in the body of the mes-<br>sage.                                                                                                    |
| 4             | Lst2Msg | Listing To<br>Message             | X       | X          | X           | Copies the NTDA selected listing shown<br>in the selected listing field to the message<br>body field. Repeated presses of this soft-<br>key will automatically toggle through the<br>available selected listing formats.         |
| 5             | RN2Msg  | Requested<br>Number To<br>Message | X       | X          | X           | Appends the requested phone number<br>from the selected listing to the text in the<br>message body.                                                                                                    |
| 6             | PrvMenu | Provider<br>Menu                  | Х       | Х          |             | Activates the provider menu so that a ser-<br>vice provider can be selected. When a<br>provider is selected, the associated<br>domain is put in the domain field and the<br>domain portion of the message address is<br>updated. |
| 7             | SendMsg | Send<br>Message                   | X       | X          | X           | Sends the completed message to the mes-<br>sage address and tears down the message<br>editor.                                                                                                    |

### TABLE 28. Message editor softkey

| Soft-<br>key# | Label        | Full name                    | SM<br>S | E-<br>mail | DA<br>print | Description                                                                                                    |
|---------------|--------------|------------------------------|---------|------------|-------------|----------------------------------------------------------------------------------------------------|
| 8             | Msg2CB       | Message To<br>Clipboard      | X       | X          | X           | Copied the current message body contents<br>to the Windows clipboard for use by other<br>applications.                                                                                                    |
| 9             | Nam-<br>Menu | Name Menu                    |         | X          |             | Activates the Name Menu so that the<br>operator can select an E-mail address<br>nickname. Per datafill an E-mail nick-<br>name has an associated E-mail address,<br>i.e. an E-mail username and an E-mail<br>domain. |
| 10            | ClrAddr      | Clear<br>Address             |         |            | X           | Clears the message address.                                                                                                    |
| 11            | ClrPrv       | Clear<br>Provider            | X       | X          |             | Clears the provider menu, the provider<br>(domain) field, and the domain portion of<br>the message address.                                                                                                    |
| 12            | CB2Msg       | Clipboard To<br>Message      | X       | X          | X           | Copies the current contents of the Win-<br>dows clipboard to the body of the mes-<br>sage.                                                                                                    |
| 13            | Clg2Nam      | Calling<br>number To<br>Name | X       |            |             | Copies the calling number to the name field and the username portion of the message address.                                                                                                    |
| 14            | TrbMenu      | Trouble<br>Menu              |         | X          | X           | Activates the trouble menu so that a trouble can be selected and the associated text put in the message body.                                                                                                    |
| 15            | CancMsg      | Cancel<br>Message            | X       | X          | X           | Cancel message send and exit the mes-<br>sage editor. The message editor is hidden<br>and the prior screen is displayed.                                                                                             |

## 8.3 Message editor modes

The message editor has three modes of operation; SMS mode, E-mail mode, or DA printer mode. By default, the operator can have access to all three of these modes, but message editor datafill allows the operating company to restrict the operator to any one of these three modes or to any two of these three modes. Datafill also supports the operating company determining the initial mode of the message editor.

### 8.3.1 SMS mode

The message editor supports an SMS mode. This mode can be used for sending a short text message over the Internet or Intranet to SMS capable devices, e.g. cell phone with message display. Below is an example call using the message editor to send an SMS message. The operator receives a DA call and does a residential search. The DA screen could appear as follows:

| 1 2                                                                                                    |                                                                                                    |                                                                                                    |                                                                                                    |                                                        | 00:51                                                                                                    |
|----------------------------------------------------------------------------------------------------|----------------------------------------------------------------------------------------------------|----------------------------------------------------------------------------------------------------|----------------------------------------------------------------------------------------------------|--------------------------------------------------------|----------------------------------------------------------------------------------------------------|
| #***** GN00                                                                                                    | D1_DA<br>5 VERBAL REPORT                                                                                                    | Mult Ser<br>Station 900-9<br>REQUIRED                                                                                                    | 99-7010                                                                                                    | E RES                                                  | fr DA<br>AAATELCO                                                                                                    |
| WESTMINSTER-                                                                                                    |                                                                                                    |                                                                                                    |                                                                                                    |                                                        |                                                                                                    |
| A JONES A<br>JONES B<br>C HESTM<br>D JONES C<br>E JONES C<br>F JONES D<br>G JONES D<br>H JONES E<br>I JONES E<br>I JONES E<br>M JONES E<br>N JONES E<br>N JONES E<br>O JONES G<br>Q JONES G<br>R JONES G<br>S JONES H<br>D 120 PAGE | LAN & GAIL 3915<br>RUCE JAMES & JAM<br>INSTER<br>PAUL 2630 HALT<br>AROLYN A & JOHN<br>AUID M 12 WINDY<br>ONALD E 1229 WO<br>ARL J 2047 TYRO<br>ONALD E 1229 WO<br>ARL J 2047 TYRO<br>ONALD E 129 WO<br>ARL J 2047 TYRO<br>ONALD E 129 WO<br>ARL J 2047 TYRO<br>CAIL & ALAN 3915<br>REGORY 1726 PEF<br>REGORY & MONA 1<br>ARRY E 158 LEIS<br>FOR MORE LISTIN | TURKEYFOOT R<br>IES EDGAR 510<br>J 2121 HERBE<br>J 2121 HERBE<br>IDDS RD WESTMI<br>INE RD WESTMI<br>INE RD WESTMINI<br>STMINSTER<br>IE RD WESTMINI<br>ILTON AU WES<br>IR WESTMINST<br>IR WESTMINST<br>FURKEYFOOT R<br>PERMINT LN W<br>726 PEPPERMIN<br>ITERS CHURCH R | D WESTMINST<br>MARSHALL DR<br>NSTER<br>RT AU WESTM<br>STMINSTER<br>INSTER<br>STER NEW WIN<br>STER NEW WIN<br>INSTER<br>RD WESTMIN<br>ER<br>D WESTMINST<br>ESTMINSTER<br>T LN WESTMI<br>D WESTMINST | ER<br>INSTER<br>DSOR AREA<br>STER<br>ER<br>NSTER<br>ER | 346-7669<br>346-7902<br>857-0372<br>751-0104<br>848-2688<br>848-2688<br>848-2688<br>848-2689<br>857-6468<br>848-2689<br>848-2689<br>848-2689<br>848-269<br>848-7609<br>751-6239<br>751-6238<br>848-4767 |
| AMISSVI BE<br>WESTMIN T/                                                                                                    | RIGHTW BLUEMON<br>ANEYTO PARKTON                                                                                                    | BANCO<br>CAMBRID                                                                                                    | CASTLET<br>NEW WIN                                                                                                    | HOOD GAITH<br>HAMPSTE REST                             | ER AREA<br>DN BERRYVI                                                                                                    |

FIGURE 36. Residential search result

| 1 2                                                                                                    |                                                                                                    | 01:40                                                                                                    |
|----------------------------------------------------------------------------------------------------|----------------------------------------------------------------------------------------------------|----------------------------------------------------------------------------------------------------|
| ] 4                                                                                                    | Mult Serv Bill&Rpt Xfr<br>D1_DA Station 900-999-7010                                                                                                    | DA<br>AAATELCO                                                                                                    |
| #***** GNOC                                                                                                    | 5 VERBAL REPORT REQUIRED E RES                                                                                                    |                                                                                                    |
| Nm a                                                                                                    | St. Lo WESTMINST Ar                                                                                                    | 410 X                                                                                                    |
|                                                                                                    |                                                                                                    |                                                                                                    |
| WESTMINSTER-                                                                                                    |                                                                                                    |                                                                                                    |
| A JONES A                                                                                                    | LAN & GAIL 3915 TURKEYFOOT RD WESTMINSTER                                                                                                    | 346-7669                                                                                                    |
| JONES E<br>UESTM<br>DUSCO<br>DUSCO<br>DUSC | RUCE JAMES & JAMES EDGAR 510 MARSHALL DR<br>INSTER<br>PAUL 2630 HALTER RD WESTMINSTER<br>AROLYN A & JOHN J 2121 HERBERT AU WESTMINSTER<br>AVID M 12 WINDY HILLS DR WESTMINSTER<br>ONALD E 1229 WOODS RD WESTMINSTER<br>ARL J 2047 TYRONE RD WESTMINSTER<br>DWARD D & CO WESTMINSTER<br>LAINE 3700 RIDGE RD WESTMINSTER NEW WINDSOR AREA<br>O<br>LLA MAE 301 E MAIN ST WESTMINSTER<br>RNEST & NANCY 615 WASHINGTON RD WESTMINSTER<br>RNEST & NANCY 615 WASHINGTON RD WESTMINSTER<br>RNEST L JR 23 MILTON AU WESTMINSTER<br>E 450 AUENEL CIR WESTMINSTER<br>AIL & ALAN 3915 TURKEYFOOT RD WESTMINSTER<br>REGORY 1726 PEPPERMINT LN WESTMINSTER<br>REGORY & MONA 1726 PEPPERMINT LN WESTMINSTER<br>FOR MORE LISTINGS | 848-7691<br>346-7902<br>857-0372<br>751-0104<br>848-2688<br>848-0916<br>857-6468<br>635-6028<br>848-2681<br>848-2681<br>848-7609<br>857-5276<br>848-8317<br>346-7665<br>751-6235<br>848-4767 |
| AMISSVI BI<br>WESTMIN T                                                                                                    | RIGHTW BLUEMON BANCO CASTLET HOOD GAITHER<br>ANEYTO PARKTON CAMBRID NEW WIN HAMPSTE RESTON                                                                                                    | AREA<br>BERRYVI                                                                                                    |

The operator selects a listing. In this case the first listing is selected by pressing 'A'.

#### FIGURE 37. Selected listing

The operator then activates the message editor by pressing either the "Message Editor" or the "Message Editor - SMS" key action. By default, the message editor automatically starts up in SMS mode. Figure 38 shows the message editor's initial display for this example.

| 1 2                                                        | 03 <b>:</b> 11  |
|------------------------------------------------------------|-----------------|
|                                                            |                 |
|                                                            |                 |
| Mult Serv Bill&Rpt                                         | Atr UA          |
|                                                            | HARTELOO        |
| Short Message Editor - SMS                                 |                 |
| Herees Destination Address                                 |                 |
| Address Message status                                     |                 |
| 9009997010@airtouchpaging.com                              |                 |
| Name Brovider                                              |                 |
|                                                            |                 |
| 19009997010 @jairtouchpaying.com                           | Max 100         |
| A - AirTouch Cellular 💌                                    |                 |
|                                                            | <u> </u>        |
| - Message body-<br>Colorado díatino                        |                 |
|                                                            | 0.64 7440       |
| H JUNES HEHN & GHIE 3915 IUKKEYFUUI KD WESTHINSTER         | 340-7009        |
| Messane to be sent                                         |                 |
| UNNES ALAN & GALL 3915 TURKEVENNT RD WESTMINSTER, 346-7669 |                 |
|                                                            |                 |
|                                                            |                 |
|                                                            |                 |
|                                                            |                 |
|                                                            |                 |
|                                                            |                 |
|                                                            |                 |
| Msg2Cb ClrPrv Cb2Msg Clg2Nam                               | CancMsg         |
| EditFld ClrNam ClrMsg Lst2Msg RN2Msg Pr                    | vMenu 📕 SendMsg |

FIGURE 38. Message editor's initial display

Notice that the softkeys are automatically updated for the message editor. More specifically, the softkeys have been updated for the message editor in SMS mode.

Since the operator selected listing 'A', the 'A' listing automatically shows up in the "Selected listing" field.

The initial text in the message body is a compressed version of the listing. The listing is shown minus the line designators and formatting characters. The formatting characters here consisted of extra space characters and fill character '.'. New message editor datafill enables the IWS to strip off leading line designators, trailing line designators, and the fill character. Since the listing is a single line listing, the entire listing fits in the message. Note that at any point the operator may add, change, or delete text from the message body by simply typing in the 'Message to be sent' field.

With this example call, since the calling number was provided to the IWS from the TOPS switch, the message editor automatically populated the message address username with the calling number. The assumption here is that the customer wants the message sent to the cell phone that he or she is currently using. If this is not the case, the operator can change the username portion of the message address.

Also with this example call, the provider could be determined based on IWS datafill and the call SPID so the provider field and the address domain are automatically populated, and the maximum message size is appropriately set. Also note that the current message size field is automatically updated appropriately. The message text is an automatically compressed version of the listing. The listing is shown minus the line designators and formatting characters. The formatting characters here consisted of extra space characters and fill character '.'. Message editor datafill enables the IWS to strip off leading line designators, trailing line designators, and the fill character. Since the listing is a single line listing, the entire listing fits in the message. Note that the operator may add, change, or delete text from the message body at any point by simply typing in the 'Message to be sent' field.

At this point, the operator can choose to change any of these fields if desired or can just send the message by pressing the send message softkey. The operator may also choose to change the message's address or message text.

The message editor also provides functionality such that the operator can quickly change the text of the message. Figure 39 shows the screen after the operator has pressed the 'Lst2Msg' (listing to message) softkey once. Here the requested number is automatically embedded into a datafillable brandable message.

| 1 2                                                        |                                           |                            |                   |                   |         | 02:22              |
|------------------------------------------------------------|-------------------------------------------|----------------------------|-------------------|-------------------|---------|--------------------|
|                                                            | Stat                                      | Mult Serv<br>ion 900-999-1 | Bill&Rpt<br>7010  |                   | Xfr (   | DA<br>AAATELCO     |
| Short Message Editor - S                                   | MS                                        | INCO                       |                   |                   | RED     |                    |
| Message Destination Addres<br>Address<br>9009997010@airtou | s<br>Jchpaging.com                        |                            | - Message         | status            |         |                    |
| Name<br>9009997010                                         | Provider<br>airtouchpagin<br>A – AirTouch | g.com<br>Cellular _▼       | Troubles          |                   | Ţ       | Max 100<br>Cur 63  |
| Message body<br>Selected listing                           |                                           |                            |                   |                   |         |                    |
| A JONES ALAN & C                                           | GAIL 3915 TUR                             | KEYFOOT RD                 | WESTMINST         | ER                | •••     | 346-7669           |
| Message to be sent                                         |                                           |                            |                   |                   |         |                    |
| The number is 34676                                        | 669. Thank you                            | for using o                | ur messa <u>c</u> | e service         | •.      |                    |
| Msg2Cb<br>EditFld                                          | Ciri<br>CirNam Ciri                       | Prv<br>Asg                 | Cb2Msg<br>Lst2Msg | Clg2Nam<br>RN2Msg | PrvMenu | CancMsg<br>SendMsg |

#### FIGURE 39. Lst2Msg example

The previous illustration is for a published number. If the requested number is non-published, the message could look similar to Figure 40 depending on IWS datafill. Figure 40 is per Nortel Networks default datafill.

| 1 2                                                                |                                            |                             | 00:38                                |
|--------------------------------------------------------------------|--------------------------------------------|-----------------------------|--------------------------------------|
|                                                                    | Mult (<br>Station 900                      | Gerv Bill&Rpt<br>)-999-7010 | Xfr DA<br>AAATELCO                   |
| Short Message Editor - S                                           | MS                                         |                             |                                      |
| Message Destination Addres<br>Address<br>9009997010@airtou<br>Name | s<br>uchpaging.com<br>Provider             | Message status              |                                      |
| 9009997010 @                                                       | airtouchpaging.com<br>A - AirTouch Cellula | ar 🔽                        | Max 100<br>Cur 69                    |
| - Message body                                                     |                                            |                             |                                      |
| J * JONES ROY U 9                                                  | 98 E MAIN ST WESTMIN                       | STER                        | NONPL                                |
| Message to be sent                                                 |                                            |                             |                                      |
| The number is not p                                                | oublished. Thank you                       | for using our mess          | age service.                         |
| Msg2Cb<br>EditFld                                                  | CirPrv<br>CirNam CirMsg                    | Cb2Msg Clg2<br>Lst2Msg RN2  | 2Nam CancMsg<br>2Msg PrvMenu SendMsg |

FIGURE 40. Non-published number

Some listings may not have a number, published nor non-published. In this case, the message could look similar to Figure 41. The example in Figure 41 is per Nortel Networks default datafill.

| 1 2                                                                                                    |                               |                 |                   |          |              | 02:25          |
|----------------------------------------------------------------------------------------------------|-------------------------------|-----------------|-------------------|----------|--------------|----------------|
| D1_DA Station                                                                                                    | Mult Serv Bi<br>1 900-999-701 | &Rpt<br> 0      | E                 | Xfr (    | DA<br>AAA    | TELCO          |
| Short Message Editor - SMS                                                                                                    |                               |                 |                   | 000      |              |                |
| Message Destination Address<br>Address<br>9009997010@airtouchpaging.com<br>Name<br>9009997010<br>9009997010<br>A - AirTouch Ce<br>Message body<br>Selected listing<br>A CARROLL COUNTY HEALTH DEPARTME | com<br>llular 💌               | Troubles        | status            |          | Max<br>] Cur | 100<br>69      |
| Message to be sent                                                                                                    |                               |                 |                   |          |              |                |
| The number is not available. Thank                                                                                                    | you for usi                   | ng our          | message s         | service. |              |                |
| Msg2Cb<br>EditFld ClrNam ClrPrv                                                                                                    |                               | b2Msg<br>st2Msg | Clg2Nam<br>RN2Msg | PrvMenu  | Car<br>Ser   | ncMsg<br>ndMsg |

FIGURE 41. No number for the listing

In Figure 42, the operator has again pressed the 'LgToMsg' softkey. Another message format shows up as the message text. The message is just the unformatted requested number from the listing.

| 1 2                         |           |                  |                       |                |                   |         | 06:11              |
|-----------------------------|-----------|------------------|-----------------------|----------------|-------------------|---------|--------------------|
|                             |           | Mult Station 900 | Serv Bil<br>)-999-701 | ∣&Rpt<br>0     |                   | Xfr     | DA<br>AAATELCO     |
| #****** GN005 UERBA         | L REPORT  | REQUIRED         |                       |                | E                 | RES     |                    |
| Short Message Editor - SI   | 45        |                  |                       |                |                   |         |                    |
| Message Destination Address | 3         |                  |                       | Message        | status            |         |                    |
|                             | choading  |                  |                       |                |                   |         |                    |
| Name                        | Provider  | 000              |                       |                |                   |         |                    |
|                             | airtouchr | aning com        |                       |                |                   |         |                    |
| 19009997010                 |           | aging.com        |                       | Troubles       |                   |         | Max 100            |
|                             | A − Air⊺o | ouch Cellula     | ar 🔳                  |                |                   |         | ] Cur   7          |
| - Message bodu              |           |                  |                       |                |                   |         | ] ]/               |
| Selected listing            |           |                  |                       |                |                   |         |                    |
| A JONES ALAN & G            | AIL 3915  | TURKEYFOOT       | RD WES                | STMINST        | ER                |         | 346-7669           |
|                             |           |                  |                       |                |                   |         |                    |
| Message to be sent          |           |                  |                       |                |                   |         |                    |
| 3467669                     |           |                  |                       |                |                   |         |                    |
|                             |           |                  |                       |                |                   |         |                    |
|                             |           |                  |                       |                |                   |         |                    |
|                             |           |                  |                       |                |                   |         |                    |
|                             |           |                  |                       |                |                   |         |                    |
|                             |           |                  |                       |                |                   |         |                    |
|                             |           |                  |                       |                |                   |         |                    |
| Msg2Cb<br>EditFld           | CirNam    | ClrPrv<br>ClrMsg | CI<br>Ls              | o2Msg<br>t2Msg | Clg2Nam<br>RN2Msg | PrvMenu | CancMsg<br>SendMsg |

FIGURE 42. Unformatted requested number

In Figure 43, the operator has again pressed the 'Lst2Msg' softkey. Another message format is displayed as the message text. This format is the existing listing including the line designator and all formatting characters. Again, since the listing is a single line listing, the entire listing fits in the message.

| Msg2Cb<br>EditFld                    |               | ClrNam      | ClrPrv<br>ClrMsg    | Ci<br>Ls              | b2Msg<br>st2Msg | Clg2Nam<br>RN2Msg | PrvMenu | Canc<br>Send | :Msg<br>Msg |
|--------------------------------------|---------------|-------------|---------------------|-----------------------|-----------------|-------------------|---------|--------------|-------------|
|                                      |               |             |                     |                       |                 |                   |         |              |             |
| A JONES                              | ALAN &        | GAIL 3915   | TURKEYFOOT          | RD WES                | STMINST         | ER                |         | 346-         | -7669       |
| Message to be s                      | ent           |             |                     |                       |                 |                   |         |              |             |
| A JONES                              | ALAN &        | GAIL 3915   | TURKEYFOOT          | RD WES                | STMINST         | ER                |         | 346-         | -7669       |
| - Message body -<br>Selected listing |               |             |                     |                       |                 |                   |         |              |             |
| 1                                    | <u> </u>      | јн - нirli  | DUCN CEIIUla        | ar 🗾                  |                 |                   | -       | Cur          | 82          |
| 190099970                            | 10 (          | @jairtouchp | baging.com          |                       | Troubles        |                   |         | Max          | 100         |
| Name                                 |               | Provider    |                     |                       |                 |                   |         |              |             |
| 90099970                             | 10@airto      | ouchpaging. | com                 |                       |                 |                   |         |              |             |
| Address                              | ination Addre | BSS         |                     |                       | Message         | status            |         |              |             |
| Short Messag                         | je Editor -   | SMS         |                     |                       |                 |                   |         |              |             |
| #***** GN                            | 005 VERE      | BAL REPORT  | REQUIRED            |                       |                 | E                 | RES     |              |             |
|                                      | D1_DA         |             | Mult<br>Station 900 | Serv Bil<br>)-999-701 | läKpt<br>0      |                   | Xfr     | UH<br>AAATI  | ELCO        |
|                                      |               |             |                     | o                     |                 | æ                 |         | <b>B</b> A   |             |
|                                      |               |             |                     |                       |                 |                   |         | Ň            | J. VV       |
|                                      |               |             |                     |                       |                 |                   |         | Û            | 5:00        |

FIGURE 43. Single Line listing

There are no more message formats available. If the operator presses the 'LgToMsg' softkey again, the message text will cycle back to the first format, which was the compressed listing.

### 8.3.1.1 Message Send

The operator sends the message to Directory One by pressing the "SendMsg" softkey. When the operator presses the send message softkey, the message contents are validated. If the message passes validation, then the message editor window is torn down and the message is sent to Directory One to be forwarded appropriately. Figure 44 shows an example NTDA screen after an SMS message is sent:

|               | 2              |                      |                      |           |                     |                    |            |           | 00:35    |
|---------------|----------------|----------------------|----------------------|-----------|---------------------|--------------------|------------|-----------|----------|
|               |                | -                    |                      |           |                     |                    | <b>1</b>   |           |          |
| <u> </u>      |                |                      |                      | Mu        | lt Seru             | Bill8Rot           |            | Xfr       | DA       |
|               |                | D1_DA                |                      | Station   | 900-999-            | 7010               |            |           | AAATELCO |
| #****         | GD40           | 09 SMS               | MESSAGE S            | ENT       |                     |                    | E          | RES       |          |
| Nm            |                |                      |                      | St [      |                     |                    | 🗌 Lo 🛛 ES  | TMINST Ar | 410 X    |
|               |                |                      |                      |           |                     |                    |            |           |          |
| WESTMIN       | STER           |                      |                      |           |                     |                    |            |           |          |
| A JO          | NES 6          | ALAN & G             | AIL 3915             | TURKEYF   | DOT RD              | WESTMINST          | ER         |           | 346-7669 |
| JO            | NES E          | BRUCE JA             | MES & JAM            | ES EDGAR  | 510 MA              | ARSHALL DF         | 3          |           |          |
| C             | WEST           | 1INSTER.             |                      |           |                     |                    |            |           | 848-7691 |
| D JO          | NES (          | C PAUL               | 2630 HALT            | ER RD WE  | ESTMINSI            | FER                |            |           | 346-7902 |
| E JU<br>E JO  | NES (<br>NES ( | DAHRULYN<br>Nahitr M | H & JUHN<br>12 UINDV |           | HERBERI<br>P liesti | HU WESH<br>1INGTER | IINSIEK    |           | 751-03/2 |
| ,             | NES I          | DONALD F             | 1229 WO              | INDS RD I | JESTMINS            | STER               |            |           | 848-2688 |
| Ĥ JO          | NES E          | EARL J               | 2047 TYRO            | NE RD W   | ESTMINST            | rer                |            |           | 848-0916 |
| I JO          | NES B          | EDWARD D             | ∙& CO WE             | STMINSTER | R                   |                    |            |           | 857-6468 |
| JO            | NES E          | ELAINE               | 3700 RIDG            | E RD WES  | STMINSTE            | ER NEW WIN         | IDSOR AREA | À         |          |
| K IO          | TEL I          | NO                   | · · · · · · · · · ·  |           |                     |                    |            |           | 635-6028 |
| L JU<br>M IO  | NES I<br>NES I | ELLH THE             | . BULE H             | HIN 51 1  | NCTON P             | ) HECTMIN          |            |           | 848-2081 |
| N .IO         | NES R          | ERNEST G             | .IR 23 M             | TITON AU  | UESTM1              | INSTER.            | JIEK       |           | 857-5276 |
| o Jo          | NES F          | F E 450              | AVENEL C             | IR WESTI  | MINSTER             |                    |            |           | 848-8317 |
| P JO          | NES (          | GAIL & A             | LAN 3915             | TURKEYF   | DOT RD              | WESTMINST          | ER         |           | 346-7669 |
| Q JO          | NES (          | GREGORY              | 1726 PEP             | PERMINT I | LN WEST             | MINSTER            |            |           | 751-6239 |
| R JO          | NES (          | GREGORY              | & MONA 1             | 726 PEPPI | ERMINT L            | N WESTMI           | NSTER      |           | 751-6238 |
| S JO<br>D 120 | NES I          | HARRY E              | 158 LEIS             | IERS CHU  | RCH RD              | WESTMINST          | EK         |           | 848-4767 |
| 0 120         | PHG            | E FOR NU             | RE LISTIN            | 65        |                     |                    | 1          |           | 1        |
|               | VI B           |                      |                      |           |                     |                    | HOOD       | GAITHER   |          |
| IMCOLM        |                | ANCTIO               | FARTUN               | CAMDDID   |                     |                    | INAMESTE   | INCOLON   | DENNIYI  |

FIGURE 44. NTDA screen after an SMS message is sent

The screen looks similar when a DA print or E-mail message is sent except that the acknowledgement text from Directory One is slightly different. Once the message is sent, IWS does not receive an acknowledgement of successful message delivery to the final destination.

As mentioned previously, the user sends the message by pressing the "SendMsg" softkey. If the user decides not to send the message, the user can press the "CancMsg" softkey at any time during the message editor session. Once this cancel message key is pressed, the message editor window is destroyed, and NTDA again appears on the screen.

## 8.3.1.2 Restrict Non-Published Numbers

To prevent non-published number information, e.g. name and address, from being sent in the short message, the message editor supports a feature that restricts non-published numbers. If this feature is enabled per IWS datafill, then the default message for non-published numbers is a special datafillable text string. This text string along with the enable parameter for this restrict non-published numbers feature is datafilled in MSGEDIT.INI. The Nortel Networks default text string is "At the customer's request, the number is not published and is not listed in our records." Also, when this feature is enabled, pressing the 'Lst2Msg' softkey only toggles between this text string and the text string "not published".

## 8.3.1.3 Message Addressing

With the previous example call, since the calling number was provided to the IWS from the TOPS switch, the message editor automatically populated the message address username with the calling number. The assumption here is that the customer wants the message sent to the cell phone that he or she is currently using. If this is not the case, then the operator can change the username portion of the message address by editing the name entry field.

In the example call, the address domain was also automatically determined based on IWS datafill and the call SPID. The operator can easily change the address domain by pressing the provider (domain) menu softkey. When activated, a datafilled domain provider list drops down. The operator may need to ask the customer for the appropriate cell provider. The operator selects the corresponding provider from the menu by pressing the single letter menu index and the IWS 'Start' key action. The address and address domain fields are automatically updated. If the desired provider is not in the list, the operator can type in the domain if he or she knows it. The domain menu holds up to 26 domains.

IWS 17.1

| 1 2                                                                                                    |                                                                                                    |                                            |                   |                   |         | 01:36              |
|----------------------------------------------------------------------------------------------------|----------------------------------------------------------------------------------------------------|--------------------------------------------|-------------------|-------------------|---------|--------------------|
| <b></b>                                                                                                    | Statio                                                                                                    | Mult Serv B<br>on 900-999-70               | ill&Rpt<br>010    |                   | Xfr     | DA<br>AAATELCO     |
| #****** GD409 SMS                                                                                                    | MESSAGE SENT                                                                                                    |                                            |                   | E                 | RES     |                    |
| Short Message Editor - SN<br>Message Destination Address<br>Address<br>9009997010@airtou<br>Name<br>9009997010<br>@<br><br>Message body<br>Selected listing | 4S<br>chpaging.com<br>Provider<br>airtouchpaging<br>A - AirTouch C<br>A - AirTouch C<br>B - Alltel<br>C - Ameritech ( | .com<br>ellular ⊻<br>ellular ▲<br>Cellular | Troubles          | status            |         | Max 100<br>Cur 63  |
| Message to be sent<br>The number is 34676                                                                                                    | E - Bell Atlan<br>F - BellSouth<br>G - Cingular W:<br><u>H - Comcast Ce</u>                                           | tic<br>ireless<br>llular ⊻                 | r messag          | je servica        | 2.      | 340 7009           |
|                                                                                                    |                                                                                                    |                                            |                   |                   |         |                    |
| Msg2Cb<br>EditFld                                                                                                    | CirPr<br>CirNam CirMs                                                                                                 | g_                                         | Cb2Msg<br>Lst2Msg | Clg2Nam<br>RN2Msg | PrvMenu | CancMsg<br>SendMsg |

Figure 45 shows the SMS drop-down provider menu per default Nortel datafill.

FIGURE 45. SMS drop-down provider menu

In Figure 46, the operator has just press the P key and the 'Start' key, selecting the Sprint provider. Notice that the domain portion of the message address is automatically updated accordingly.

| 1 2                                |                  |                            |                    |              |                   |         | 00:            | :28      |
|------------------------------------|------------------|----------------------------|--------------------|--------------|-------------------|---------|----------------|----------|
|                                    | D1_DA            | Mult Ser<br>Station 900-91 | ∪ Bill:<br>99-7010 | &Rpt         | œ.                | Xfr     | DA<br>AAATEL   | .co      |
| #***** GNOO5                       | 5 VERBAL REPURT  | REQUIRED                   |                    |              | E                 | RES     |                |          |
| Short Message I                    | Editor - SMS     |                            |                    |              |                   |         |                |          |
| - Message Destinat                 | tion Address     |                            | h h                | vlessage     | status            |         |                |          |
|                                    | Ampeesaina enrir | toce com                   | _                  |              |                   |         |                |          |
| 19009997010                        | Brouidar         | repes.com                  |                    |              |                   |         |                |          |
|                                    |                  | . oppintess os             |                    |              |                   |         |                |          |
| 9009997010                         | @[nessaging      | J.spi Incpes.co            |                    | Froubles     |                   |         | Max 10         | 00       |
|                                    | P - Sprin        | nt                         | - I [              |              |                   |         | l cur 163      | 2        |
| - Message body<br>Selected listing |                  |                            |                    |              |                   |         | ] )            |          |
| A JONES AL                         | LAN & GAIL 3915  | TURKEYFOOT R               | ) WEST             | MINST        | ER                |         | 346-7          | 7669     |
|                                    |                  |                            |                    |              |                   |         |                |          |
| Message to be sent                 |                  |                            |                    |              |                   |         |                |          |
| The number is                      | s 3467669. Thank | you for using              | ј our п            | nessag       | e servic          | е.      |                |          |
|                                    |                  |                            |                    |              |                   |         |                |          |
|                                    |                  |                            |                    |              |                   |         |                |          |
|                                    |                  |                            |                    |              |                   |         |                |          |
|                                    |                  |                            |                    |              |                   |         |                |          |
|                                    |                  |                            |                    |              |                   |         |                |          |
|                                    |                  |                            |                    |              |                   |         |                |          |
| Msg2Cb<br>EditFld                  | ClrNam           | CirPrv<br>CirMsg           | Cb2<br>Lst2        | 2Msg<br>2Msg | Clg2Nam<br>RN2Msg | PrvMenu | CancM<br>SendM | sg<br>sg |

FIGURE 46. Sprint provider selected

131

### 8.3.1.4 Message Validation

As mentioned, the message editor does some validation before the message is sent to Directory One. If the message does not pass these validation tests, the message editor windows stays up and an appropriate error message is displayed in the message editor's 'Message status' box. When an error message appears in the 'Message Status' box, the error message is automatically erased once any key is pressed. An example error condition is when the message text is too long, i.e. the length of the message text is greater than the datafilled maximum message length setting. Figure 47 shows an example of this error condition.

| 1 2                         |                      |                  |                    |              |              |           |                |              |                   |          | C                | 1:39        |
|-----------------------------|----------------------|------------------|--------------------|--------------|--------------|-----------|----------------|--------------|-------------------|----------|------------------|-------------|
|                             |                      | Mu<br>Station    | lt Serv<br>900-999 | Bi <br>-7010 | l&Rpt        |           | æ              |              | }                 | (fr D    | A<br><u>AAAT</u> | ELCO        |
| #***** GN005 UERBA          | L REPORT I           | REQUIRED         |                    |              |              |           |                | E RE         | ES                |          |                  |             |
| Short Message Editor - SI   | 4S                   |                  |                    |              |              |           |                |              |                   |          |                  |             |
| Message Destination Address |                      |                  |                    |              | Messag       | ge statu  | s              |              |                   |          |                  |             |
| Address                     |                      |                  |                    | _            |              |           |                |              |                   |          |                  |             |
| 900999/010@airtou           | chpaging.            | com              |                    |              |              |           |                |              |                   |          |                  |             |
| Name                        | Provider             |                  |                    | _            |              |           |                |              |                   |          |                  |             |
| 9009997010 @                | airtouchp            | aging.co         | )m                 |              | ,<br>,       |           |                |              |                   |          | May [            | 100         |
| <b>V</b>                    | A – AirTo            | uch Cell         | lular              | -            | I rouble     | es        |                |              |                   |          | man              | 100         |
|                             | ,                    |                  |                    |              |              |           |                |              |                   | <u> </u> | Cur              | 251         |
| -Message body               |                      |                  |                    |              |              |           |                |              |                   |          |                  |             |
| Selected listing            | 0015                 | TUDUCUE          | 007 DD             | 1150         | TMIN         |           |                |              |                   |          | 01/2             | 7//0        |
| H JUNES HEHN & G            | HIL 3915             | TURKEYF          | UUI RD             | WES          | THINS        | SIER.     | • • • •        | •••          | ••                |          | 346              | -/669       |
| Message to be sent          |                      |                  |                    |              |              |           |                |              |                   |          |                  |             |
| This message is too         | too too '            | too too          | too too            | too          | too          | too       | too            | too          | too               | too      | too              | too         |
| too too too too too         | too too              | too too          | too too            | too          | too          | too       | too            | too          | too               | too      | too              | too         |
| too too too too too         | too too <sup>.</sup> | too too          | too too            | too          | too          | too       | too            | too          | too               | too      | too              | too         |
| too long.                   |                      |                  |                    |              |              |           |                |              |                   |          |                  |             |
|                             |                      |                  |                    |              |              |           |                |              |                   |          |                  |             |
|                             |                      |                  |                    |              |              |           |                |              |                   |          |                  |             |
|                             |                      |                  |                    |              |              |           |                |              |                   |          |                  |             |
|                             |                      |                  | -                  |              |              |           |                |              |                   | -        | -                |             |
| Msg2Cb<br>EditFld           | ClrNam               | ClrPrv<br>ClrMsa |                    | Cb<br>Lst    | 2Msg<br>2Msa | Cig<br>BN | j2Nar<br>12Msc | n  <br>1   F | <sup>o</sup> rvMe | nu       | Cano<br>Send     | :Msg<br>Msa |

FIGURE 47. Error message

The following table lists all the error conditions checked for by the message editor before sending a message. Notice that all error conditions are not applicable to all three message types; SMS, E-mail, and DA printer.

| TABLE 29. Send Messge E | Error Conditions |
|-------------------------|------------------|
|-------------------------|------------------|

| Error condition                                                          | SMS | E-mail | DA<br>printer |
|--------------------------------------------------------------------------|-----|--------|---------------|
| Send Message Error: Please shorten the message to %d or less characters. | Х   | Х      | Х             |
| Send Message Error: No message specified. Please supply a message.       | Х   | Х      | Х             |
| Send Message Error: No domain specified. Please supply a domain.         | Х   | Х      |               |
| Send Message Error: No username specified. Please supply a username.     | Х   | Х      |               |
| Send Message Error: No address specified. Please supply an address.      | Х   | Х      | Х             |

The following table lists error conditions associated with the message editor and the Windows clipboard.

#### **TABLE 30.** Clipboard Error conditions

| Error condition                                         | SMS | E-mail | DA<br>printer |
|---------------------------------------------------------|-----|--------|---------------|
| Clipboard to message: Clipboard data not available.     | Х   | Х      | Х             |
| Clipboard to message: Unable to open clipboard.         | X   | X      | X             |
| Clipboard to message: Clipboard pointer error.          | X   | X      | X             |
| Clipboard to message: Unable to get clipboard data.     | X   | X      | Х             |
| Clipboard to message: Unable to close the clipboard.    | X   | X      | X             |
| Message to clipboard: Unable to open the clipboard.     | Х   | X      | Х             |
| Message to clipboard: Unable to empty the clipboard.    | X   | X      | Х             |
| Message to clipboard: Unable to allocate memory object. | X   | X      | X             |
| Message to clipboard: Unable to close the clipboard.    | X   | X      | Х             |

### 8.3.2 E-mail mode

The message editor supports the E-mail mode for sending short messages over the Internet or an Intranet. These messages can be received by E-mail client applications, e.g. Microsoft Outlook. The E-mail mode is very similar to the SMS mode. The message editor window looks the same, but there are some important differences. First of all, the provider menu is supported like in SMS mode, but the list of providers is different. The associated domains are typical E-mail address domains, e.g. aol.com. The domains are datafilled in a different IWS datafill file than the one used for the SMS domains. E-mail mode supports a name menu. When the operator selects an E-mail nickname from this menu, the address username and domain are updated accordingly as per message editor datafill. E-mail mode also supports a trouble menu. The trouble menu supplies predetermined text and/or error codes for the operator to quickly append to the message text. The list of trouble text comes from an IWS datafill file. These trouble codes are not related to TOPS switch trouble codes. These trouble codes can be used for Directory One database administration activities.

Figure 48 shows the message editor in E-mail mode. In this session, the operator using the name menu has selected an E-mail nickname of "Barney" and per datafill, the E-mail address has been updated accordingly to "brubble@some.com".

| 1 2                                                                                       |           |                           |                         |                     |          |                    | 00:59              |
|-------------------------------------------------------------------------------------------|-----------|---------------------------|-------------------------|---------------------|----------|--------------------|--------------------|
| D1_DA                                                                                     | AL REPORT | Mu<br>Station<br>REQUIRED | lt Serv B<br>900-999-70 | ill&Rpt<br>010      | œ        | Xfr<br>RES         | DA<br>AAATELCO     |
| Message Destination Addre<br>Address<br>brubble@some.com<br>Name<br>brubble<br>I - Barney | Provider  |                           |                         | Message<br>Troubles | e status |                    | Max 3000<br>Cur 43 |
| Selected listing<br>C HALL CA 151<br>Message to be sent<br>HALL CA 151 SMITH              | SMITH AU  | WESTMINS                  | STER                    | •••••               |          |                    | 848-6073           |
|                                                                                           |           |                           |                         |                     |          |                    |                    |
| Msg2Cb NamMenu<br>EditFld MsgType                                                         | CirNam    | ClrPrv<br>ClrMsg          |                         | Cb2Msg<br>Lst2Msg   | RN2Msg   | TrbMenu<br>PrvMenu | CancMsg<br>SendMsg |

FIGURE 48. Message editor in E-mail mode

As with SMS mode, the user sends the message by pressing the "SendMsg" softkey.

Figure 49 shows another example E-mail screen. In this illustration, the operator is sending an internal E-mail to a supervisor or DA database administrator. The default E-mail address username and address domain have been datafilled such that the operator does not have to enter the E-mail address. Datafill is also set so the message body contents automatically default to a text DA screen dump. The operator can send this message to a DA administrator instead of doing a DA print screen. The DA administrator can then print the E-mail, forward the E-mail, and/or simply view the E-mail contents on line.

| 1 2                                            |                     |             | 02:08              |
|------------------------------------------------|---------------------|-------------|--------------------|
| Mult Serv Bill<br>D1_DA Station 900-999-7010   | ee<br>&Rpt          | Xfr [       | )A<br>AAATELCO     |
| #****** GN005 VERBAL REPORT REQUIRED           |                     | E RES       |                    |
| Short Message Editor - E-mail                  |                     |             |                    |
| Message Destination Address                    | Message status      |             |                    |
| my_supervisor@mytelco.com                      |                     |             |                    |
| Name Provider                                  |                     |             |                    |
| my_supervisor @mytelco.com                     | J                   |             |                    |
|                                                | Troubles            |             | Max 3000           |
|                                                |                     | -           | Cur 2200           |
| - Message body                                 |                     |             |                    |
| Selected listing                               | TMINCTED            |             | 204-7440           |
| A JONES HERN & GHIE 3915 TORRETPOOT RD WES     | IIIIN31EK           |             | 340-700;           |
| Message to be sent                             |                     |             |                    |
| 09:34:22 Oct 01, 2002   Operator ID = 5002   F | Position ID =       | 2017        |                    |
| D1 DA Station 900-999-7010                     |                     | 000         | TELCO              |
| #****** GN005 VERBAL REPORT REQUIRED           |                     | E RES       | II LLOO            |
| Nma St                                         | Lo W                | ESTMINST Ar | `410 X             |
| UESTMINSTER                                    |                     |             |                    |
|                                                |                     |             |                    |
|                                                |                     |             |                    |
| Msg2Cb NamMenu CirNam CirPry Cb/               | 2Msg<br>2Msg BN2Msg | TrbMenu     | CancMsg<br>SendMsg |

FIGURE 49. Sending an internal E-mail to a supervisor or DA database administrator

The complete message text is not viewable in this example because the message is so long. As with all the message editor fields, the operator may page the text by pressing one of the IWS pagination keys, Page forward or Page backward.

For this example, the complete message body, i.e. the DA text screen dump, appears as follows:

09:34:22 Oct 01, 2002 Operator ID = 5002 Position ID = 2017

| D1_DA  | Station             | 900-999-7010 | AAATELCO              |
|--------|---------------------|--------------|-----------------------|
| #***** | GN005 VERBAL REPORT | REQUIRED     | E RES                 |
| Nm a   |                     | St           | lo WESTMINST Ar 410 X |

WESTMINSTER---

| А | JONES ALAN & GAIL 3915 TURKEYFOOT RD WESTMINSTER        | 346-7669 |
|---|---------------------------------------------------------|----------|
|   | JONES BRUCE JAMES & JAMES EDGAR 510 MARSHALL DR         |          |
| С | WESTMINSTER                                             | 848-7691 |
| D | JONES C PAUL 2630 HALTER RD WESTMINSTER                 | 346-7902 |
| Е | JONES CAROLYN A & JOHN J 2121 HERBERT AV WESTMINSTER    | 857-0372 |
| F | JONES DAVID M 12 WINDY HILLS DR WESTMINSTER             | 751-0104 |
| G | JONES DONALD E 1229 WOODS RD WESTMINSTER                | 848-2688 |
| Н | JONES EARL J 2047 TYRONE RD WESTMINSTER                 | 848-0916 |
| I | JONES EDWARD D & CO WESTMINSTER                         | 857-6468 |
|   | JONES ELAINE 3700 RIDGE RD WESTMINSTER NEW WINDSOR AREA |          |
| К | TEL NO                                                  | 635-6028 |
| L | JONES ELLA MAE 301 E MAIN ST WESTMINSTER                | 848-2681 |
| М | JONES ERNEST & NANCY 615 WASHINGTON RD WESTMINSTER      | 848-7609 |
| Ν | JONES ERNEST L JR 23 MILTON AV WESTMINSTER              | 857-5276 |
| 0 | JONES F E 450 AVENEL CIR WESTMINSTER                    | 848-8317 |
| Ρ | JONES GAIL & ALAN 3915 TURKEYFOOT RD WESTMINSTER        | 346-7669 |
| Q | JONES GREGORY 1726 PEPPERMINT LN WESTMINSTER            | 751-6239 |
| R | JONES GREGORY & MONA 1726 PEPPERMINT LN WESTMINSTER     | 751-6238 |
| S | JONES HARRY E 158 LEISTERS CHURCH RD WESTMINSTER        | 848-4767 |
| D | 120 PAGE FOR MORE LISTINGS                              |          |

There are several important items to consider when sending E-mail text screen dumps. On the IWS, DA listings are shown in a fixed pitch font for readability. The message editor also shows the DA listing screen dump in a plain text format (i.e. not HTML format or Rich Text Format), but the E-mail client that receives the screen dump can display plain text messages in various fonts, fixed pitch fonts or variable pitch fonts. Some E-mail clients, e.g. Microsoft Outlook, allow the user to set the default font. For Outlook, Nortel recommends that the font be set to a fixed pitch font, e.g. Courier New. Using this fixed pitch font will make the text screen dump look more like the IWS screen display and will improve readability.

### 8.3.2.1 Automatic E-mail forwarding

Another important item is automatic forwarding of E-mails. An operating company may want screen dumps from their operators automatically sent to multiple supervisors, database administrators, etc. This can be automatically done by setting the default E-mail address to an internal E-mail account that has been specifically set up to do automatic forwarding of certain E-mails. The E-mail account can look for "CCA" or another string in the subject line and then automatically forward the E-mail to a list of addresses. Microsoft Outlook supports this capability. Also, if using the Outlook E-mail client, it is suggested that the forwarding option "Include original message text" be used. Using the forwarding option "Prefix each line of the original message" will distort the screen dump's appearance.

Lastly, if the operating company wants the E-mails to be sent to multiple users and print out(s) to be automatically generated, Microsoft Outlook supports automatically printing E-mails.

### 8.3.3 DA printer mode

The message editor supports the DA printer mode for sending information to a Directory One administrative printer. These Directory One printers are usually centrally located and are used for Directory One database administration activities.

The message editor can be used to send a DA text screen dump, a trouble code, a short text message, or any combination of these. Like E-mail mode, the trouble menu is supported in DA printer mode. The trouble menu supplies predetermined text or trouble codes for the operator to quickly append to the message text. The list of trouble strings comes from the same trouble menu datafill file as used in E-mail mode.

Also similar to E-mail mode, the message editor can be configured to automatically populate the body of the message with a DA text screen dump.

The name field, name menu, provider field, and provider menu are not supported in DA printer mode. To address a DA printer message, only the address field itself is used. The message address is a DA printer name, e.g. 'lp0', 'lp1',..., but the printer name can be abbreviated to just a single digit, e.g. '0' can be entered for 'lp0'. Directory One will automatically expand single digits to full printer names (i.e. printer addresses). The address field has a datafillable default printer address value. The Nortel Networks default datafill is '0' for printer 'lp0'.

Figure 50 shows the message editor in DA printer mode. In this session, the operator has identified listing 'A' as having a problem. The operator has selected 'C' from the trouble menu and thus a trouble C shows up in the message text. The operator has also added some text explaining the problem in detail. Note also that message text includes a DA text screen dump. For message addressing, the operator has kept the default printer, printer '0'.

| 1 2                                                                                                    |                                             |                          | 01:18                                |
|----------------------------------------------------------------------------------------------------|---------------------------------------------|--------------------------|--------------------------------------|
| Mult Serv Bill<br>D1_DA Station 900-999-7010                                                                                                    |                                             | Xfr DA<br>AAA            | TELCO                                |
| #******* GN005 VERBAL REPURT REQUIRED                                                                                                    | <u>ER</u>                                   | ES                       |                                      |
| Message Destination Address<br>Address<br>0                                                                                                    | Message status                              |                          |                                      |
| Name Provider                                                                                                    | Troubles                                    | Max<br>e C 🔽 Cur         | 3000                                 |
| - Message body<br>Selected listing                                                                                                    |                                             |                          |                                      |
| A JONES ALAN & GAIL 3915 TURKEYFOOT RD WES                                                                                                    | TMINSTER                                    | 346                      | 6-7669                               |
| P JONES GAIL & ALAN 3915 TURKEYFOOT RD WES<br>Q JONES GREGORY 1726 PEPPERMINT LN WESTMIN<br>R JONES GREGORY & MONA 1726 PEPPERMINT LN<br>S JONES HARRY E 158 LEISTERS CHURCH RD WES<br>D 120 PAGE FOR MORE LISTINGS | TMINSTER<br>STER<br>WESTMINSTER<br>TMINSTER | 346<br>75′<br>75′<br>848 | 6-7669<br>1-6239<br>1-6238<br>3-4767 |
| Trouble code C<br>Alan & Gail live at 3910 not 3915.                                                                                                    |                                             |                          |                                      |
| Msg2Cb ClrAddr Cb<br>EditFld MsgType ClrMsg Lst                                                                                                    | 2Msg<br>t2Msg RN2Msg                        | TrbMenu Can<br>Sen       | cM sg<br>dM sg                       |

FIGURE 50. Message editor in DA printer mode

As with SMS and E-mail modes, the user sends the message by pressing the "SendMsg" softkey.

09:43:55 Oct 01, 2002 Operator ID = 5002 Position ID = 2017D1\_DA Station 900-999-7010 AAATELCO #\*\*\*\*\* GN005 VERBAL REPORT REQUIRED E RES Lo WESTMINST Ar 410 X Nm a St WESTMINSTER---JONES ALAN & GAIL 3915 TURKEYFOOT RD WESTMINSTER..... 346-7669 Α JONES BRUCE JAMES & JAMES EDGAR 510 MARSHALL DR С WESTMINSTER..... 848-7691 JONES C PAUL 2630 HALTER RD WESTMINSTER..... D 346-7902 Е JONES CAROLYN A & JOHN J 2121 HERBERT AV WESTMINSTER..... 857-0372 JONES DAVID M 12 WINDY HILLS DR WESTMINSTER..... ਜ 751-0104 G JONES DONALD E 1229 WOODS RD WESTMINSTER..... 848-2688 Η JONES EARL J 2047 TYRONE RD WESTMINSTER..... 848-0916 JONES EDWARD D & CO WESTMINSTER..... Τ 857-6468 JONES ELAINE 3700 RIDGE RD WESTMINSTER NEW WINDSOR AREA Κ TEL NO..... 635-6028 JONES ELLA MAE 301 E MAIN ST WESTMINSTER..... L 848-2681 JONES ERNEST & NANCY 615 WASHINGTON RD WESTMINSTER..... 848-7609 М JONES ERNEST L JR 23 MILTON AV WESTMINSTER..... 857-5276 Ν 0 JONES F E 450 AVENEL CIR WESTMINSTER..... 848-8317 JONES GAIL & ALAN 3915 TURKEYFOOT RD WESTMINSTER..... Ρ 346-7669 JONES GREGORY 1726 PEPPERMINT LN WESTMINSTER..... 751-6239 Q R JONES GREGORY & MONA 1726 PEPPERMINT LN WESTMINSTER..... 751-6238 JONES HARRY E 158 LEISTERS CHURCH RD WESTMINSTER..... 848-4767 S 120 PAGE FOR MORE LISTINGS D

For the previous example, the complete message body, i.e. DA text screen dump, appears

Trouble code C Alan & Gail live at 3910 not 3915.

as follows;

# 8.4 Message editor and Microsoft Windows clipboard

With all message editor modes it is possible to use the Windows clipboard. Also NTDA now supports a IWS key action, "50 - Copy screen to clipboard," and NTDA can be configured to automatically copy a screen text snapshot to the clipboard just prior to message editor start up.

With NTDA auto clipboard population turned off, the operator can store a DA text screen dump in the Windows clipboard, complete the current call, withhold calls, and then bring up the message editor in a DA administrative session. At this point, the operator can take his or her time and enter in appropriate text in the short message.

With NTDA auto clipboard population turned on, the message editor in E-mail and printer modes starts up with the message body automatically populated with a text screen dump. The operator can access the message editor during a call, send the screen text dump, and then complete the call. With this practice, the operator just has to remember they have a customer online and probably should limit their keying.

Here are two examples of an operator using the message editor to send a DA text screen dump. Both of these methods are applicable to sending a short message to a DA printer or to an E-mail address.

An Example of "Calls withheld" method (MessageEditorCopyToClipboard=FALSE):

- Normal DA call arrival
- Normal search and subsequent listing display
- Enter line selector if applicable
- Press IWS key action, "50 Copy screen to clipboard". This key action creates a text screen dump and saves this screen dump to the Windows clipboard.
- Handle more calls...
- Withhold calls
- Complete current call
- Now while in the calls withheld state, press the hotkey, Application+DA+Start, to start a DA admin session
- Access message editor in DA print or E-mail mode (At this time the Windows clipboard, i.e. text screen dump, is automatically copied to the message body)
- If desired, append trouble code(s) and/or text to the text screen dump
- If needed, change message address from the default
- Press the send message softkey
- Accept calls

An example of "In call" method (MessageEditorCopyToClipboard=TRUE):

- Normal DA call arrival
- Normal search and subsequent listing display

- Enter line selector if applicable
- Access message editor in DA print or E-mail mode (At this time the Windows clipboard, i.e. text screen dump, is automatically copied to the message body)
- If desired, append trouble code(s) and/or text to the text screen dump
- If needed, change message address from the default
- Press the send message softkey
- Complete the call

Comparing these two methods, the first method requires more actions by the operator, but with this method the operator is doing the E-mail or print message work while not handling a call. The operator can take his or her time while entering in a text message. Note that with either method, only one text screen dump can be saved at a time to the Windows clipboard.

Both methods cannot be enabled at the same time. To enable the NTDA feature so that message editor automatically copies a text screen snapshot to the Windows clipboard at start up, the NTDAINI.INI datafill parameter, MessageEditorCopyToClipboard, must be set to TRUE. The NTDA provisioning tool, NTDASETP.EXE, has been updated to support setting this parameter. To modify this setting, start up NTDASETP and access the "Display Options" window. Figure 51 shows the "Display Options" window with the "M. E. Copy to clipboard" check box.

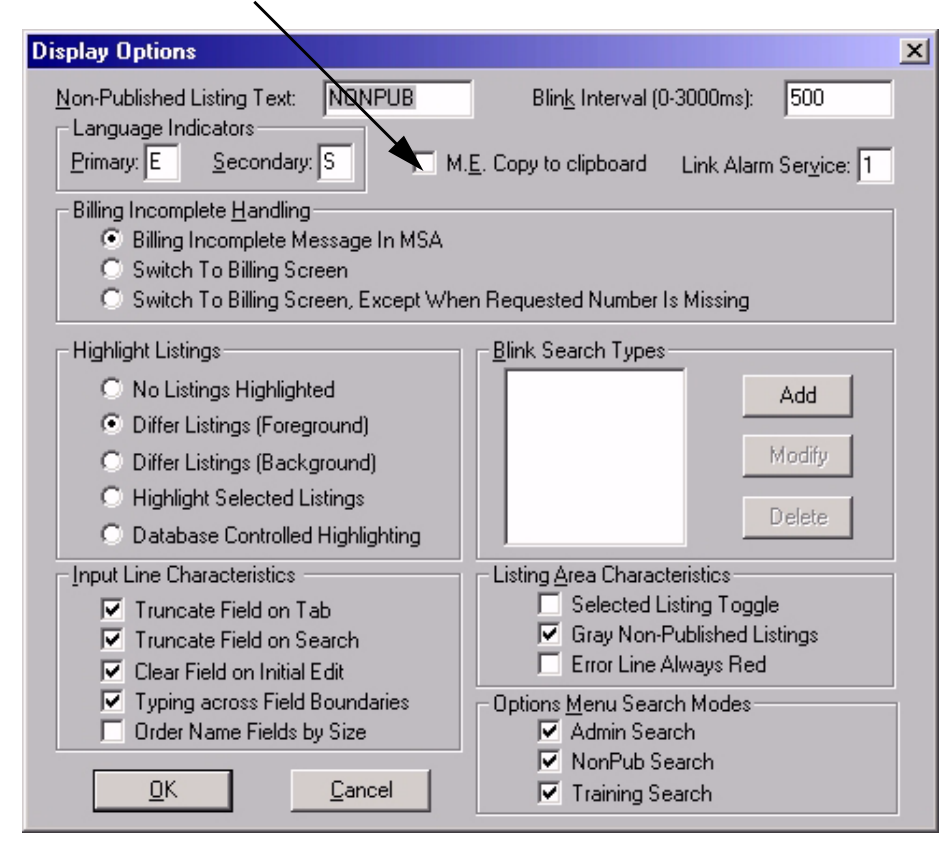

#### FIGURE 51. "M. E. Copy to clipboard" check box

141

## 8.5 Message editor fonts

The message editor is integrated with NTDA to speed up operator message handling. This integration with NTDA includes using the current NTDA font. Since the message editor can send the actual DA listing in an E-mail, the listing is shown in the message editor just as it is in the NTDA listing screen. Thus, the current NTDA font is used as the message editor font.

# 8.6 Message editor keying and IWS key actions

IWS generic key actions provide message editor support. These generic key actions are as follows:

- *Message Editor* Activates the message editor in the datafilled default mode; SMS, E-mail, or DA Printer mode.
- *Message Editor SMS* Activates the message editor in the SMS mode.
- *Message Editor E-mail -* Activates the message editor in the E-mail mode.
- *Message Editor DA Printer -* Activates the message editor in the DA printer mode.
- *Copy screen to clipboard* Copies a text screen dump to the Windows clipboard.

Note that the Message editor datafill supports the user changing the message editor mode once the editor window is displayed. So after pressing one of the above key actions, the user can then access the other datafilled message editor modes by simply pressing the 'MsgType' softkey once or twice.

When typing a message, the user may need characters that are not normally used on an IWS position, e.g. punctuation marks, space bar, and return. The physical keys normally associated with these characters are often mapped to unique IWS functionality or application-specific functionality. For example, with NTDA the space bar is often mapped to NTDA's "Next Major Field" key action. Thus the space bar would not generate a space character when NTDA is active. It instead causes NTDA "Next Major Field" functionality. While the message editor is active, the space bar needs to generate the space character so that the operator can enter or edit a text message. To achieve this functionality, the message editor is designed such that the physical keys listed below cause the expected characters to be produced in the message editor window, e.g. the "," physical key always generates the "," character. To achieve this functionality no key mapping via IWS Keybind is specifically required or supported by IWS and the message editor.

| Message editor hardcoded physical keys/characters |         |             |         |  |  |  |
|---------------------------------------------------|---------|-------------|---------|--|--|--|
| Not shifted                                       | Shifted | Not shifted | Shifted |  |  |  |
| a-z                                               | A-Z     | 1           | !       |  |  |  |

#### TABLE 31. Message editor hardcoded physical keys/characters

| Message editor hardcoded physical keys/characters |         |             |         |
|---------------------------------------------------|---------|-------------|---------|
| Not shifted                                       | Shifted | Not shifted | Shifted |
| ,                                                 | <       | 2           | @       |
|                                                   | >       | 3           | #       |
| [                                                 | {       | 4           | \$      |
| ]                                                 | }       | 5           | %       |
|                                                   |         | 6           | ^       |
| ;                                                 | :       | 7           | &       |
| ٢                                                 |         | 8           | *       |
| space                                             | space   | 9           | (       |
| -                                                 | _       | 0           | )       |
| =                                                 | +       |             |         |

# 8.7 Message editor and TOPS services

The TOPS switch, IWS, and the message editor can be set up to provide dedicated billable services for SMS, E-mail, or both. TOPS switch service datafill can be modified adding services for SMS and E-mail. Corresponding IWS service datafill, i.e. the XSERVS.TBL file, can be modified to add services for SMS and E-mail. The message editor initialization file should also be modified for the services. There are four service-related parameters in the MSGEDIT.INI file. If setting up a dedicated SMS service, then the "SMS\_service\_enable" parameter should be changed from 0 to 1, and the "SMS\_service\_number" parameter should be set to the SMS service number that corresponds to the SMS service, then the "Email\_service\_enable" parameter should be set to the E-mail service number that corresponds to the E-mail service number" parameter should be set to the SMS model be set to the E-mail service number that corresponds to the E-mail service number and the "Email\_service number" parameter should be set to the E-mail service number that corresponds to the E-mail service number" parameter should be set to the E-mail service number that corresponds to the E-mail service number" parameter should be set to the E-mail service number that corresponds to the E-mail service number and the "Email\_service number" parameter should be set to the E-mail service number that corresponds to the E-mail service number atafilled in the switch and IWS.

If the service datafill in the MSGEDIT.INI file is not done, then the SMS and E-mail services will function properly except that the operator will also have access to the message editor's SMS and E-mail modes while in the DA service. Thus if the operator brings up the message editor in DA, then SMS and E-mail specific billing will not be done.

With a dedicated SMS service, an example call flow for an SMS call could go something like the following;

- Customer dials 411
- Normal DA call arrival
- Operator does a search and gets a listing display

- Operator enters a line selector
- Customer requests an SMS message
- Operator switches to SMS or E-mail service via service menu keying, a service menu hotkey, or an applicable IWS key macro
- Operator presses IWS key action for SMS message editor
- In the message editor window, only if necessary, the operator completes the message and address
- Operator presses the message editor send message softkey
- Operator releases the call by pressing Position Release key, or by entering a line selector and pressing Release To Audio key.

An example call for an E-mail call would be very similar.

For the preceding SMS call example, keying could be significantly reduced by creating an IWS key macro that contains the keying for the IWS service change and starting the message editor in SMS mode. The IWS key macro could be defined as follows;

- 'Services menu' key action
- Number key(s) for SMS service
- 'Start' key action
- Some multiple of 'Do Nothing' key actions as needed for waiting for the service change to complete
- 'Message Editor SMS' key action

Due to local call handling practices, SMS and E-mail call flows could vary greatly from the preceding example SMS call flow.

# 8.8 Message editor and DA administrator sessions

An operator or supervisor need not log into the switch to use the message editor. The message editor can be accessed in a Directory One administrator session. Thus SMS messages, E-mails, and DA print outs can be initiated from a DA administrator session.

# 8.9 Mouse and the message editor

The message editor supports using a standard mouse, but a mouse is not required. The message editor can be navigated with the IWS softkeys and the IWS START key.
# 8.10 Screen resolutions and the message editor

The message editor supports different screen resolutions as does the rest of the IWS software. In the 640x480 and 800x600 screen resolutions, the message editor window occupies most of the application window space which exists between the IWS MSA at the top of the screen and the IWS softkeys at the bottom of the screen. In larger screen resolutions, the message editor window occupies only a portion of the application space between the IWS MSA and IWS softkeys. All previous message editor illustrations in this document have shown the message editor in a 640x480 screen resolution. The message editor in 800x600 screen resolution. Notice that the NTDA window is visible in the background.

| 2                                                                                                    | 1.501                                                                                     | 90,28                            |
|----------------------------------------------------------------------------------------------------|-------------------------------------------------------------------------------------------|----------------------------------|
| 1                                                                                                    | Buit Serv BillBot #                                                                       | THE DESCRIPTION                  |
| THE DATE OF THE PARTY OF THE PARTY OF THE PA | ALL HEQUINED E HES                                                                        |                                  |
|                                                                                                    | TT DESTRIAST                                                                              | H 10 0                           |
| STRENSTER                                                                                                    |                                                                                           |                                  |
| JONES HUMI & GHIL I                                                                                                    | AND TURKETFOOT RD LESTMONSTER                                                             | 346-7669                         |
| JONES BRIDE JAHES &<br>HESTITUNSTER.<br>JONES C PHOL 2630 H<br>JONES CEROLIN & 0 J                                                                                                    | JAMES EDGAR ETO MARSHALL DR<br>WLTER KO WESTMINSTER.<br>NN J 2121 NERBERT AU WESTMINSTER. | 848-7691<br>346-7902<br>967-6372 |
| JONES DAULD H 12<br>JONES DONALD E 12                                                                                                    | Short Merrage Editor - E-mail                                                             |                                  |
| JONES EARL J 2047<br>JONES EDUARD D & C                                                                                                    | Maringe Lenneder Adden                                                                    | - Metoge meter                   |
| JONES ELAINE D70C                                                                                                    | Mu_supervisorBmytelco.com                                                                 |                                  |
| JONES ELLA MAE 30 JONES ERNEST & NON                                                                                                    | ny_supervisor engletco.com                                                                | - Hertrand                       |
| JONES ERNEST L JR                                                                                                    |                                                                                           | * En (2200                       |
| JONES GAIL & ALAN                                                                                                    | famage body                                                                               |                                  |
| JONES GREGORY & TC                                                                                                    | JONES ALAN & GAIL 3915 TURNETFOOT RD                                                      | WESTHENSTER                      |
| 120 PAGE FOR HORE L                                                                                                    | harmon in he saw                                                                          |                                  |
| 0                                                                                                    | 9:50:42 Dct 01, 2002 Operator ID = 5002                                                   | Position ID = 2017               |
| 0                                                                                                    | 1_0A Station 900-999-7010                                                                 | WW#TELCO                         |
|                                                                                                    | n a St                                                                                    | Lo MESTRINST Ar 410 X            |
|                                                                                                    | ESTHINSFER                                                                                |                                  |
| 1                                                                                                    |                                                                                           |                                  |
|                                                                                                    |                                                                                           |                                  |
|                                                                                                    |                                                                                           |                                  |
|                                                                                                    |                                                                                           |                                  |
|                                                                                                    |                                                                                           |                                  |
|                                                                                                    |                                                                                           |                                  |
|                                                                                                    | Nog2Db HanMonu CkPre                                                                      | Ch2Mag TrbMenu CencMag           |
|                                                                                                    | Edifid HugType Callan Calling                                                             | Lut2Mag RN2Mag Problema SendMag  |

FIGURE 52. 1024x768 screen resolution

# 8.11 Limitations and Restrictions

- The short messaging features are only supported on NTDA based calls and NTDA administrative sessions. While messages can be sent more easily during DA calls, the NTDA administrator session provides a way for the operator to send a message during a toll call, but the operator position must be running IWS NTDA software and be connected to the Directory One system. Also, it is possible to set up a separate billable service or services for SMS and E-mail.
- The short messaging features require Directory One DAS and the customer's Directory One network. At this time, the short message editor is not compatible with other DA systems and does not support sending SMS and E-mail messages directly to the Internet.
- Directory One DAS must have access to the Internet to send SMS and E-mail messages. Since Directory One provides the connectivity to the Internet, direct connectivity between the IWS LAN and the Internet is not required for these short messaging features.
- Unless a separate service or services is set up for SMS and E-mail, then billing information for the SMS and E-mail services is only tracked within the Directory One system, not by the IWS position and not within the standard billing system provided by DMS TOPS.
- The Directory One listing summary feature should be enabled.
- The short messaging features require at least IWS release 17.1.
- The short messaging features require at least Directory One Release 2.03.00. Release 2.03.00 contains corresponding Directory One short message functionality, Call Control 2.03.00, XR 169-01475. (Note: Changing the E-mail message "subject area" requires Directory One Call Control Engineering Note EN1646 installed on top of 2.03/XR1465. EN1646 will be part of the Directory One 2.04 release.)
- An e-mail gateway and/or 2 TCP/IP(SMS/PP) connections to each SMS/C must be provided. Directory One supports either of these options on a per SPID, etc. basis. Heavier usage may require SMS/C connectivity while light usage may use E-mail.
- Depending on the types of messages and operator practices implemented, sending messages can be time consuming and thus may have a noticeable impact on operator Average Work Time (AWT) sometimes called Customer Service Time (CST).
- Directory One's successful acknowledgement to a SMS or E-mail send message request does not mean the message has been sent successfully, only that Directory One received the message successfully. Waiting for an E-mail/SMS 'message sent' confirmation would be impractical as it would tie up the operator for too long. This arrangement is similar to sending messages with a typical E-mail client, e.g., Microsoft Outlook. The client only immediately acknowledges that the mail server received the message.

- Directory One's successful acknowledgement to a DA print send message request does not mean a print was successful, only that Directory One received the message successfully. Waiting for a 'print complete' confirmation would be impractical as it would tie up the operator for too long.
- DA printer mode supports only printers accessible from the Directory One network.
- In SMS mode, to help the message editor automatically address messages to an SMS capable device (e.g. PCS phone), TOPS switch datafill must be such that TOPS sends the 10 digit calling number to the IWS at call arrival. The calling10-digit number is needed because the message editor uses the 10-digit number as the address username.
- Various providers set their maximum message length based on different message components (e.g. message body, from address, etc.). Providers are not consistent in setting these maximum lengths. This restriction must be considered when setting the maximum message length datafill.
- The maximum length for E-mail and SMS address surnames is 25 characters. Similarly, the maximum length for E-mail and SMS address domains is 25 characters.
- In SMS mode, the message editor supports up to 25 digit phone numbers. The message editor is designed for North America.
- If the operator brings up the message editor and starts composing the message, but terminates the message editor without pressing the send message softkey, then the message is not sent and the operator's edits are lost. There are many ways to terminate the message editor without first sending the message. Some of these include keying cancel message softkey, Clg key, Cld key, IC key, Misc key, Spl key, IWS menu key, and position busied while handling a call.
- If using the screen text snapshot capability, the user should be aware that the message editor uses the Windows clipboard. If the user or an application overwrites the clipboard before the message editor is activated, then the screen snapshot is erased. Normally this should not be a problem.
- The message editor window does not support monitoring.
- The IWS provisioning tool does not support changing the MSGEDIT.INI initialization file. Other message editor datafill files are supported by the IWS provisioning tool.

## 8.12 Upgrade Considerations

After installing IWS17.1, the message editor and NTDA datafill files must be updated as appropriate.

#### 8.12.1 IWS Message Editor Datafill

The following section list all the message editor datafill files. Depending on which message editor features are used and operating company specifics, some portion of these datafill files must be updated in order to successfully use the message editor features.

## 8.12.1.1 MSGEDIT.INI

This initialization file is located in the Windows directory, e.g. C:\WINDOWS. It has miscellaneous settings for the message editor. Note that at this time the IWS provisioning tool does not support changing this initialization file. A text editor like Windows Notepad should be used to change this file. The Nortel Networks default version of this file is as follows:

```
The MSGEDIT.INI file contains various parameters
;that may be defined and used by the message editor window.
;
;
;Default_editor_mode
;Determines the mode that the message editor starts in when first
; displayed. This value can be 1, 2, or 3 where 1 = SMS,
;2 = E-mail, and 3 = DA printer.
;Next_editor_mode
;Determines the mode that the message editor switches to when the
;Message Type softkey is pressed once. This value can be 0, 1, 2,
; or 3 where 0 = \text{none}, 1 = \text{SMS}, 2 = \text{E-mail}, and 3 = \text{DA} printer.
;0 means there is no second editor mode and thus the message
;editor just has one mode, the default editor mode.
;Next_next_editor_mode
;Determines the mode that the message editor switches to when the
;Message Type softkey is pressed a second time. This value can be
;0, 1, 2, or 3 where 0 = none, 1 = SMS, 2 = E-mail, and
;3 = DA printer. 0 means there is no third editor mode. The message
;editor just has two modes, the default editor mode and the next
;editor mode.
:
;SMS_service_enable
; If set to 1, then SMS mode can only be accessed while in the
;datafilled SMS service. The SMS service number is designated by
;the SMS_service_number value. If SMS_service_enable is set to 0,
;then SMS mode can be accessed from any SMS supporting service.
;SMS_service_number
;The service number for SMS mode. This value is ignored if
```

```
;SMS_service_enable is set to 0. The range of values for this
;parameter is 0 to 62.
;
;Email_service_enable
; If set to 1, then E-mail mode can only be accessed while in the
;datafilled E-mail service. The E-mail service number is designated
; by the Email service number value. If Email service enable is set
;to 0, then E-mail mode can be accessed from any E-mail supporting
;service.
;Email_service_number
;The service number for E-mail mode. This value is ignored if
;Email_service_enable is set to 0. The range of values for this
;parameter is 0 to 62.
;Message_fill_char
;For some message formats, multiple occurences of this character
; in the listing are reduced to single occurences of this character.
;By default, this character is ".". When specifying this character,
;the single character must be placed in double quotes, e.g. ".".
;Number_of_leading_characters_to_be_removed
;For some message formats, a prefix is stripped from the listing
; supplied for the message. This parameter determines how many
; leading characters to strip off.
;
;Number_of_trailing_characters_to_be_removed
;For some message formats, a suffix is stripped from the text
; supplied for the message. This parameter determines how many
;trailing characters to strip off.
;SMS_auto_domain_&_msg_population
;Determines what call information is used by the message editor
;to automatically fill in the SMS address's domain and which
;message template is used for the message text field. This value
; can be 0, 1, or 2. 0 means use the defaults for the SMS domain
; and message template. 1 means fill in the domain and message
;text fields based on the SPID-domain and SPID-template mappings
; found in IWS table file XMEDSPID.TBL. 2 means fill in the
; domain and message text fields based on the trunk group-domain
;and trunk group-template mappings found in IWS table file
;XMEDTG.TBL. Default = 0.
;SMS_username_read_only
; If set to 1, then the SMS address username field is read only.
;Thus, SMS messages can only be sent to a username based on the
; calling number. If set to 0, then the operator can enter any
;SMS address username. If the SMS_domain_read_only parameter is
;also set to 0, then the operator can send an SMS message to any
;SMS device.
;SMS_domain_read_only
```

```
; If set to 1, then the SMS address domain field is read only.
;Thus, SMS messages can only be sent to the datafilled default
;SMS domain, or a domain datafilled in the SMS domain menu.
; If set to 0, then the operator can enter any SMS address
;domain. If the SMS_username_read_only parameter is also set
;to 0, then the operator can send an SMS message to any SMS
;device. Note: for the default SMS domain see the XMESMSDM.TBL
;file.
;Email_auto_msg_population
;Determines what call information is used by the message editor
; to automatically determine which message template is used for
;the message text field. This value can be 0, 1, 2, or 3. 0
; means use the default for the message template. 1 means fill
; in the message text field based on the SPID-template mappings
; found in IWS table file XMEDSPID.TBL. 2 means fill in the
;message text field based on the trunk group-template mappings
; found in IWS table file XMEDTG.TBL. 3 means fill in the message
;text field with the current Windows clipboard contents. For
;NTDA, the contents of the clipboard is a text screen dump.
; Default = 3.
;Email_username_read_only
; If set to 1, then the E-mail address username field is read only.
;Thus, E-mail messages can only be sent to the datafilled default
;E-mail username or to a username datafilled in the E-mail names
;menu. If set to 0, then the operator can enter any E-mail address
;username. If the Email_domain_read_only parameter is also set to
;0, then the operator can send an E-mail to any user.
;Email_domain_read_only
; If set to 1, then the E-mail address domain field is read only.
;Thus, E-mail messages can only be sent to the datafilled default
;E-mail domain, to a domain datafilled in the E-mail names menu,
;or to a domain datafilled in the E-mail domain menu. If set to 0,
;then the operator can enter any E-mail address domain. If the
;Email_username_read_only parameter is also set to 0, then the
;operator can send an E-mail to any user.
;
;DA_printer_maximum_message_length
;Determines the DA Printer mode's maximum message length.
:
;DA_printer_default_address
;Determines the initial DA printer address. This text string can
; be any alphanumeric string upto 9 characters in length, but is
;usually 0 which is short for "lp0". The default address is
;"0". When specifying this address, the text must be placed in
;double quotes, e.g. "1".
;
;DA_printer_address_field_read_only
; If set to 1, then the DA printer address field is read only.
;Thus, DA print outs can only be sent to the datafilled default
```

```
;printer address. If set to 0, then the operator can enter any
;DA printer address.
;Number_not_available
;The text string substituted into the message templates when
;the requested number is not available. The maximum length
; of this string is 32 characters. The default string is
; "not available". When specifying this text string, the string
;must be placed in double quotes, e.g. "not found". The
;default string for this entry is "not available".
;Number_not_published
;The text string substituted into the message templates when
;the requested number is not published. The maximum length
; of this string is 32 characters. The default string is
; "not published". When specifying this text string, the string
; must be placed in double quotes, e.g. "not found". The
;default string for this entry is "not published".
;Restrict_not_published_numbers
;Setting this parameter to 1 will initialize the body of the
;message to the "Not_published_string". Setting this parameter
;to 0 will initialize the body of the message to the abbreviated
; listing. The default value is 1.
;
;Not_published_string
;When "Restrict_not_published_numbers" is set to 1, the body of
; the message is initialized to this string. The maximum length
; of this string is 255 characters. As with all entries, this
;entry must be on a single line in this file. Also when specifying
;this text string, the string must be placed in double quotes.
;The default string for this entry is "At the customer's request,
;the number is not published and is not listed in our records."
[MESettings]
Default_editor_mode = 1
Next_editor_mode = 2
Next_next_editor_mode = 3
SMS\_service\_enable = 0
SMS_service_number = 3
Email service enable = 0
Email_service_number = 4
Message_fill_char = "."
Number_of_leading_characters_to_be_removed = 5
Number_of_trailing_characters_to_be_removed = 0
SMS_auto_domain_\&msq_population = 0
SMS_username_field_read_only = 0
SMS_domain_field_read_only = 0
Email_auto_msg_population = 3
Email_username_field_read_only = 0
Email_domain_field_read_only = 0
DA_printer_maximum_message_length = 3000
DA_printer_default_address = "0"
DA_printer_address_field_read_only = 0
Number_not_available = "not available"
```

```
Number_not_published = "not published"
Restrict_not_published_numbers = 1
Not_published_string = "At the customer's request, the number is not published
and is not listed in our records."
;
```

#### 8.12.1.2 MESFY.LNG

This language datafill file contains all the message editor softkey labels. It is located in the IWS datafill directory, e.g. C:\MPXBASE\DATAFILL. The operating company can customize this text file. For example, the operating company may want to use different abbreviations for the message editor functions that these softkeys represent, or the operating company may want to change the labels from English to Spanish. This softkey language file applies to the message editor in all three modes; SMS, E-mail, and DA Printer. The Nortel Networks default message editor softkey language file is as follows:

```
:MESFY
; The preceding line is used by ProvTool, DO NOT REMOVE!
;+
; _____
; Language File Name: mesfy.lng
;
  _____
;
; Description:
;
  _____
   Message Editor Window Softkeys Language File
;
;
     This language file supplies the sixteen softkey labels
;
;
     for the message editor. Note that some labels are not
     applicable to all the message editor modes. For example,
;
;
     the trouble menu softkey label, label 14, is only
     applicable to E-mail mode and DA printer mode.
;
;
;
     Softkey
              Softkey index, 0 to 15.
;
     ΤD
;
;
    Softkey
             Text string to display as softkey
    Label
              label, 7 characters max.
;
;
; -
;
; Note:
;
  ____
     String lengths of datafill lines should not exceed 80 characters.
;
;
     The help text (between ";+" and ";-") should not exceed 60 chars.
;
;
;
   Softkey
             Softkey
;
     ID
              Label
;
    _____
               _____
;
      00
               "EditFld"
               "MsgType"
      01
               "ClrNam"
      02
               "ClrMsg"
      03
               "Lst2Msg"
      04
      05
               "RN2Msg"
```

```
06
                  "PrvMenu"
       07
                  "SendMsg"
       08
                  "Msq2Cb"
       09
                  "NamMenu"
       10
                 "ClrAddr"
       11
                 "ClrPrv"
       12
                 "Cb2Msq"
       13
                 "Clg2Nam"
       14
                 "TrbMenu"
       15
                "CancMsg"
;
; end of data
```

#### 8.12.2 ME.LNG

The message editor general language file contains the text labels found in the message editor window, message editor error messages, and other miscellaneous message editor text strings. The message editor softkeys labels are in a separate IWS language file. The ME.LNG file is located in the IWS datafill directory, e.g. C:\MPXBASE\DATAFILL. The operating company can customize this text file. For example, the operating company may want the labels to appear in Spanish. The Nortel Networks default message editor general language file is as follows:

```
;ME
;The preceding line is used by ProvTool, DO NOT REMOVE!
;+
; -------
; Language File Name: me.lng
; -------
;
;
 Description:
;
  _____
;
    Message Editor General Language File
;
    This language file supplies labels for the text
;
     displays in the message editor window. This file
;
    also provides message editor error and information
;
    text.
;
;
; -
;
; Note:
;
    String lengths of datafill lines should not exceed 80 characters.
;
;
     The help text (between "i+" and "i-") should not exceed 60 chars.
;
;
;String
; ID
                Text
         _____
;
; Message editor window titles
; - max string length 35 characters
00 "Short Message Editor - E-mail"
01 "Short Message Editor - DA Printer"
```

```
02 "Short Message Editor - SMS"
;
;
; "Message Destination Address" group
; - max string length 28 characters
;
03 "Message Destination Address"
;
;
; "Address" field
; - max string length 7 characters
;
04 "Address"
;
;
; "Username" field
; - max string length 4 characters
;
05 "Name"
;
;
; "Domain" field
; - max string length 8 characters
;
06 "Provider"
;
;
; "Message status" field
; - max string length 15 characters
;
07 "Message status"
;
;
; "Message body" group
; - max string length 13 characters
;
08 "Message body"
;
;
; "Troubles" menu
; - max string length 9 characters
;
09 "Troubles"
;
;
; "Selected listing" field
; - max string length 17 characters
;
10 "Selected listing"
;
;
; "Message to be sent" field
; - max string length 19 characters
;
11 "Message to be sent"
;
;
; "Maximum number of characters allowed in msg" field
; - max string length 3 characters
```

```
;
12 "Max"
;
; "Current number of characters in msg" field
; - max string length 3 characters
13 "Cur"
; Missing domain error message
; - max string length 72 characters
14 "Send Message Error: No domain specified. Please supply a domain."
; Missing username error message
; - max string length 72 characters
15 "Send Message Error: No username specified. Please supply a username."
; Missing address error message
; - max string length 72 characters
16 "Send Message Error: No address specified. Please supply an address."
;
; Missing message text error message
; - max string length 72 characters
17 "Send Message Error: No message specified. Please supply a message."
; Message text too long error message
; - max string length 72 characters
18 "Send Message Error: Please shorten the message to %d or less characters."
;
;
; Windows clipboard data not available to copy message body
; - max string length 72 characters
19 "Clipboard to message: Clipboard data not available."
;
; Unexpected error condition: Could not open the Windows clipboard
; - max string length 72 characters
20 "Clipboard to message: Unable to open clipboard."
;
; Unexpected error condition: Clipboard pointer error
; - max string length 72 characters
21 "Clipboard to message: Clipboard pointer error."
; Unexpected error condition: Unable to get clipboard data
```

```
; - max string length 72 characters
```

```
22 "Clipboard to message: Unable to get clipboard data."
;
;
; Unexpected error condition: Unable to close the clipboard
; - max string length 72 characters
;
23 "Clipboard to message: Unable to close the clipboard."
;
;
; Unexpected error condition: Unable to open the clipboard
  - max string length 72 characters
;
;
24 "Message to clipboard: Unable to open the clipboard."
;
;
; Unexpected error condition: Unable to empty the clipboard
; - max string length 72 characters
;
25 "Message to clipboard: Unable to empty the clipboard."
;
;
; Unexpected error condition: Unable to allocate memory object
;
  - max string length 72 characters
;
26 "Message to clipboard: Unable to allocate memory object."
;
;
; Unexpected error condition: Unable to close the clipboard
; - max string length 72 characters
;
27 "Message to clipboard: Unable to close the clipboard."
; Error message for when the operator tries to access the SMS
; mode in a non SMS service or when the operator tries to
; access the E-mail mode in a non E-mail service.
  - max string length 35 characters
;
;
28 "Not valid for this service"
;
; Information message indicating the message body has been
; copied to the Windows clipboard.
; - max string length 35 characters
;
29 "Message copied to clipboard"
; Information message indicating the Windows clipboard has been
; copied to the message body.
  - max string length 35 characters
;
;
30 "Clipboard copied to message"
;
; end of data
```

## 8.12.3 XMEMSG.TBL

The XMEMSG.TBL table file contains message text templates and is located in the IWS datafill directory, e.g. C:\MPXBASE\DATAFILL. The purpose of these test templates is to minimize the typing that the operator has to do in the message text field. The templates normal use is for the SMS call scenario where a cell phone customer wants the requested phone number sent back to his or her phone, but this language file can be used for both the SMS and E-mail message editor modes. This file is not applicable to the DA Printer mode. The message templates can be used to brand messages, for example, "The number is 123-4567. Thank you all for using BucTel.".

Per message editor initialization file datafill, a text template can be automatically selected based on call SPID or call trunk group. Template 0 is the default template and is used when a SPID or trunk group does not map to a template or when this automatic template feature is disabled per datafill. If the automatic template feature is enabled, these templates are referenced by datafill files XMEDSPID.TBL or XMEDTG.TBL, whichever is applicable. The XMEDSPID.TBL table file is referenced when the call SPID determines the message template. The XMEDTG.TBL table file is referenced when the call trunk determines the message template.

The string "%s" should appear somewhere in each template so that the message editor can automatically replace this string with the requested number. If the number is not available, e.g. missing from the listing, then the "%s" is replaced by the datafilled 'not available' string found in the message editor initialization file. If the number is not published, then the "%s" is replaced by the datafilled 'not published' string found in the message editor initialization file.

After the template based text appears in the message field, the operator can edit the message text if needed.

The Nortel Networks default version of the message template datafill file is as follows:

```
XMEMSG;
; The preceding line is used by ProvTool, DO NOT REMOVE!
; +
; ______
; Language File Name: xmemsg.tbl
;
;
 Description:
;
  _____
     Message Editor Message Template Table File
;
     This table file is used for both the SMS and E-mail editor
;
     modes. This file supplies message templates for the message body.
;
;
     A maximum of 101 message templates are supported. Template 0 is
     the default template. These templates are referenced by datafill
;
     files XMEDSPID.TBL or XMEDTG.TBL, if applicable. These templates
;
;
     are usually used for branded messages, for example,
     "The number is 123-4567. Thank you for using ACME Telco".
;
;
;
     If the requested number is published and not zero length, the
;
     characters "%s" if they exist, are automatically replaced with
;
     the unformatted requested number.
;
```

```
158
```

```
If the requested number is non-published, the message editor
;
      replaces "%s" with the not published datafill string found in
;
      the message editor initialization file, MSGEDIT.INI.
;
      If the requested number is published and zero length, the
;
     message editor replaces "%s" with the not available datafill
;
      string found in the message editor initialization file,
;
;
     MSGEDIT.INI.
;
;
  Fields:
;
  _____
     Template ID
                         Identifier associated with each template,
;
                         range 0 - 100.
;
;
;
     Message template
                        Template string used for body of message.
                         The string length is 1 to 74 characters.
;
;
; Disclaimer:
;
  _____
     The example message templates listed below are just that, examples.
;
     Nortel Networks does not suggest that these templates be used.
;
;
; -
;
;
  Note:
;
   ____
      String lengths of datafill lines should not exceed 80 characters.
;
     The help text (between "i+" and "i-") should not exceed 60 chars.
;
;
;
   Template ID
                  Message template
;
;
    _____
                   _____
;
00 "The number is %s. Thank you for using our message service."
01 "The number is %s. Thank you for using AirTouch Cellular."
02 "The number is %s. Thank you for using Alltel."
03 "The number is %s. Thank you for using Ameritech Cellular."
04 "The number is %s. Thank you for using AT&T Wireless."
05 "The number is %s. Thank you for using Bell Atlantic."
06 "The number is %s. Thank you for using BellSouth."
07 "The number is %s. Thank you for using Cingular Wireless."
08 "The number is %s. Thank you for using Comcast Cellular."
09 "The number is %s. Thank you for using GTE Wireless."
10 "The number is %s. Thank you for using Nextel."
11 "The number is %s. Thank you for using Omnipoint."
12 "The number is %s. Thank you for using PacificBell."
13 "The number is %s. Thank you for using PrimeCo."
14 "The number is %s. Thank you for using Sky Tel."
15 "The number is %s. Thank you for using Southwestern Bell."
16 "The number is %s. Thank you for using Sprint."
17 "The number is %s. Thank you for using Suncom."
18 "The number is %s. Thank you for using Telecorp."
19 "The number is %s. Thank you for using Tritel."
20 "The number is %s. Thank you for using Triton PCS."
21 "The number is %s. Thank you for using U.S. West."
22 "The number is %s. Thank you for using Verizon."
23 "The number is %s. Thank you for using Voicestream."
24 "The number is %s. Thank you for using WebLink Wireless."
; end of data
```

#### 8.12.3.1 XMESMSDM.TBL

This datafill file contains the message editor SMS domain entries. It is located in the IWS datafill directory, e.g. C:\MPXBASE\DATAFILL. A maximum of 101 SMS domain entries are supported. Carrier names for entries 1 through 26 will appear in the SMS domain menu. Entry 0 is the default SMS domain. Any of the domains, entries 0 through 100, can be referenced by the SPID or trunk group table files for the automatic SMS domain selection feature. Table entries must be continuous from 0 to the last entry. The Nortel Networks default version of this datafill file is as follows:

```
;XMESMSDM
;The preceding line is used by ProvTool, DO NOT REMOVE!
;+
               _____
;
  Table: XMESMSDM.TBL
;
   _____
  Description:
;
   _____
     Message Editor SMS Domain Table
;
;
     This datafill table lists SMS providers and their
;
     domains. A maximum of 101 domain entries are allowed,
;
     but only domains 1 through 26 are shown in the SMS
;
     domain menu. Domain 0 is the default domain. If the
     default domain is to appear in the domain menu, then
;
     it must also be datafilled as one of the domains, 1
;
     to 26. The carrier tags (provider names) listed below
     are the text strings that will appear in the SMS
     domain menu. Domains 1 to 26 will appear is the SMS
     domain menu is the same order as listed below.
;
     Indexes must be continuous starting with index 0.
     Domains 27 through 100 do not appear in the domain
;
;
     menu. Domains 27 through 100 are only referenced
;
     by entries in the XMEDSPID.TBL and XMEDTG.TBL
     tables files.
;
  Fields:
;
  _____
;
;
     Index
                    Index for listing SMS providers and their
                    domains, range 0 - 100.
;
;
     Domain
                    The domain text string. The string
;
     Name
                    length is 0 to 25 characters.
;
;
     Carrier
                    The carrier name associated with the domain.
;
     Tag
                    This is the text string that will appear in
;
                    the SMS domain menu in the message editor.
;
                    The string length is 0 to 25 characters.
;
;
                    For the given domain, specifies the
;
     Maximum
                    maximum number of text characters allowed
;
     Characters
     Allowed
                    in the body of the SMS message. The
;
                    range for this value is 1 to 255.
  Disclaimer:
;
;
  _____
     The example domains listed below are just that, examples.
;
```

#### 160

```
Nortel Networks does claim that any of these domains should
;
     or could be used.
;
; -
;
 Notes:
  ____
;
     String lengths of datafill lines should not exceed 80 characters.
;
;
; Index Domain Carrier Maximum
;
          Name Tag
                           Characters
;
                           Allowed
  ----- -----
                           _____
;
0 "smsdefaultdomain.com" "SMS Default Domain" 100
1 "smsdefaultdomain.com" "SMS Default Domain" 100
2 "airtouchpaging.com" "AirTouch Cellular" 100
3 "alltelmessage.com" "Alltel" 100
4 "paging.acswireless.com" "Ameritech Cellular" 100
5 "mobile.att.net" "AT&T Wireless" 100
6 "message.bam.com" "Bell Atlantic" 100
7 "wireless.bellsouth.com" "BellSouth" 100
8 "mobile.mywireless.com" "Cingular Wireless" 100
9 "cellularone.tstmsg.com" "Comcast Cellular" 100
10 "messagealert.com" "GTE Wireless" 100
11 "messaging.nextel.com" "Nextel" 100
12 "omnipointpcs.com" "Omnipoint" 100
13 "pacbellpcs.com" "PacificBell" 100
14 "primeco.textmessage.com" "PrimeCo" 100
15 "skytel.com" "Sky Tel" 100
16 "email.swbw.com" "Southwestern Bell" 100
17 "messaging.sprintpcs.com" "Sprint" 100
18 "mobile.att.net" "Suncom" 100
19 "mobile.att.net" "Telecorp" 100
20 "mobile.att.net" "Tritel" 100
21 "mobile.att.net" "Triton PCS" 100
22 "uswestdatamail.com" "U.S. West" 100
23 "msg.myvzw.com" "Verizon" 100
24 "voicestream.net" "Voicestream" 100
25 "airmessage.net" "WebLink Wireless" 100
;
```

#### 8.12.4 XMEEMLDM.TBL

This datafill file contains the message editor E-mail domain entries. It is located in the IWS datafill directory, e.g. C:\MPXBASE\DATAFILL. A maximum of 27 E-mail domain entries are supported. The domain provider names for entries 1 through 26 will appear in the E-mail domain menu. Entry 0 is the default E-mail domain. Table entries **must** be continuous from 0 to the last entry. The Nortel Networks default version of this datafill file is as follows:

```
;
;
  Description:
   _____
;
     Message Editor E-mail Domains Table
;
;
     This datafill table lists E-mail domains. A maximum
;
     of 26 domain entries are allowed. These domains are
;
     shown in the E-mail domain menu. The domain providers'
;
     names listed below are the text strings that will
     appear in the E-mail domain menu. Domains 1 to 26
;
     will appear in the E-mail domain menu in the same
;
     order as listed below. Indexes must be continuous
;
      starting with index 1.
;
;
  Fields:
;
;
   _____
     Index
                         Index for listing E-mail domain
;
                         providers and their domains,
;
                         range 1 - 26.
;
;
;
     Domain
                         The domain text string 1 to 25
     Name
                         characters in length.
;
;
;
     Domain
                         The carrier name associated with the
;
      Provider
                         domain. This is the text string that
                         will appear in the domain menu. It
;
     Name
                         must be 1 to 25 characters in length.
;
;
     Maximum
                         For the given domain, specifies
;
                         the maximum number of text characters
;
     Characters
     Allowed
                         characters allowed in the body of the
;
                         E-mail message. The range for this
;
                         value is 1 to 3000.
;
;
  Disclaimer:
;
;
  _____
     The example domains listed below are just that, examples.
;
     Nortel Networks does claim that these domains should or
;
;
      could be used.
;
; -
; Notes:
;
  ____
     String lengths of datafill lines should not exceed 80 characters.
;
;
           Domain Domain
  Index
                                Maximum
;
                     Provider Characters
            Name
                     Name
                                Allowed
;
            ____
                     _____
  ____
                                _____
;
1 "mytelco.com" "MyTelCo" 3000
2 "aol.com" "AOL" 3000
3 "msn.com" "Microsoft" 3000
4 "wolfenet.com" "WolfENet" 3000
5 "verizon.net" "Verizon" 3000
6 "bellsouth.net" "Bell South" 3000
7 "ctc.net" "Concord Tel" 3000
8 "sbc.com" "SBC" 3000
9 "earthlink.net" "Earthlink" 3000
```

```
10 "sprintmail.com" "Sprint" 3000
11 "nc.rr.com" "NC.RR" 3000
12 "att.net" "ATT" 3000
13 "compuserve.com" "Compuserve" 3000
14 "mindspring.com" "Mindspring" 3000
;
```

#### 8.12.4.1 XMEDSPID.TBL

If SMS mode is enabled, this datafill file maps call SPIDs to SMS domains for automatic domain field population, and maps call SPIDs to message templates for automatic message text field population. If E-mail mode is enabled, this datafill file only maps call SPIDs to message templates for automatic message text field population. Up to 250 SPID based tuples may be listed. This file is located in the IWS datafill directory, e.g. C:\MPXBASE\DATAFILL. The Nortel Networks default version of this datafill file is as follows:

```
;XMEDSPID
The preceding line is used by ProvTool, DO NOT REMOVE!
;+
;
  _____
  Table: XMEDSPID.TBL
;
  _____
;
;
  Description:
  _____
;
     Message Editor SPID Mapping Table
;
;
    For SMS mode, if enabled this datafill file maps call
;
     SPIDs to SMS domains for automatic domain field
;
     population, and maps call SPIDs to message templates
;
;
     for automatic message text field population. For E-mail
;
     mode, if enabled this datafill file only maps call SPIDs
     to message templates for automatic message text field
;
     population. In E-mail mode there is no mapping of SPIDs
;
     to E-mail domains. A maximum of 250 tuples are allowed
;
     in this table.
;
;
  Fields:
;
;
  _____
  Table Index
                       Table Index, range 0-249.
;
;
; SPID
                        The Service Provider ID, any
                        combination of 4 to 6 alphanumeric
;
;
                        characters.
;
                        Domain index as found in the
  SMS Domain Index
;
                        XMESMSDM.TBL table file,
;
                        range 0 - 100.
  Message Template Index Template index as found in the
;
                        XMEMSG.TBL file, range 0-100.
;
;
;
  Comments:
;
;
  _____
;
     The SPIDs in this table must correspond to those datafilled in DMS
```

```
;
     table SPID.
;
; -
; Notes:
;
  ____
    1). String lengths of datafill lines should not exceed 80 characters.
;
;
;
;
                    SMS
                             Message
;
 Table
                    Domain
                            Template
                            Index
;
 Index
           SPID
                    Index
; ----- ----- ------ ------
 0
          "SID0"
                    1
                             1
 1
          "NEWP"
                    2
                             2
                 2
3
4
 2
          "SID2"
                             3
          "SPI0"
 3
                             4
                  5
 4
          "SPI1"
                             5
          "SPI2" 6
 5
                             6
          "TELCOM" 7
 б
                             7
;
```

#### 8.12.4.2 XMEEMLNM.TBL

For E-mail mode, this datafill file lists E-mail nicknames and their corresponding E-mail addresses. This file is located in the IWS datafill directory, e.g.

C:\MPXBASE\DATAFILL. The Nortel Networks default version of this datafill file is as follows:

```
;XMEEMLNM
;The preceding line is used by ProvTool, DO NOT REMOVE!
;+
;
  _____
  Table: XMEEMLNM.TBL
;
  _____
 Description:
;
;
  _____
;
    Message Editor E-mail Names (Addresses) Table
;
;
    This datafill table lists names and their associated
;
    E-mail addresses. The E-mail address is broken down
;
    into the E-mail username and E-mail domain. A maximum
;
    of 27 name entries are allowed. Names 1 through 26 are
    shown in the E-mail names menu. Name 0 is the default
;
;
    E-mail name. Domain 0 is the default E-mail domain. If
;
     the default name is to appear in the names menu, then
     it must also be datafilled as one of the names, 1 to
;
     26. Names 1 through 26 will appear in the E-mail name
;
     menu in the same order as listed below. Indexes must
;
     be continuous starting with index 0.
;
;
;
  Fields:
;
  _____
;
;
     Index
                      Index for listing E-mail names,
;
                      range 0 - 26.
;
;
     Name
                      Nickname, alias, tag, ... associated
```

163

with the given E-mail username and ; domain. Appears in the name menu. The ; string length is 1 to 8 characters. ; ; E-mail E-mail username associated with the ; ; Username name. This is the text string before the @ character in the E-mail address. ; ; The string length is 1 to 25 ; characters. ; E-mail E-mail domain associated with the ; name. This is the text string after ; Provider's the @ character in the E-mail address. ; The string length is 1 to 25 ; characters. ; ; For the given E-mail address, specifies Maximum ; the maximum number of text characters ; Characters Allowed characters allowed in the body of the ; E-mail message. The range for this ; value is 1 to 3000. ; ; ; Disclaimer: ; \_\_\_\_\_ ; The example domains listed below are just that, examples. Nortel Networks does claim that these domains should or ; could be used. ; ; ; -; Notes: \_\_\_\_ ; String lengths of datafill lines should not exceed 80 characters. ; ; ; ; Index Name E-mail E-mail Maximum Username Provider's Characters Domain Allowed \_\_\_\_\_ \_\_\_\_\_ \_\_\_\_\_ \_\_\_\_\_ \_\_\_\_\_ ; 0 "Boss" "wig" "mytelco.com" 3000 1 "Boss" "wig" "mytelco.com" 3000 2 "Big Boss" "bigwig" "mytelco.com" 3000 3 "John" "johnsmith" "mytelco.com" 3000 4 "Jane" "janesmith" "mytelco.com" 3000 5 "Curt" "CurtS" "some.com" 3000 6 "Randy" "randyj" "some.com" 3000 7 "Jay" "jbell" "some.com" 3000 8 "Alex" "alexrod" "some.com" 3000 9 "Jetter" "thejet" "some.com" 3000 10 "Barney" "brubble" "some.com" 3000 11 "Jethro" "jethrobodene" "some.com" 3000 12 "Theodore" "tcleaver" "other.com" 3000 13 "Fred" "freddyboy" "other.com" 3000 14 "Red" "green" "any.com" 3000 15 "Wilma" "flintstones" "any.com" 3000 16 "Alice" "goask" "any.com" 3000 ;

164

#### 8.12.4.3 XMEDTG.TBL

If SMS mode is enabled, this datafill file maps call trunk groups and switch IDs to SMS domains for automatic domain field population, and maps call trunk groups and switch IDs to message templates for automatic message text field population. If E-mail mode is enabled, this datafill file only maps call trunk groups and switch IDs to message templates for automatic message text field population. This file is located in the IWS datafill directory, e.g. C:\MPXBASE\DATAFILL. The Nortel Networks default version of this datafill file is as follows:

```
;XMEDTG
;The preceding line is used by ProvTool, DO NOT REMOVE!
;+
               _____
;
  Table: XMEDTG.TBL
;
   _____
  Description:
;
   _____
;
     Message Editor Trunk Group Mapping Table
;
;
     For SMS mode, if enabled this datafill file maps call
;
     trunk groups and switch IDs to SMS domains for automatic
;
     domain field population. For SMS mode, it also maps call
;
     trunk groups and switch IDs to message templates for
;
     automatic message text field population. For E-mail mode,
;
     if enabled this datafill file maps call trunk groups
;
     and switch IDs to message templates for automatic message
;
     text field population. In E-mail mode there is no mapping
;
     to E-mail domains. A maximum of 250 tuples are allowed in
;
     this table.
;
  Fields:
;
;
  _____
;
     Table Index
                           Table Index, range 0 - 249.
;
     Switch ID
                           The originating switch ID,
;
                           range 0 - 31.
;
;
     Trunk Group
                           The originating trunk group
;
     Display Index
                           display index, range 1 - 254.
;
     SMS Domain Index
                           Domain index as found in the
;
                           XMESMSDM.TBL table file,
;
                           range 0 - 100.
;
;
     Message Template Index Template index as found in the
;
                           MEMSG.LNG file, range 0 - 100.
;
;
  Note:
;
  _ _ _ _ _
     The switch ID in this table must correspond to those
;
     datafilled in DMS table OCOFC.
;
     The trunk group ID in this table must correspond to those
;
     datafilled in DMS table TOPSDISP.
;
;
; -
```

```
Notes:
;
;
  ____
    String lengths of datafill lines should not exceed 80 characters.
;
;
;
;
             Trunk
             Group SMS Message
;
; Table Switch Display Domain Template
; Index ID
          Index Index Index
; ----- ----- -----
 0
      0
             1
                   1
                           1
      0
             2
                    2
 1
                           2
 2
       1
             1
                    3
                           3
 3
       1
             2
                    4
                           4
            1
      2
                    5
 4
                           5
     2 2
2 3
2 4
2 5
 5
                   6
                           6
                   7
                           7
 6
                 8
 7
                          8
 8
                   9
                           9
;
;
```

#### **8.12.4.4 XMETRB.TBL**

This datafill file contains the message editor trouble menu entries. It is located in the IWS datafill directory, e.g. C:\MPXBASE\DATAFILL. It supports up to 26 trouble menu entries. Table entries must be continuous from 1 to the last entry. The Nortel Networks default version of this datafill file is as follows:

;XMETRB

```
; The preceding line is used by ProvTool, DO NOT REMOVE!
;+
  _____
;
;
  Table: XMETRB.TBL
  _____
;
;
; Description:
;
  _____
;
    Message Editor Trouble Menu Table
;
;
    This datafill table lists the troubles that are to be
;
    shown in the message editor's trouble menu. The trouble
    is enable in E-mail mode and DA Printer mode.A maximum
;
    of 26 trouble entries are allowed. There is no default
;
     trouble entry. The troubles will appear in the menu
;
;
     sorted by index starting with the lowest index, 1.
     Indexes must be continuous starting with index 1.
;
;
 Fields:
;
;
  _____
                Index for listing troubles, range 1 - 26.
;
    Index
;
                The trouble text string. The string
;
    Trouble
     Text
                  length is 1 to 70 characters.
;
;
;
 Notes:
;
  _____
;
     1) The example troubles listed below are just that, examples.
```

```
Nortel Networks does claim that these troubles should or
;
     could be used.
;
     2) This message editor trouble menu is not associated with the
;
     IWS trouble menu or DMS TOPS trouble codes.
;
;
; -
;
  Notes:
;
  ____
     String lengths of datafill lines should not exceed 80 characters.
;
;
;
;
  Index Trouble
;
;
          Text
          _____
  ____
;
  "Trouble code A"
1
2 "Trouble code B"
3 "Trouble code C"
4 "Trouble code D"
5 "Trouble code E"
6 "No trouble"
7 "Little trouble"
8 "Big trouble"
9 "Listing has wrong address"
10 "Listing has wrong number"
11 "Sirname is incorrect"
12 "Firstname is incorrect"
13 "Street number is incorrect"
14 "Trouble code 14"
15 "Trouble code 15"
16 "Trouble code 16"
17 "Trouble code 17"
18 "Trouble code 18"
;
```

## 8.12.4.5 XKBOARD.TBL (Keybind & Message Editor key actions)

As mentioned previously, IWS generic key actions have been added for message editor support.

Using the IWS Keybind tool, at least one of the following key actions must be mapped to a physical key in order to bring up the message editor:

- *Message Editor* Activates the message editor in the datafilled default mode.
- Message Editor SMS Activates the message editor in SMS mode.
- Message Editor E-mail Activates the message editor in E-mail mode.
- *Message Editor DA Printer -* Activates the message editor in DA printer mode.

Another key action:

• *Copy screen to clipboard* - Can be implemented by various applications to copy text screen information into the Windows clipboard. With IWS release 17, only NTDA supports this key action.

## 8.12.5 NTDA Datafill

After installing IWS17, the NTDA datafill may have to be updated as appropriate. There is one NTDAINI.INI parameter related to this feature and the Message Editor. This parameter is "MessageEditorCopyToClipboard". The customer or installer should set this parameter as appropriate.

## 8.12.5.1 NTDAINI.INI

This initialization file is located in the Windows directory, e.g. C:\WINDOWS. It has miscellaneous settings for the NTDA application. A section, "MessageEditor", and parameter, "MessageEditorCopyToClipboard", have been added to this NTDA initialization file.

The Nortel Networks default version of this file follows. Note the section and parameter.

```
;
 ;
; This comment section describes the variables that may be datafilled in
; the [terminal] section.
; Toggle_Selected_Listing
   The Toggle_Selected_Listing flag indicates if Selected Listing should be
;
   toggled when the line designator is selected a second time.
;
  Possible values - TRUE or FALSE
;
; Blink_Timer
   The Blink_Timer datafill controls how often file searched indicators blink.
;
   This value can be between 0 and 3000 milliseconds.
;
; Listings_Display_Scheme
  The Listings_Display_Scheme variable indicates how colors should be used when
;
  displaying the listings. The possible options are listed below.
;
;
  NONE
                     - Don't do anything
  FOREGROUND
                     - Alternate the foreground color of each listing
;
  BACKGROUND
                     - Alternate the background color of each listing
  SELECTED_AUDIO
;
                      - When a listing is selected for audio, highlight it
;
  DATABASE_HIGHLIGHT - Allow the database to specify highlighting (D1 1.04.1+)
;
;
; Red_Top_Line
   This variable indicates if all top lines should be displayed as red.
;
  Options are TRUE or FALSE
;
;
; Gray_NP
  This variable indicates if the foreground color of all Non-Published Numbers
;
   should be gray. Options are TRUE or FALSE
;
; NP_Name
  Set this flag equal to the string which displays for non published number
;
   for single line release to audio to work with non pubs. e.g. NonPub
;
; ServiceChangeFlag
   This flag determines how NT DA service changes
;
    0 = Always to the switch
;
    1 = To the GWY if line designator; to switch otherwise
;
    2 = Always to the GWY
;
```

```
;
  MSA_Order
;
  Input_Zone_Order
;
; Listings_Order
    The next three variables determine how the screen will appear to the user
;
    Each section (Listings, MSA, & Input Zone) has a number associated with it.
;
    These numbers determine the order of the sections on the screen. The numbers
;
    must range from 1 to 3.
;
           e.g ; MSA_Order=1
                  Input_Zone_Order=2
;
                  Listings_Order=3
  OrderNamesBySize
;
    Order the three name fields by size (# chars) on RES searches. Possible
;
    values - TRUE or FALSE
;
  DisableFieldOverfill
;
    Allow/disallow field overtyping (if TRUE, will beep if field is full
;
     and operator attempts to type more characters into it, FALSE will allow
;
     the field to overfill and characters will scroll in the input window)
;
  ClearFieldOnEdit
;
  TruncateFieldOnTab
;
  TruncateFieldOnSearch
;
;
     DA Input Field characteristics. Possible field values for each of the
     above - TRUE or FALSE
;
  Call_Arrival_Cursor_Position
;
    This option overrides the DA database's default call arrival cursor location
;
    with the default location for the workstation.
;
     Call_Arrival_Cursor_Position Values:
;
     0 - DA database controls cursor position at call arrival
;
     1 - Cursor positioned in the Namel field at call arrival
      2 - Cursor positioned in the Street1 field at call arrival
;
      3 - Cursor positioned in the Locality field at call arrival
;
      4 - Cursor positioned in the Areal field at call arrival
;
  Softkey_Cursor_Position
;
;
     When set to TRUE, this option causes the cursor to automatically move to
     the Namel field when a locality softkey is pressed. When set to FALSE, on
;
     softkey press the cursor position does not change if the cursor is in the
;
    Name1, Name2, Name3, Street1, or Street2 field. If the cursor is in the
;
     Locality, Area1, or Area2 field, then the cursor is repositioned to the
;
    Namel field.
  Alternate Language Indicators
;
    Language1 (primary)
;
     Language2 (secondary)
;
     e.g. E for English, S for Spanish
;
  DA Input Fields
;
     Set order of DA input fields
;
    All values are integers in 10th of a character cell
;
;
     For example 100 is Column 10
;
       DAField1Col=32
       DAField2Col=127
;
       DAField3Col=222
;
;
;
```

```
;
        .
;
  DA Input Field Labels
;
     Datafilling these variables with a 2 character string will provide
;
     the labels for the Name, Street, Location and Area input fields on
;
;
     the DA screen
;
     e.g.
         DALabel1Txt=Nm
;
;
         DALabel2Txt=St
;
         DALabel3Txt=Lo
         DALabel4Txt=Ar
;
;
  Colors for NTDA Screen Areas
;
     These NTDA color attributes specify the fixed colors of various
;
     NTDA Screen areas. If these color attributes are not set to the
;
     NTDA "Default" value, the screen color is determined by the
;
     Red, Green, and Blue values listed, e.g.
;
          ColorListingText=0,128,0
;
          ColorListingBackground=Default
;
          ColorMSAText=128,128,128
;
;
          ColorMSABackground=Default
;
;
;
;
  Billing_Incomplete_Switch
;
     Billing Incomplete Switch Values:
;
     0 - Message indicating billing incomplete is displayed in the msa
;
     1 - automaticly switch to the billing screen when billing is incomplete
;
      2 - same as 1 except does not switch when the Requested Number is missing
;
  International
;
     International set to FALSE restricts NTDA topline data entry to ASCII
;
     alphanumeric characters and also any Extra_ASCII_Codes added in this
;
     datafill file. International set to TRUE does not restrict NTDA topline
;
;
     data entry.
;
  ExtraASCIICodes
;
;
     Extra ASCII Codes for allowable topline data entry. `A-Z', `a-z', and
      `0-9' are always allowed in the topline. NTDA default extra codes are
;
     28 for field separator, 44 for comma, 45 for dash, and 46 for period.
;
;
; Blink Files Searched
     These variables will define searches that will blink at a rate defined
;
     by the Blink_Timer. If these do not appear in the file no blink file
;
     names exist. The below are examples not defaults.
;
             Blink_File_Searched1=RES
;
;
              Blink_File_Searched2=BUS
;
 Link_Alarm_Service
;
     Set this to a DA Service that operators commonly log into. Once this is
;
;
     set a link alarm will be generated on the DMS when the operator is logged
;
     into this service and a DA link state changes. To stop Link Alarms
     entirely on the switch set this to -1.
;
;
; FontIndex
     FontIndex indicates which font NTDA will use. In this file, see the
;
```

```
;
   [IWSINTERNAL] section, entries "NTDAFont<0-9>=", for a list of fonts
   that NTDA can use. "FontIndex=0" maps to the NTDAFont0 entry,
;
   "FontIndex=1" maps to the NTDAFont1, and so on. If FontIndex is not
   specified, then NTDA defaults to FontIndex=0.
;
; Options Menu Section
; These are the strings for the Options Menu
; Softkeys Section
; MPX Version of Softkeys
; CFNKeys Section
; Common Finding Names and Hardkeys
 ; MessageEditor Section
;
; MessageEditorCopyToClipboard
  If this parameter is FALSE, then NTDA does not automatically copy info
;
  into the Windows clipboard on message editor start up. If this parameter
  is TRUE, then NTDA automatically copies a text screen dump into the
;
  Windows clipboard on message editor start up. The default value is TRUE.
;
[terminal]
Toggle_Selected_Listing=FALSE
Blink_Timer=500
Listing_Display_Scheme=NONE
Red_Top_Line=FALSE
Gray_NP=FALSE
NP_Name=NP
ServiceChangeFlag=1
MSA_Order=1
Input_Zone_Order=2
Listings_Order=3
OrderNamesBySize=FALSE
```

172 DisableFieldOverfill=FALSE ClearFieldOnEdit=TRUE TruncateFieldOnTab=TRUE TruncateFieldOnSearch=TRUE Call\_Arrival\_Cursor\_Position=0 Softkey\_Cursor\_Position=FALSE Language1=E Language2=S DAField1Col=32 DAField2Col=127 DAField3Col=222 DAField4Col=352 DAField5Col=447 DAField6Col=582 DAField7Col=707 DAField8Col=752 DALabel1Txt=Nm DALabel2Txt=St DALabel3Txt=Lo DALabel4Txt=Ar DALabel1Col=7 DALabel2Col=327 DALabel3Col=557 DALabel4Col=682 ColorListingText=Default ColorListingBackground=Default ColorMSAText=Default ColorMSABackground=Default ColorFieldText=Default ColorFieldBackground=Default ColorHighlightText=Default ColorHighlightBackground=Default Billing\_Incomplete\_Switch=0 International=FALSE ExtraASCIICodes=28,44,45,46 Link\_Alarm\_Service=1 FontIndex=2 [OptionsMenu] NonPubSearch = NONPUB SEARCH

Training = TRAINING SEARCH AdminSearch = ADMIN SEARCH

[softkeys]

| SoftkeyOption1  | = |               |     |        |        |
|-----------------|---|---------------|-----|--------|--------|
| SoftkeyOption2  | = |               |     |        |        |
| SoftkeyOption3  | = |               |     |        |        |
| SoftkeyOption4  | = | DIFFER_COLOR  | , " | Select | _",""  |
| SoftkeyOption5  | = | OPR_VIEW_STAT | ΓS, | "Viev  | v",""  |
| SoftkeyOption6  | = |               |     |        |        |
| SoftkeyOption7  | = |               |     |        |        |
| SoftkeyOption8  | = |               |     |        |        |
| SoftkeyOption9  | = |               |     |        |        |
| SoftkeyOption10 | = |               |     |        |        |
| SoftkeyOption11 | = |               |     |        |        |
| SoftkeyOption12 | = | DIFFER_COLOR  | , " | Hiligł | ıt","' |
| SoftkeyOption13 | = | OPR_VIEW_STAT | ΓS, | "Stat  | s","'  |
| SoftkeyOption14 | = |               |     |        |        |
| SoftkeyOption15 | = |               |     |        |        |
| SoftkeyOption16 | = |               |     |        |        |
| SoftkeySearchl  | = | LOCALITY1,    | "", |        |        |
| SoftkeySearch2  | = | LOCALITY2,    | "", |        |        |
| SoftkeySearch3  | = | LOCALITY3,    | "", |        |        |
| SoftkeySearch4  | = | LOCALITY4,    | "", |        |        |
| SoftkeySearch5  | = | LOCALITY5,    | "", |        |        |
| SoftkeySearch6  | = | LOCALITY6,    | "", |        |        |
| SoftkeySearch7  | = | LOCALITY7,    | "", |        |        |
| SoftkeySearch8  | = | LOCALITY8,    | "", |        |        |
| SoftkeySearch9  | = | LOCALITY9,    | "", |        |        |
| SoftkeySearch10 | = | LOCALITY10,   | "", |        |        |
| SoftkeySearch11 | = | LOCALITY11,   | "", |        |        |
| SoftkeySearch12 | = | LOCALITY12,   | "", |        |        |
| SoftkeySearch13 | = | LOCALITY13,   | "", |        |        |
| SoftkeySearch14 | = | LOCALITY14,   | "", |        |        |
| SoftkeySearch15 | = | LOCALITY15,   | "", |        |        |
| SoftkeySearch16 | = | LOCALITY16,   | "", |        |        |
|                 |   |               |     |        |        |

#### [MessageEditor]

```
MessageEditorCopyToClipboard=TRUE
```

;

# 8.13 Hardware Dependencies

- There are no IWS hardware dependencies for the short message features.
- There may be required hardware changes on the Directory One side.

# 8.14 Software Dependencies

- The short message features are included as part of the IWS17.1 Base and NTDA software releases.
- The short messaging features require at least Directory One Release 2.03.00. Release 2.03.00 contains Directory One Call Control 2.03.00, XR 169-01475.

# 9.0 Appendix: ASCII codes

| ASCII<br>value | Control character | Key    | ASCII<br>value | Control character | Кеу      | ASCII<br>value | Кеу |
|----------------|-------------------|--------|----------------|-------------------|----------|----------------|-----|
| 000            | NUL               | CTRL-@ | 027            | ESC               | CTRL-[   | 054            | 6   |
| 001            | SOH               | CTRL-A | 028            | FS                | CTRL-\   | 055            | 7   |
| 002            | STX               | CTRL-B | 029            | GS                | CTRL-]   | 056            | 8   |
| 003            | ETX               | CTRL-C | 030            | RS                | CTRL-    | 057            | 9   |
| 004            | EOT               | CTRL-D | 031            | US                | CTRL     | 058            | :   |
| 005            | ENQ               | CTRL-E | 032            |                   | spacebar | 059            | -,  |
| 006            | ACK               | CTRL-F | 033            |                   | !        | 060            | <   |
| 007            | BEL               | CTRL-G | 034            |                   | "        | 061            | =   |
| 008            | BS                | CTRL-H | 035            |                   | #        | 062            | >   |
| 009            | HT                | CTRL-I | 036            |                   | \$       | 063            | ?   |
| 010            | LF                | CTRL-J | 037            |                   | %        | 064            | @   |
| 011            | VT                | CTRL-K | 038            |                   | &        | 065            | А   |
| 012            | FF                | CTRL-L | 039            |                   | ć        | 066            | В   |
| 013            | CR                | CTRL-M | 040            |                   | (        | 067            | С   |
| 014            | SO                | CTRL-N | 041            |                   | )        | 068            | D   |
| 015            | SI                | CTRL-O | 042            |                   | "        | 069            | E   |
| 016            | DLE               | CTRL-P | 043            |                   | +        | 070            | F   |
| 017            | DC1               | CTRL-Q | 044            |                   | ,        | 071            | G   |
| 018            | DC2               | CTRL-R | 045            |                   | _        | 072            | Н   |
| 019            | DC3               | CTRL-S | 046            |                   |          | 073            | I   |
| 020            | DC4               | CTRL-T | 047            |                   | /        | 074            | J   |
| 021            | NAK               | CTRL-U | 048            |                   | 0        | 075            | К   |
| 022            | SYN               | CTRL-V | 049            |                   | 1        | 076            | L   |
| 023            | ETB               | CTRL-W | 050            |                   | 2        | 077            | М   |
| 024            | CAN               | CTRL-X | 051            |                   | 3        | 078            | Ν   |
| 025            | EM                | CTRL-Y | 052            |                   | 4        | 079            | 0   |
| 026            | SUB               | CTRL-Z | 053            |                   | 5        | 080            | Р   |
| 081            |                   | Q      | 111            |                   | 0        |                |     |

| ASCII<br>value | Control character | Key | ASCII<br>value | Control<br>character | Key    | ASCII<br>value | Key |
|----------------|-------------------|-----|----------------|----------------------|--------|----------------|-----|
| 082            |                   | R   | 112            |                      | р      |                |     |
| 083            |                   | S   | 113            |                      | q      |                |     |
| 084            |                   | Т   | 114            |                      | r      |                |     |
| 085            |                   | U   | 115            |                      | S      |                |     |
| 086            |                   | V   | 116            |                      | t      |                |     |
| 087            |                   | W   | 117            |                      | u      |                |     |
| 88             |                   | Х   | 118            |                      | v      |                |     |
| 089            |                   | Y   | 119            |                      | w      |                |     |
| 090            |                   | Z   | 120            |                      | x      |                |     |
| 091            |                   | [   | 121            |                      | у      |                |     |
| 092            |                   | ١   | 122            |                      | z      |                |     |
| 093            |                   | ]   | 123            |                      | {      |                |     |
| 094            |                   | ^   | 124            |                      | I      |                |     |
| 095            |                   | _   | 125            |                      | }      |                |     |
| 096            |                   | "   | 126            |                      | ~      |                |     |
| 097            |                   | а   | 127            |                      | delete |                |     |
| 098            |                   | b   |                |                      |        |                |     |
| 099            |                   | С   |                |                      |        |                |     |
| 100            |                   | d   |                |                      |        |                |     |
| 101            |                   | е   |                |                      |        |                |     |
| 102            |                   | f   |                |                      |        |                |     |
| 103            |                   | g   |                |                      |        |                |     |
| 104            |                   | h   |                |                      |        |                |     |
| 105            |                   | i   |                |                      |        |                |     |
| 106            |                   | j   |                |                      |        |                |     |
| 107            |                   | k   |                |                      |        |                |     |
| 108            |                   | I   |                |                      |        |                |     |
| 109            |                   | m   |                |                      |        |                |     |
| 110            |                   | n   |                |                      |        |                |     |

# **10.0 Revisions**

## 10.1 Revisions for the post-GA release of 17.1

- Added Previous Search functionality description to Chapters 3 and 5.
- Clarified screens and message send functionality for SMS Message Editor Mode.

# **10.2** Revisions for release 17.1

- The following datafill (INI, TBL, and LNG) files were added, altered, or deleted.
  - New files:

none

— Altered files:

SCRPTINI.INI MPXINI.INI MPXNET.INI NTDAINI.INI HOSTS.TBL PDCALLD.LNG

— Deleted files:

none

- The functionality of Short Messaging System is enabled and detailed in a new chapter, "IWS Message Editor (SMSDA Support)" on page 113.
- Updated Enhanced scripting functionality information for clarification in Chapters 3 and 5.

# 10.3 Revisions for release 17.0

- The following datafill (INI, TBL, and LNG) files were added, altered, or deleted.
  - New files:

Short Messaging Service: (Base HMI) MSGEDIT.INI ME.LNG MESFK.LNG MESFY.LNG MESFTKEY.LNG XMEMSG.TBL XMESMSDM.TBL XMEEMLDM.TBL XMEDSPID.TBL XMEEMLNM.TBL XMEDTG.TBL XMETRB.TBL XKBOARD.TBL NTDAINI.INI

**Enhanced Dynamic Scripting:** XSCRULES.TBL XSCRULES.XLT SCRPTSCR.XLT

— Altered files:

MPXINI.INI (IWS Base) SCRPTINI.IN I(IWS Base) AACTSFK.LNG NTDAMISC.LNG OIAMSA.LNG

— Deleted files:

none

- The operating system for IWS has been upgraded from Windows 95 to Windows XP Professional.
- New Enhanced Scripting capability that allows various call parameters to drive the IWS script window display. Updates to the SCRIPTINI.INI format, new XSCRULES.TBL or XSCRULES.XLT, and new SCRPTCR.XLT.

# **10.4 Revisions for release 15.2**

• NTDA scripting has been enhanced to reduce the number of key actions needed to handle a typical DA call with the scripting window enabled. The DA call arrives at the position as before, and, depending on datafill in file SCRIPTINI.INI, the script window is automatically displayed.

With the new feature, however, the script window does not automatically get keyboard focus. The cursor appears in the Name field, and the script window is completely visible but not active. The operator can quickly check the contents of the script window, which is positioned to avoid obscuring any NTDA data entry fields. When the operator keys in a search key action, the scripting window automatically disappears, with no extra keystrokes required.

NTDA scripting now allows the operator to perform typical DA keying even while the scripting window has focus. If the operator gives the scripting window focus by pressing the **Script Window Display** key action, then DA key actions like Name field and residential search are supported, as are IWS generic key actions such as **Clg, Pos Rls**, and **Fncts Menu**. (For key actions that change keyboard focus, the scripting window loses focus.) This enhancement makes the keying functionality for NTDA scripting similar to that already provided for IWS Billing (NTOA).

- The NTDA setup application has the following enhancements:
  - There is a new cursor position button on the NTDA Setup window. When this button is selected, a new Cursor Position window displays.
  - The Cursor Position window provides an option for choosing the default location of the cursor at call arrival. The D1 system, rather than NTDA, controls the location of the cursor at call arrival and passes that location information to the IWS position. The D1 system globally defaults the cursor to either the Locality or the Name field for all users of the system. This option allows an individual position to override the global default cursor location. At the IWS position, the cursor can be datafilled to default to any of the fields Name, Street, Locality, and Area.
  - The Cursor Position window also provides an option for choosing whether to position the cursor automatically when a softkey is used to datafill the Locality and Area fields. With this option selected, the cursor automatically goes to the Name field when a softkey is used to datafill the Locality field
- IWS supports changing screen resolution through Windows 95. The standard IWS default is 640 x 480 pixels. If the Windows 95 screen resolution is changed, however, IWS supports the change. For information on changing screen resolution, refer to *TOPS IWS Base Platform User's Guide*, 297-2251-010.
- The NTDA service screen has been enhanced to provide a more three-dimensional appearance for the message status area, the NTDA data entry fields, and the softkeys.

# 10.5 Revisions for release 15.0

• No revisions in this release

# 10.6 Revisions for release 14.0

- The following datafill (.INI, .TBL, .LNG) files were added, altered, or deleted:
  - New files:
    - none
  - Altered files:
    - none
  - Deleted files:
    - none
- A new menu allows the operator to transfer certain calls to queues designated to handle calls of that type. The call type for queueing (CT4Q) menu window displays in the operator information window when the operator presses the **CT4Q**

key on the IWS keyboard twice. Up to 2046 call types for queueing can be listed in the CT4Q menu.

- A new **CT4Q** key allows access to the new CT4Q menu. Before it can be used, the **CT4Q** key must be bound to a key on the IWS keyboard.
- New IWS base files CT4QMENU.LNG and XCT4QMNU.TBL support the operations of the CT4Q menu.

# **10.7** Revisions for release 13.0

- The following datafill (.INI, .TBL, .LNG) files were added, altered, or deleted:
  - New files:
    - none
  - Altered files:
    - none
  - Deleted files:
    - none
- NTDA specific key action 177, **release to SMS**, has been added. This key action requests the database to release a short message to the caller. Release to SMS does not support a secondary language. Unlike the release to audio key action, the release to SMS key action does not have the ability to deny release to SMS or block release to SMS. The DMS switch "No automation" feature does not apply to the release to SMS key action.
- NTDA specific key action 176, **Locality to Name1**, has been added. This key action allows the user to copy the location field entry to the Name1 field with a single keystroke. This key action is especially useful for government and business searches. (See page 98.)
- NTDA specific key action 142, **redisplay scripting window**, is obsolete. The IWS generic key action 157, display scripting window, can be used for the same effect.
- NTDA specific key action 1, **backspace**, is obsolete. Either the IWS generic key action 10, backspace, or the standard Windows backspace, can be used for the same effect.

If keyboard datafill from an earlier IWS release has mapped the NTDA backspace key action to the physical Windows backspace key, use KeyBind to map the IWS generic backspace key action to a physical key.

Note that the IWS generic backspace key action can be mapped to different physical keys in different applications.

• NTDA specific key actions 41, 42, 46, and 47, half page backward, half page forward, page backward, and page forward, respectively, are obsolete. The IWS generic key actions 28, 29, 30, and 31, half page backward, half page forward, page backward, and page forward, respectively, can be used for the same effect.
**Note:** Every obsolete NTDA-specific key action can be replaced by an IWS generic key action that fulfills the same function. To make the replacement key actions work, however, you must use the KeyBind utility to map them to the appropriate physical keys. If you install IWS Release 13.0 without reassigning substitute key actions from the IWS generic key set, then the **redisplay scripting window**, **backspace**, **page backward**, **page forward**, **half page backward**, and **half page forward** keys will not work in the NTDA application.

The first step is to *undefine* the keys. This is necessary because, when you load Release 13.0, the keys are still bound to their old key actions from the previous load, even though those old key actions are now identified as unused.

Once you have undefined the keys, follow the instructions in the KeyBind chapter of *TOPS IWS RAMP and Provisioning User's Guide*, 297-2251-015, to map the equivalent IWS generic key actions to them. Then these keys will work in NTDA.

Note that the obsolete NTDA-specific key actions come from the application-specific key set (key set 7) in the NTDA section of the KeyBind utility. The substitute key actions, however, come from the IWS generic key set (key set 1) in the default section. **Important:** Even though you are using the IWS generic key set, you must be in the NTDA section when you bind the generic key actions. Otherwise, depending on your default key bindings, the keys to which you have bound them may not work when you are in NTDA.

• The main NTDA Setup screen has been modified. The option to save or load configuration files is removed because these tasks can be carried out using the RAMP. A field is added to NTDA Setup to facilitate manual entry of the terminal ID. (See page 60.)

## 10.8 Revisions for release 12.0

• No revisions in this release.

## 10.9 Revisions for release 11.0

- The following datafill (.INI, .TBL, .LNG) files were added, altered, or deleted:
  - New files:
    - none
  - Altered files:
    - NTDAINI.INI
    - MPXINI.INI
    - XFNCTS.TBL
    - XTGDSPL.TBL
  - Deleted files:
    - none

- The ability to use the mouse, which was provisioned in file NTDAINI.INI by adding the line LeaveMouseOn, has been removed. (See page 111.)
- NTDA no longer supports the DA router system configuration. If you are upgrading to the release IWS110 version of NTDA from an earlier version that used the FT (DA) router configuration, or if you are using datafill in file MPXINI.INI from any release prior to IWS110, use the provisioning tool to remove FT router from the list of nonregistering applications. Failure to remove this line from file MPXINI.INI results in an error at startup of the IWS position.
- An operating company can indicate that calls from a specific subscriber line do not arrive at an automated service (that all such calls go directly to an operator) and cannot be released to any automated service. If the subscriber requests that an individual call be released to an automated service, the operator can use the new Allow Automation function (in file XFNCTS.TBL) or the block audio toggle key to release that call to automation.
- The six fonts shown below are available to help improve readability in the listing area of NTDA. (See page 68.)

| Font name                  | Font identifier      |
|----------------------------|----------------------|
| Nortel light 8 fixed       | Light8FixedFont      |
| Nortel bold 8 fixed        | Bold8FixedFont       |
| Nortel short bold 8 fixed  | ShortBold8FixedFont  |
| Nortel short light 8 fixed | ShortLight8FixedFont |
| Windows fixed system       | Fixedsys             |
| Windows Courier            | Courier              |

- The Nortel light 8 fixed font is the default NTDA font as of IWS release 11.
- The Windows fixed system font was the default NTDA font prior to IWS release 11.
- The Nortel bold 8 fixed font bears a close resemblance to the Windows fixed system font, except that the zero character is more readable to some users.
- The Nortel short bold 8 fixed and the Nortel short light 8 fixed fonts are short, to provide extra space between the listings.
- Following are Directory Assistance System (DAS) requirements for release IWS 11.0:
  - The connecting DAS must communicate with NTDA using the Nortel Networks Universal Message Protocol (UMP).
  - For sites using ADAS Plus, the connecting DAS must have its "datatype 15" feature enabled.
  - Directory One 2.01.03 is required to support the flexible display version 2 listing summary format.

- Several NTDA Setup screens have been modified to reflect changes in NTDA configuration:
  - IWS NTDA Setup window: The DA Router button has been removed. A new button, Font/ASCII Codes, has been added to the Modify Configuration list. The DA Services button has been changed to Database Connection. (See page 60.)
  - Display Options window: The set of field and listing selections has been reordered for clarity. An entry field has been added for link alarm service. A new section has been created to allow selection of different search modes from the Options menu. (See page 63.)
  - DA Services Configuration window: The DA Services window has been renamed the Database Connection window. (See page 67.)
  - Font/ASCII Codes window: This new window has been created to allow the user to select one of six fonts. The International check box has been moved here from the Display Options window and renamed Extended Characters (International). The extra ASCII Codes selection has also been moved here from the Display Options window. (See page 68.)
  - Common Finding Names/Hardkey Configuration: The label "Search String" has been added to the associated field. The label "Action Key" has been changed to "Key Action." Accelerator keys have been added to both new labels.
- A key macro can record multiple key actions and perform them as a single keystroke. Up to 25 key actions can be recorded in a key macro, and up to 25 key macros can be defined. The KeyBind utility is used to set up and edit key macros for use on the IWS position.
- DA statistics no longer counts DA softkey strokes as two key counts, and isolated modifier key strokes (Shift, Alt, and Ctrl) are no longer counted as a single key count. When a modifier key is pressed with another key to produce a DA key action, a single key count is generated.
- NTDA supports billing for multiple number requests from a single listing screen. The following procedures describe different ways to generate billing. Note that not all procedures are recommended by Nortel Networks. Not all these procedures provide a complete billing record for each number requested. An incomplete billing record is an AMA record that is lacking the requested number.
  - The following sequence is straightforward and recommended by Nortel Networks. This procedure provides a complete billing record for each number requested. Follow the steps shown below when two numbers are requested from a single listing screen:
    - 1. perform search
    - 2. verbally quote the first requested number
    - 3. enter the line designator for the first requested number

- 4. press the GenAMA key
- 5. enter the line designator for the second requested number
- 6. press the release to audio key

If more than two numbers are requested from a single listing screen, repeat steps 2, 3, and 4 until you reach the last number requested, and then follow steps 5 and 6. Again, a complete billing record is generated for each number requested.

- The next procedure does not provide a complete billing record for each number requested, but it eliminates verbal quotes:
  - 1. perform search
  - 2. press the GenAMA key
  - 3. enter the line designators corresponding to the requested numbers
  - 4. press the release to audio key

If more than two numbers are requested from a single listing screen, repeat step 2 (press the GenAMA key once for EACH additional requested number), and then follow steps 3 and 4. A complete billing record is generated for only one of the requested numbers.

- The following procedure is the most complicated, but it eliminates verbal quotes and provides a complete billing record for each number requested:
  - 1. perform search
  - 2. enter the line designator for the requested number
  - 3. press the GenAMA key
  - 4. continue steps 2 and 3 for each requested number except the last requested number
  - 6. starting with the *LAST* requested number, enter all the line designators for all the requested numbers
  - 7. press the release to audio key

The line designator—GenAMA key sequence shown in steps 2 and 3 generates a complete billing record for each requested number except the last. The line designators—release-to-audio key sequence shown in steps 6 and 7 provides a complete billing record for the last requested number, and also releases all the requests to audio.

# *Note:* As of IWS 11, the procedure that uses the key sequence, first line designator—second line designator—(and so on)—GenAMA—release to audio, is *NO LONGER SUPPORTED* by NTDA.

• NTDA now supports enhanced DA hardkeys. Primary search key actions can now be datafilled with each DA hardkey. With this change, a DA hardkey can now automatically fill in the topline information fields and begin a DA search. (See page 71.)

Primary (that is, initial) search key actions are supported in addition to "NO\_FUNCTION" and "DA\_PRINT\_SCREEN." Secondary search key actions

are not supported, because they are not applicable to DA hardkeys. The following triggers can be assigned to hardkeys:

- BUSINESS\_MEMBER\_SEARCH
- BUSINESS\_SEARCH
- CATEGORY\_SEARCH
- CNA\_SEARCH
- GOVERNMENT\_SEARCH
- NO\_FUNCTION
- PHONETIC\_SEARCH
- RESIDENTIAL\_SEARCH
- SPECIAL\_BUSINESS\_SEARCH
- STREET\_SEARCH

Use NTDA Setup to assign the key actions and topline information fields to hardkeys. Use KeyBind to map the hardkey to a specific key.

• Several CBT, IBM DA, and NTDA key actions that are no longer used in the IWS generic key set key action list have been made obsolete. These key actions are now represented by place holders in KeyBind that read "nn - Unused key action nn." The list on the next page shows the obsolete key actions.

As before, NTDA key actions are stored in the NTDA section and can be assigned using KeyBind.

# List of obsolete key actions

| 43–Name               | 109–Next minor field   |
|-----------------------|------------------------|
| 44–Street             | 110–Next major field   |
| 45–Locality           | 111–Clear nm st fields |
| 46–Area               | 112 - Hardkey 01       |
| 47–Residential        | 113 - Hardkey 02       |
| 48–Govt               | 114 - Hardkey 03       |
| 49–Business           | 115 - Hardkey 04       |
| 50–Special Business   | 116 - Hardkey 05       |
| 51-Intercept          | 117 - Hardkey 06       |
| 53–CNA                | 118 - Hardkey 07       |
| 54–Alternate Language | 119 - Hardkey 08       |
| 55–Release to Audio   | 120 - Hardkey 09       |
| 56–Phonetic Search    | 121 - Hardkey 10       |
| 57–Options            | 122 - Hardkey 11       |
| 58–Keyword Search     | 123 - Hardkey 12       |
| 59–Full Set           | 124 - Hardkey 13       |
| 60-Expanded Locality  | 125 - Hardkey 14       |
| 61–LocalityStep       | 126 - Hardkey 15       |
| 93–Category search    | 127 - Hardkey 16       |
| 94–Address search     | 128 - Hardkey 17       |
| 95–Restart            | 129 - Hardkey 18       |
| 96–Menu               | 130 - Hardkey 19       |
| 97–Quick_line_des     | 131 - Hardkey 20       |
| 98-CBT_advance        | 132 - Hardkey 21       |
| 99–CBT menu           | 133 - Hardkey 22       |
| 100–CBT exit          | 134 - Hardkey 23       |
| 101–CBT audio repeat  | 135 - Hardkey 24       |
| 102–CBT toggle        | 136 - Hardkey 25       |
| 103–CBT answer key    | 137 - Hardkey 26       |
| 104–CBT frame number  | 138 - Hardkey 27       |
| 104–CBT frame number  | 139 - Hardkey 28       |
| 105–CBT help          | 140 - Hardkey 29       |
| 106–CBT debug         | 141 - Hardkey 30       |
| 107–DA only           | 142 - Hardkey 31       |
| 108–CBT sync author   | 143 - Hardkey 32       |
|                       |                        |

## **10.10** Revisions for release 10.0

No revisions in this release.

## **10.11** Revisions for release 9.0

- The following datafill (.INI, .TBL, .LNG) files were added, altered, or deleted:
  - New files:
    - NTDASPID.TBL
    - NTDAMISC.LNG
    - NTDACORG.TBL (renamed from CORGNTDA.TBL)
    - NTDACT4Q.TBL (renamed from CT4QNTDA.TBL)
  - Altered files:
    - SCRPTINI.INI
    - MPXPARM.INI
    - NTDAINI.INI
  - Deleted files:
    - CORGNTDA.TBL
    - CT4QNTDA.TBL
  - File NTDAMISC.LNG supplies string identifiers and corresponding text messages for display in miscellaneous NTDA fields. (See page 21, page 30, and page 32.)
  - In file NTDAINI.INI, the following parameters are changed:
    - CFNKey1–CFNKey12—these common finding names keys are now left blank by default. The service provider can datafill these parameters using NTDA setup.
    - INTERNATIONAL—FALSE restricts NTDA topline data entry to alphanumeric characters and whatever other extra ASCII codes the customer wishes to datafills in this file. The customer can datafill upper- and lower-case a–z, 0–9, 28 (for field separator), 44 (for comma), and 46 (for period). (See page 27.) TRUE provides for no restrictions on data entry in the top line
      - Link Alarm Service. This peremeter was added to enable NTD
    - Link\_Alarm\_Service—This parameter was added to enable NTDA database link alarms. Set parameter Link\_Alarm\_Service to a TOPS DA service number commonly logged on to by operators. Once the parameter is set, NTDA will request that the DMS switch generate link alarms whenever a DA database link state changes and the operator is logged on to this service. The default value for the parameter is 1. To stop link alarms entirely on the DMS switch, set the parameter equal to -1.

Section IWSMSA has been moved to the internal section of file NTDAINI.INI. It is recommended that these values are not changed.

- Scripting changes: File NDTASPID.TBL has been created to cross-reference SPIDs with the script message IDs from IWS base file SCRPTSCR.SCR. (See page 77.) Scripting hierarchies can now be set by the user to control the scripting window. (See page 51.) SPID is an additional attribute in the scripting window, where up to 250 SPIDs can be used. (See page 50.) The following datafillable variables are added (See page 107.) to file SCRPTINI.INI:
  - SPIDPriority
  - CT4QPriority
  - COPriority
- **Trunk group/SPID display changes:** Both SPID and trunk group information can now be displayed at the same time. In file MPXPARM.INI, the following datafillable variables are added:
  - DisplayBoth (settings are: 1 for ON, 0 for OFF)
  - Priority (settings are: 1 for trunk group, 2 for SPID)
- Year 2000 compliance: NTDA is verified to be year 2000 compliant.
- **Quest 411:** The NTDA application and NTDA Setup now fully support Nortel Network's Quest 411 Area Menu Enhancements feature.
- **Open numbering plan changes:** Support is added for the open numbering plan that allows directory numbers of 15 unformatted or 19 formatted digits.
- **ISO 8859-1 support:** Support is added for ISO 8859-1 (Latin 1) character set. A new parameter, "International," is added to NTDAINI.INI and NTDA Setup that allows any Latin 1 character to be entered in the NTDA search input fields. (See page 70.)
- **Directory One support:** A street search key is added to support Directory One's new street search feature. (See page 98.)

# 10.12 Revisions for release 8.0

- The following files are renamed:
  - MPXNTDA.EXEtoNTDA.EXE
  - MPXSETUP.EXEtoNTDASETP.EXE
  - MPXNTDA.INItoNTDAINI.INI
  - MSA.LNGtoNTDAMSA.LNG
  - MPXNTDA.KBDtoNTDA.KBD
  - XKBOARD.DAtoNTDAXKB.TBL
- The contents of NTDA file MPX.INI are moved into the new NTDA file, NTDAINI.INI. Any changes that have been made to MPX.INI from the default must be made manually to the new NTDAINI.INI file included in this release.

- The application tag for NTDA, used in datafilling files XAPPL.TBL and XSERVS.TBL, is renamed from MPXNTDA to NTDA.
- Installation changes:
  - Uninstall is no longer needed during NTDA installation; therefore, it is removed as an NTDA install option.
  - When upgrading to NTDA 8.0 from a release prior to NTDA 6.0, the following actions are taken during installation:
    - Directory C:\IWSNTDA\BIN and all its contents are deleted.
    - NTDA software is installed into C:\IWSNTDA.
    - All datafill files are automatically overwritten with NTDA 8.0 default datafill. The previous .LNG and .TBL datafill files are saved as <filename>.IWS in the IWS datafill directory and previous .INI datafill files are saved as <filename>.IWS in the Windows directory. Custom datafill must be propagated manually to the new versions of the files.
  - When upgrading to NTDA 8.0 from NTDA 6.0 or NTDA 7.0, the following actions are taken during installation:
    - Directory C:\IWSNTDA\BIN and all its contents are deleted.
    - NTDA software is installed into C:\IWSNTDA.
    - A dialog box displays asking if datafill should be preserved or overwritten with defaults. If the option to overwrite datafill is chosen, all datafill files are automatically overwritten with NTDA 8.0 default datafill. If the option to preserve datafill is chosen, some datafill files are preserved but updated files that are necessary for the proper functioning of the new release of software are overwritten. These files include NTDAINI.INI (previously MPX.INI and MPXNTDA.INI) and NTDAMSA.LNG (previously MSA.LNG).
    - When files are overwritten, the previous .LNG and .TBL datafill files are saved as <filename>.IWS in the IWS datafill directory and previous .INI datafill files are saved as <filename>.IWS in the Windows directory. Custom datafill must be propagated manually to the new versions of the files.
  - When upgrading from NTDA 8.0 to a newer version of NTDA 8.0, the following actions are taken during installation:
    - NTDA software is installed into C:\IWSNTDA.
    - A dialog box displays asking if datafill should be preserved or overwritten with defaults. If the option to overwrite datafill is chosen, all datafill files are automatically overwritten with NTDA 8.0 default datafill. If the option to preserve datafill is chosen, all datafill is preserved and left unchanged.
    - When files are overwritten, the previous .LNG and .TBL datafill files are saved as <filename>.IWS in the IWS datafill directory and previous .INI datafill files are saved as <filename>.IWS in the Windows directory.

Custom datafill must be propagated manually to the new versions of the files.

- Automatic datafill of files MPXINI.INI, AUTOEXEC.BAT, XSERVS.TBL, and XAPPL.TBL is removed. The user must manually datafill these files.
- The NTDA executable code, previously installed into directory C:\IWSNTDA\BIN, is now installed into directory C:\IWSNTDA. Directory C:\IWSNTDA\BIN no longer exists.
- The MPX Setup utility is reformatted and renamed the NTDA Setup utility.
  - The Screen Layout window is reformatted and renamed Layout Options window.
  - The Behavior Configuration window is reformatted and renamed Display Options window.
  - The Router Configuration window is reformatted and renamed DA Router Configuration window.
  - The CFN/Hardkeys Setup window is added.
  - The Load Configuration and Save Configuration windows are reformatted.
  - The Services window is reformatted and renamed DA Service. The terminal ID input area is removed.

## **10.13** Revisions for release 7.0

- Support for entry of a comma character in the top line entry fields was added.
- Support for display of the branding icon in the MSA was added.
- Top line flashing problem at call arrival was corrected.
- Statistics mismatch problem between the DMS switch and the DAS was corrected.
- File MPXPOSN.INI is no longer used. In the Services window of MPX Setup, the terminal ID is still requested, although it is not used. This parameter was datafilled in file MSA.LNG. (See page 38.)
- Link icons are displayed in the MSA.
- The NTDA and NTOA applications are now able to coexist on the same IWS position to provide multiple services such as toll and DA.
- TCP communication layer related datafill was relocated from file MPX.INI to CLNTTCPI.INI. The Provtool utility is used to modify these values.

#### 10.14 Revisions for release 6.0

- IWS NTDA uses the IWS Display Library for displaying billing information in the MSA.
- NTDA is RAMP (Remote Access Maintenance Position) compatible and provides

software distribution, application message tracing, and application profiling through RAMP.

- The Keyboard mapping utility that existed with NTDA release 1 and NTDA release 2 no longer exists. Instead, NTDA key mapping is now done with the IWS keyboard mapping utility, KeyBind. The NTDA default keyboard file, XKBOARD.DA (renamed to NTDAXKB.TBL in Rls08), should be appended to the end of the IWS keyboard file, XKBOARD.TBL, to provide default key mappings for the NTDA application. To datafill NTDA keys within the KeyBind utility, select the NTDA section and the application-specific key set. Use the displayed key actions to define NTDA keys.
- NTDA datafill files can be accessed using the IWS Provtool utility. These files include MSA.LNG (renamed to NTDAMSA.LNG in Rls08), CORGNTDA.TBL, and CT4QNTDA.TBL.
- NTDA supports access to the scripting window. Datafill files CORGNTDA.TBL and CT4QNTDA.TBL are provided to cross-reference the scripts listed in SCRPTSCR.SCR to call origination types and CT4Qs, respectively.
- NTDA provides support for ADAS Plus.
- NTDA provides support for non-ISIS directory assistance configurations.
- The application tag for NTDA, used in datafilling files XAPPL.TBL and XSERVS.TBL, is renamed from NTDAIL to MPXNTDA.

# 11.0 List of terms

| access service  | e node (ASN)<br>xxx                                                                                                    |
|-----------------|----------------------------------------------------------------------------------------------------|
| ADAS            | See Automated Directory Assistance Service.                                                                                                    |
| ΑΜΑ             | See automatic message accounting.                                                                                                    |
| American Star   | <b>Indard Code for Information Interchange (ASCII)</b><br>The standard coding method used by small computers to convert letters, numbers, punctuation, and control codes into digital format. There are 128 defined ASCII characters.                                                                                                    |
| ANI             | See automatic number identification.                                                                                                    |
| ΑΡΙ             | See application programmer's interface.                                                                                                    |
| application pro | <b>ogrammer's interface (API)</b><br>A Windows messaging protocol and interface function used to exchange<br>information (for example, between IWS base software and position<br>applications) about system events (such as operator logon, call begin, call<br>end, position maintenance commands, and receipt of open position<br>protocol (OPP) data identifiers (DIDs)) and application requests (such as<br>requests to send OPP action identifiers (ActIDs) to the DMS switch,<br>requests to generate IWS system logs, and requests for position or call<br>specific information). |
| ARU             | See audio response unit.                                                                                                    |
| ASCII           | See American Standard Code for Information Interchange.                                                                                                    |
| ASN             | See access service node.                                                                                                    |
| audio respons   | A device that translates dual-tone multi-frequency signaling from a computer into synthesized voice responses.                                                                                                    |

#### Automated Directory Assistance Service (ADAS)

A TOPS feature that automates the inquiry portion of directory assistance calls. The caller is prompted to speak the locality and name for which a directory number is requested. These details are recorded, the silences are deleted, and then the recording is played to the operator before the call is connected.

#### automatic message accounting (AMA)

An automatic recording system that documents all the necessary billing data of subscriber-dialed long distance calls.

#### automatic number identification (ANI)

A system in which a calling number is identified automatically and transmitted to the AMA office equipment for billing.

#### average work time (AWT)

The time (in seconds) required to handle the average call, including all operator unavailable time.

#### AWT

See average work time.

#### call-busy work volume (CBWV)

The work volume generated when an occupied position is handling a call. CBWV is the total amount of time an operator spends actively handling a call.

#### call type for queueing (CT4Q)

A variable identified in DMS switch tables that is subjected to sequential refinement to determine the queue to which a call belongs. For each call origination type, TOPS provides a CT4Q. The datafill in several DMS switch tables then determines where the CT4Q ultimately goes.

| СВТ  | See computer-based training.  |
|------|-------------------------------|
| CBWV | See call-busy work volume.    |
| CFN  | See common finding name.      |
| CNA  | See customer name and address |

Key action that allows the user to map frequently used search strings to a single key press. The key action defines what string will be entered in the current search input field when the associated CFN key is pressed. For each of the 32 common finding names available, a specific string can be datafilled.

## computer-based training (CBT)

A system that allows operators to train at an IWS workstation.

## CT4Q

See call type for queueing.

#### customer name and address (CNA)

One type of initial search supported by the NTDA application. The operator enters a directory number, and the name and address listings matching the directory number are returned.

### DA

See directory assistance.

#### **Digital Multiplex System (DMS)**

The Nortel Networks central office switching system in which all external signals are converted to digital data and stored in assigned time slots. Switching is performed by reassigning the original time slots.

#### directory assistance (DA)

A service that allows a caller to ask an operator to look up information from a telephone listing database.

## Disk Operating System (DOS)

An operating system for computer systems that use disks and diskettes for auxiliary storage of programs and data.

| DMS | See Digital Multiplex System. |
|-----|-------------------------------|
| DOS | See Disk Operating System.    |
| НМІ | See human machine interface.  |

#### human machine interface (HMI)

The keyboard input and response displays used by the operator or operating company personnel to communicate with the IWS positions.

| input/output o | <b>controller (IOC)</b><br>An equipment shelf that provides an interface between the central message control and up to 36 input/output devices. The IOC contains a peripheral processor that independently performs local tasks, thus relieving the load on the central processing unit. |  |
|----------------|----------------------------------------------------------------------------------------------------|--|
| IOC            | See input/output controller.                                                                                                    |  |
| Intelligent Wo | <b>rkstation (IWS)</b><br>The Nortel Networks programmable operator workstation for traditional<br>and non-traditional operator services.                                                                                                    |  |
|                | Organization for Standardization (ISO)<br>The organization responsible for creating a seven-layer protocol mode for<br>a data communications network.                                                                                                    |  |
| Internet Proto | Along with Transmission Control Protocol (TCP), one of the two main<br>parts of the TCP/IP protocol suite. IP enables information to be routed<br>from one network to another. It is used in the public Internet and in private<br>intranets.                                            |  |
| IP             | See Internet Protocol.                                                                                                    |  |
| ISO            | See International Organization for Standardization.                                                                                                    |  |
| IWS            | See Intelligent Workstation.                                                                                                    |  |
| LAN            | See local area network.                                                                                                    |  |
| Line Informati | ion for Open Networks (LION)<br>The Nortel Networks platform for providing call intercept, intercept call<br>completion, and line profiling services (screening).                                                                                                    |  |
| LION           |                                                                                                    |  |
|                | See Line Information for Open Networks.                                                                                                    |  |
| local area net | <b>work (LAN)</b><br>A short-distance data communications network that permits the connection and communication of multiple computers and peripherals under some form of standard control.                                                                                               |  |
| message/stat   | message/status area (MSA)                                                                                                    |  |
|                | A window on the TOPS IWS screen that is used to relay system, service, and application-specific information to the operator.                                                                                                    |  |
|                |                                                                                                    |  |

#### MPC

See multiprotocol controller.

#### MSA

See message/status area.

#### multiprotocol controller (MPC)

A general-purpose card that allows data communications between a DMS switch and an external computer (such as a central office billing computer). The MPC card resides on the IOC shelf.

#### NPA

See numbering plan area.

#### NTDA

Nortel Networks Directory Assistance application that runs on the IWS platform

#### numbering plan area (NPA)

Any of the designated geographic divisions of the United States, Canada, Bermuda, the Caribbean, Northwestern Mexico, and Hawaii, within which no two telephones have the same seven-digit number. Each NPA is assigned as a unique, three-digit area code.

## OGT

See outgoing trunk.

#### See Open Information Access.

#### OLNS

OIA

See originating line number screening.

#### ONI

See operator number identification.

#### **Open Information Access (OIA)**

The TOPS IWS application that provides reference data such as emergency number information, rate and route information, phraseology, and city name through an external database.

#### **Open Position Protocol (OPP)**

The protocol required to facilitate communication between a TOPS switch and an OPP-compatible terminal, such as the TOPS IWS.

#### operator number identification (ONI)

A feature that brings an operator into the circuit to check the calling number when a subscriber has direct-dialed a long distance call.

#### OPP

See open position protocol.

#### outgoing trunk (OGT)

A trunk used for calls going out to a distant toll center.

#### QMS

See Queue Management System.

#### **Queue Management System (QMS)**

A software package that provides enhanced capabilities for the management of call queues.

#### RAMP

See remote access maintenance position.

#### remote access maintenance position

An IWS position that performs maintenance on other IWS positions to which it is connected. The RAMP functionality is intended for use by operating company personnel at customer sites and Nortel Networks personnel who provide support for IWS operations.

#### return to service (RTS)

Bring a position back into active use.

#### RTS

See return to service.

#### SDK

See Software Development Kit.

#### service provider identification (SPID)

The actual operating company of the subscriber, which may be different from the trunk group.

#### Software Development Kit (SDK)

A set of software development tools provided by Nortel Networks for use by IWS application developers and operating company personnel to add third-party software to the IWS position. These tools include the Graphical User Interface for DMS Emulation (GUIDE) and the Application Manager, which provides a graphical user interface that allows commercial applications to be integrated onto an IWS position.

**SPID** *See* service provider identification.

#### ТСР

See Transmission Control Protocol.

## TOPS

See Traffic Operator Position System.

#### **Traffic Operator Position System (TOPS)**

The Nortel Networks traffic operator position system, consisting of a DMS switch and peripherals such as the IWS workstation.

## **Transmission Control Protocol (TCP)**

The portion of the TCP/IP protocol suite that governs the exchange of sequential data. TCP is a specification for software that bundles data into packets, manages the transmission of packets across a network, and checks for errors.

#### UMP

See Universal Gateway/Position Message Protocol.

#### Universal Gateway/Position Message Protocol (UMP)

An NTDA-specific protocol used to map characters from non-English keyboards through the DMS switch. The UMP.INI file can be datafilled with up to 10 site-specific characters. The UMP protocol translates these characters into ones the DMS switch can recognize.

#### wide-area network (WAN)

A network that uses lines provided by common carriers to cover an extended geographical area. Local telephone companies provide the links The network connects widely dispersed sites.

#### WAN

See wide-area network.

# **12.0 Index**

# Α

ADAS+ 25, 27 Automatic Message Accounting (AMA) 40, 54, 64 automatic number identification (ANI) 23 automation, restricted in administrative searches 43

# С

call type for queuing (CT4Q) 24, 50, 75, 107 context change 24, 40, 54, 64 Ctrl+Alt+Delete 83 cursor location 59, 72

# D

DOS 13, 83

# F

files **CLNTTCPI.INI** 106 IDLMSA.LNG 20, 22 MPXINI.INI 59, 101, 105 MPXTOP.INI 68, 106 MTCAPI.CFG 38 NTDAINI.INI 31, 32, 36 NTDAMISC.LNG 21, 26, 30, 32, 75 NTDAMSA.LNG 20, 22, 37, 74 NTDAXKB.TBL 83 SCRPTINI.INI 50, 51, 52, 107 SCRPTSCR.SCR 50, 107 TQMSSERV 64, 80 **UMPINI.INI** 79 XAPPL.TBL 80, 82 XCASTS.TBL 22, 79 XCLLORIG.TBL 22, 79 XCT4Q 24 XCT40.TBL 79 XDARBLG.TBL 24 XFNCTS.TBL 101 XKBOARD.TBL 49, 80, 83, 100, 101 **XOLNSEQP.TBL 24** XRBLG.TBL 24 XSERVS.TBL 22, 24, 64, 80, 101 XTGDSPL.TBL 24, 79 fonts 69

functions call details 39 Make Busy 55 requested number 54, 65

I

IWS Billing application 13, 24, 40, 53, 81 IWS display library 24, 54, 64

## Κ

keys Alt + E 83, 84 Alt + F 84Appl 49 CFN 27, 59, 70 Cld 53 context change 24, 55 CT4Q 49 NTDA application-specific 13 NTDA audio 53 NTDA database search 41 NTDA quick release 53 OGT 49 position release 53 requested number 54, 65 Start 37, 40 Trbl 49

# L

logs IWS position 36, 39, 40

## Μ

menu applications 43, 48, 49 CT4Q 48, 49 functions 39, 48, 49, 54, 65 outtrunks 48, 49 services 40, 48, 49 trouble 48, 49

## Ν

Next Search 43 NTDA Setup 59, 67, 78, 79, 106 201

# 0

operator number identification (ONI) 24 originating line number screening (OLNS) 24

# Ρ

Previous search 43, 86 Previous search monitoring 46

# Q

Queue Management System (QMS) 24, 80

# R

router commercial 14, 15

# S

search administrative 42, 43 **BUS** 25 **GOV** 25 RES 25 service provider identification (SPID) 24, 50, 77, 107 softkeys locality 27, 29 Logoff 55 Logon 55 NPA 29 options menu window 78 Quit 55 Select Hilight 21 View Stats 78

# W

windows assigned activities 36 IWS base HMI operator administration 38 message/status area (MSA) 17, 18, 20, 21, 22, 36, 38, 39, 41, 54, 64 Microsoft Windows 13 NTDA 17, 18, 20 NTDA application session logon 37 NTDA service screen 17, 18, 19, 38, 39, 40, 43, 54 options menu 19, 30, 43 scripting utility 49

#### statistics 19

DMS-100 Family **TOPS IWS** NTDA Application Guide

Copyright © 1994-2003 Nortel Networks All Rights Reserved

**NORTEL NETWORKS CONFIDENTIAL:** The information contained herein is the property of Nortel Networks and is strictly confidential. Except as expressly authorized in writing by Nortel Networks, the holder shall keep all information contained herein confidential, shall disclose the information only to its employees with a need to know, and shall protect the information, in whole or in part, from disclosure and dissemination to third parties with the same degree of care it uses to protect its own confidential information, but with no less than reasonable care. Except as expressly authorized in writing by Nortel Networks, the holder is granted no rights to use the information contained herein.

Information subject to change without notice. Nortel Networks reserves the right to make changes in design or components as progress in engineering and manufacturing may warrant.

DMS, NORTEL NETWORKS, and TOPS are trademarks of Nortel Networks. Microsoft Windows is a trademark of Microsoft Corporation.

Publication number: 297-2251-017 Product release: IWSS0171 Document release: Standard 12.04 Date: August 2003 Printed in the United States of America

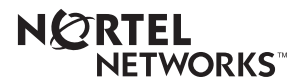